## Monitor Interaktywny myBoard Panda

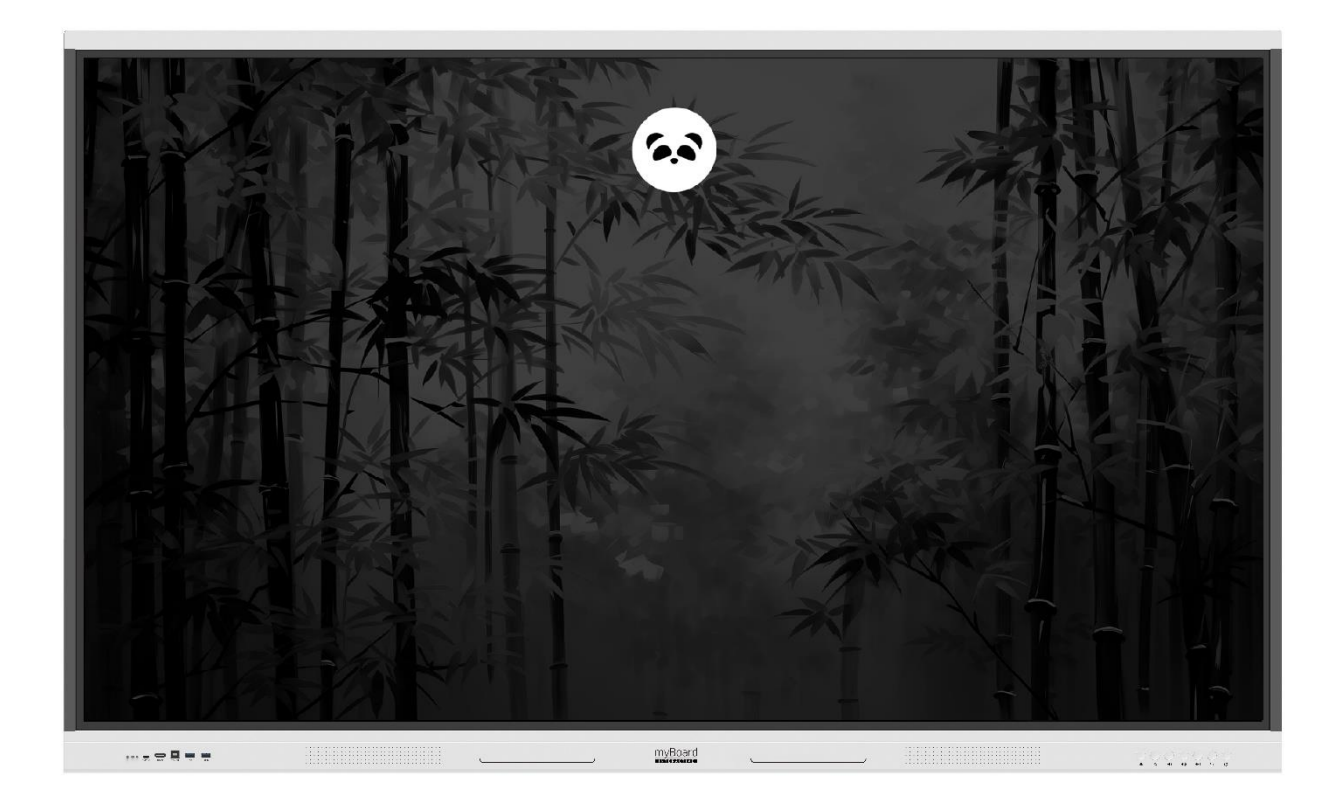

# Instrukcja obsługi

Informujemy, że ilustracje i zdjęcia zawarte w poniższej instrukcji obsługi mają charakter poglądowy. Wszystkie produkty mogą nieznacznie różnić się wyglądem w rzeczywistości, a niektóre z przedstawionych funkcji mogą nie być obsługiwane we wszystkich konfiguracjach. Producent zastrzega sobie prawo do wprowadzania zmian.

### Spis treści

| Rozdział 1 | : Opis systemu2                 |
|------------|---------------------------------|
| 1.1        | Strona główna systemu2          |
| 1.2        | Pasku bocznym2                  |
| 1.2.1      | Wprowadzenie do funkcji2        |
| 1.2.2      | Pasek nawigacyjny3              |
| 4.         | menu4                           |
| 1.2.3      | skrót5                          |
| 1.2.4      | adnotacja7                      |
| 1.2.5      | Ustawienia10                    |
| 1.2.6      | Więcej narzędzi12               |
| 1.3        | Pasek stanu                     |
| 1.4        | Ustawienia systemowe            |
| 1.4.1      | Sieć bezprzewodowa i sieciowa28 |
| 1.4.2      | osobisty                        |
| 1.4.3      | Wejście i wyjście               |
| 1.4.4      | system                          |
| Rozdział 2 | : Dokumentacja oprogramowania37 |
| 2.1        | Tablica suchościeralna37        |
| 2.1.1      | Wejdź do tablicy37              |
| 2.1.2      | Menu                            |
| 2.1.3      | Operacje oparte na43            |
| 2.2        | Finder54                        |
| 2.2.1      | Wprowadzenie do interfejsu54    |
| 2.2.2      | Tryb wyświetlania54             |
| 2.2.3      | Pasek narzędzi                  |
| 2.2.4      | wybrać57                        |
| 2.3        | mile widziany                   |
| 2.3.1      | wyświetlać59                    |
| 2.3.2      | Wprowadzenie do funkcji60       |
| 2.4        | Przeglądarka                    |
| 2.5        | opiekun                         |
| 2.6        | Sterownik chmury                |
| 2.7        | kompozycja71                    |
| 2.8        | Deska kreślarska                |

#### Rozdział 1 : Opis systemu

#### **1.1** Strona główna systemu

Wejdź do głównego interfejsu domyślnie po uruchomieniu

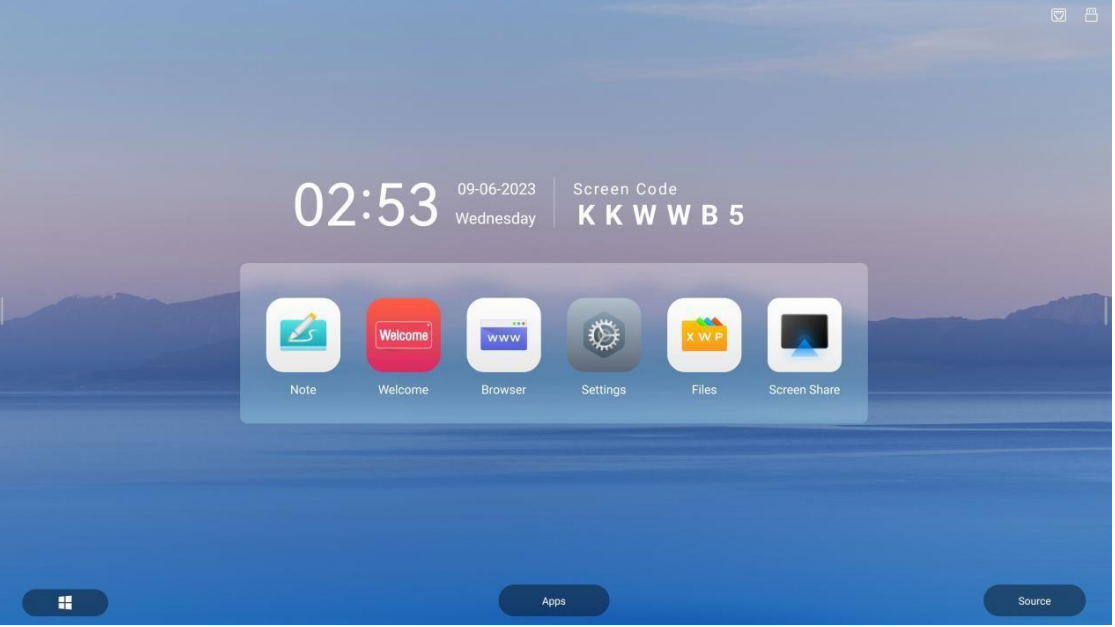

(1) U góry nie jest wyświetlany żaden kod ekranowy

(2) W lewym dolnym rogu znajduje się wpis OPS

#### 1.2 Pasku bocznym

#### 1.2.1 Wprowadzenie do funkcji

Pasek boczny jest podzielony na lewy i prawy pasek boczny. Kliknij ikonę

zawieszony po lewej/prawej stronie ekranu, aby wyświetlić pasek boczny.
 Ten rozszerzone funkcyjne to home, back, proces zadań, menu źródła sygnału i małe narzędzia w kolejności WIFI, hotspot, Bluetooth, sieć przewodowa oraz paski postępu jasności i głośności.

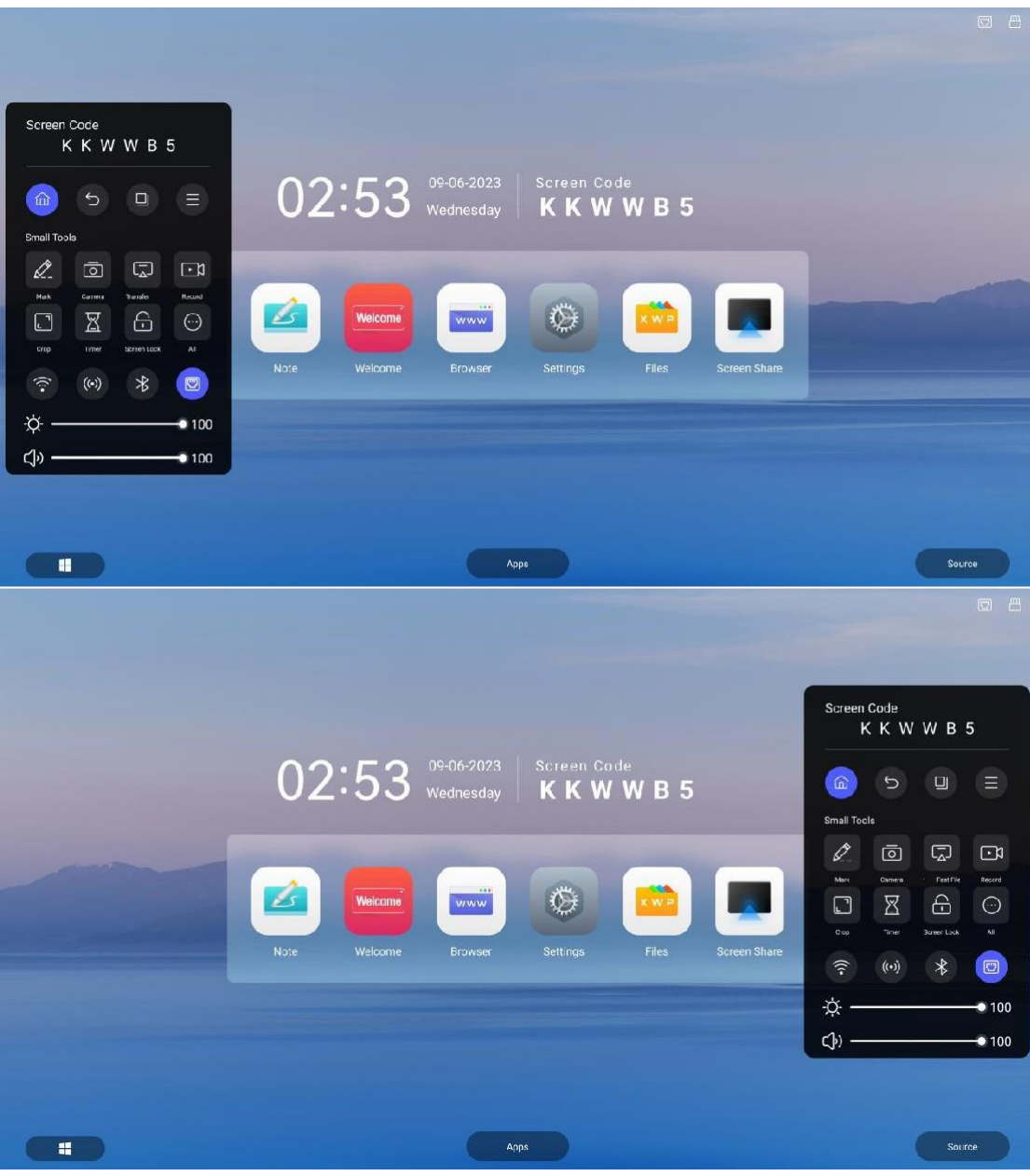

- 1.2.2 Pasek nawigacyjny
- 1. wrócić

Kliknij ikonę , wróć lub wyjdź z bieżącego programu.

2. strona główna

Kliknij ikonę , przejdź do głównego interfejsu systemu.

3. proces

Kliknij ikonę W, wejdź do interfejsu zarządzania procesami i możesz wybrać wejście lub zamknięcie aplikacji.

(1) Jeśli w tle nie ma procesu aplikacji, wyświetl monit "Brak dostępnych okien".

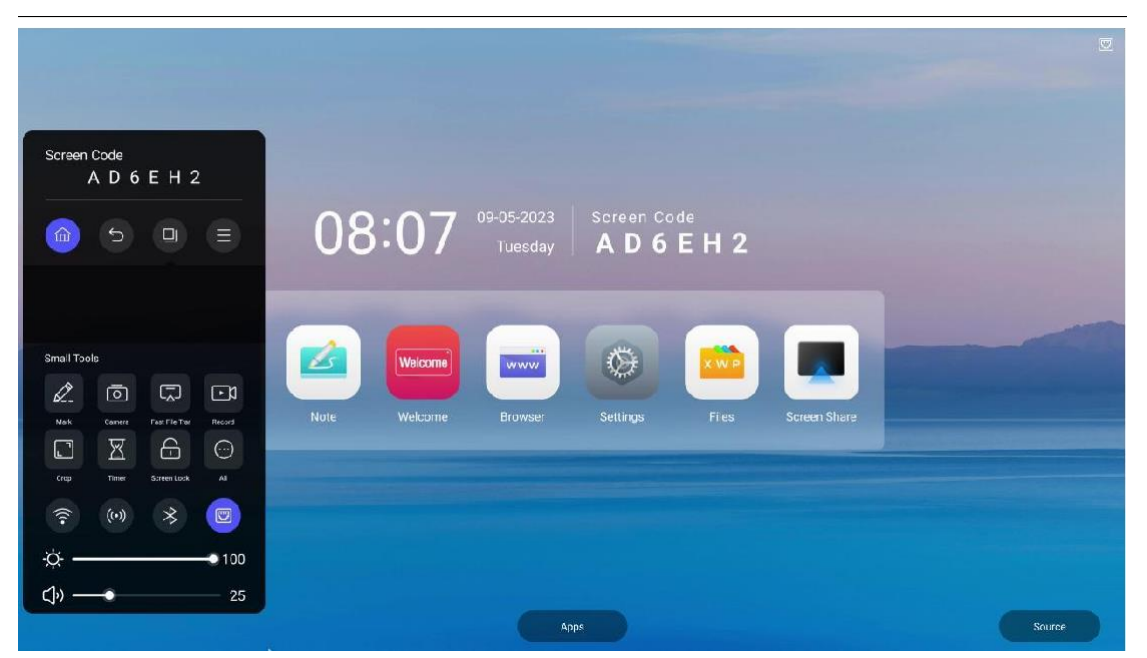

(2) Jeśli w tle znajduje się wiele procesów aplikacji, dotknij w górę i w dół w obszarze listy procesów, aby wyświetlić proces aplikacji.

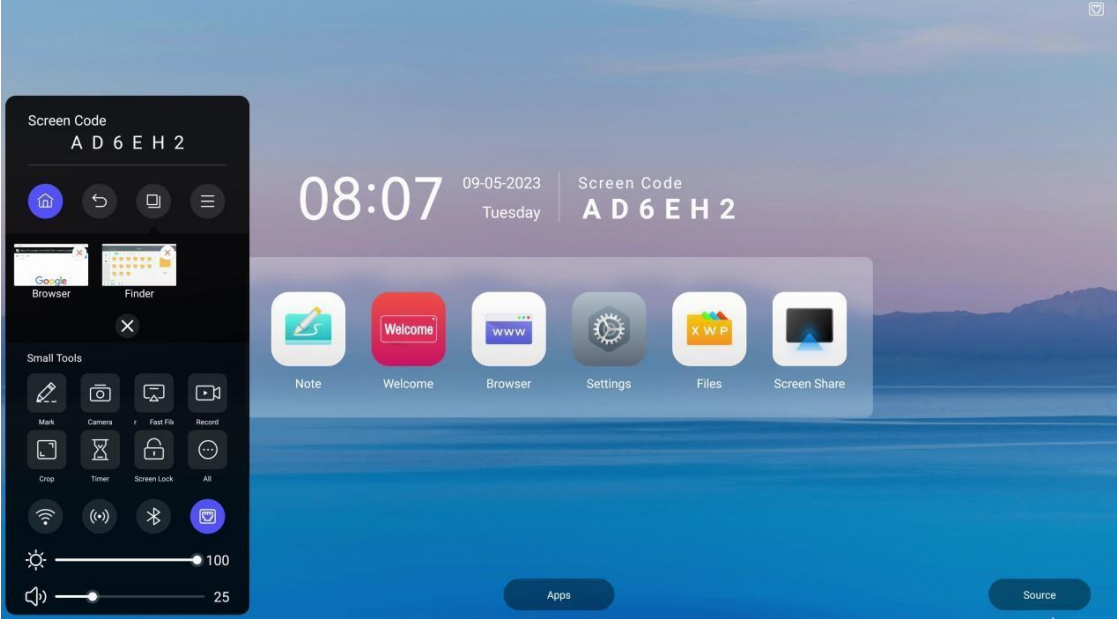

(3) Dotknij i przeciągnij miniaturę procesu, aby przesunąć ją w lewo lub w prawo, aż wysunie się poza obszar listy procesów Zwolnij miniaturę, aby zamknąć proces aplikacji.

(4) Kliknij miniaturę procesu, aby przejść do procesu aplikacji.

(5) Kliknij przycisk X, aby wyczyścić całe tło.

#### 4. menu

Kliknij konę, aby przejść do głównego ekranu menu.

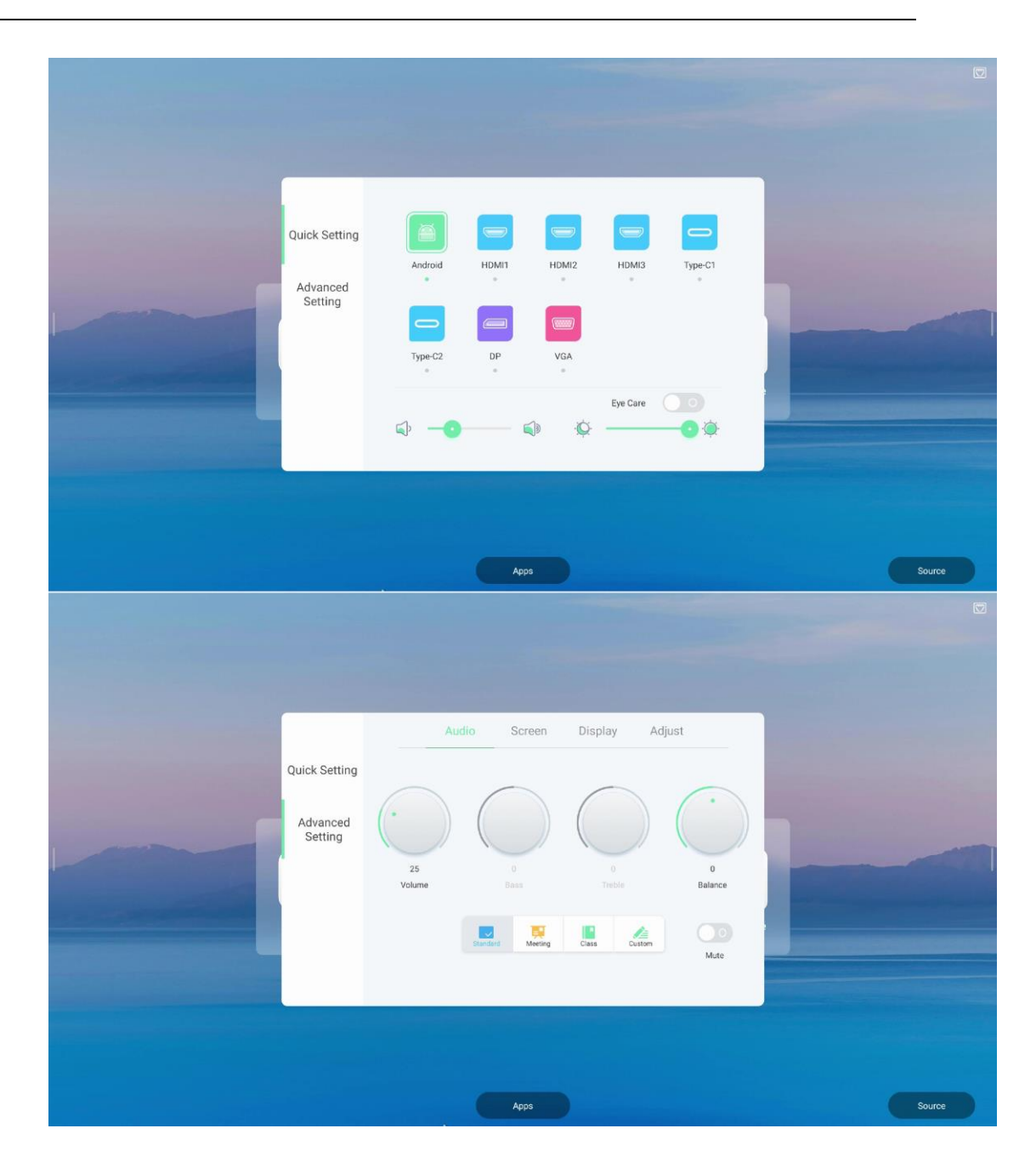

#### 1.2.3 skrót

1. Tablica suchościeralna

Kliknij ikonę (Wejdź do aplikacji tablicy, To jest skrót.

2. Finder

Kliknij ikonę , wprowadź aplikację wyszukiwania, to jest skrót。

3. Więcej zastosowań

Kliknij ikonę 全部应用, pojawi się więcej interfejsów aplikacji, w tym instrukcja obsługi, interfejs powitalny, szybka tablica (pisanie na tablicy), przeglądarka,

menedżer tabletu, Ustawienia, przeglądanie plików, bezprzewodowy transfer ekranu, dysk w chmurze i motyw oraz inne aplikacje systemowe, te aplikacje zostaną szczegółowo opisane w drugim, opisie oprogramowania, użytkownicy mogą przeglądać lub otwierać aplikację systemową w tym interfejsie, jak pokazano na

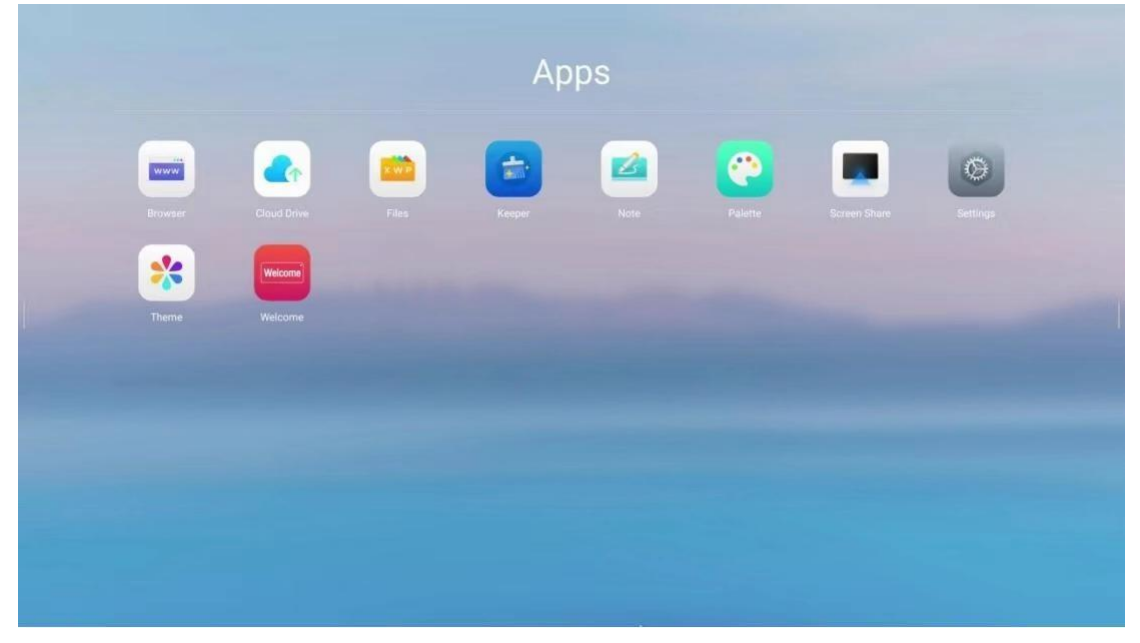

Możesz utworzyć skrót, dotykając i przeciągając ikonę aplikacji na pasek boczny, a przeciągnięcie ikony aplikacji na pasku bocznym poprosi o usunięcie skrótu. Kliknij komunikat monitu, aby usunąć skrót do aplikacji, który można odtworzyć.

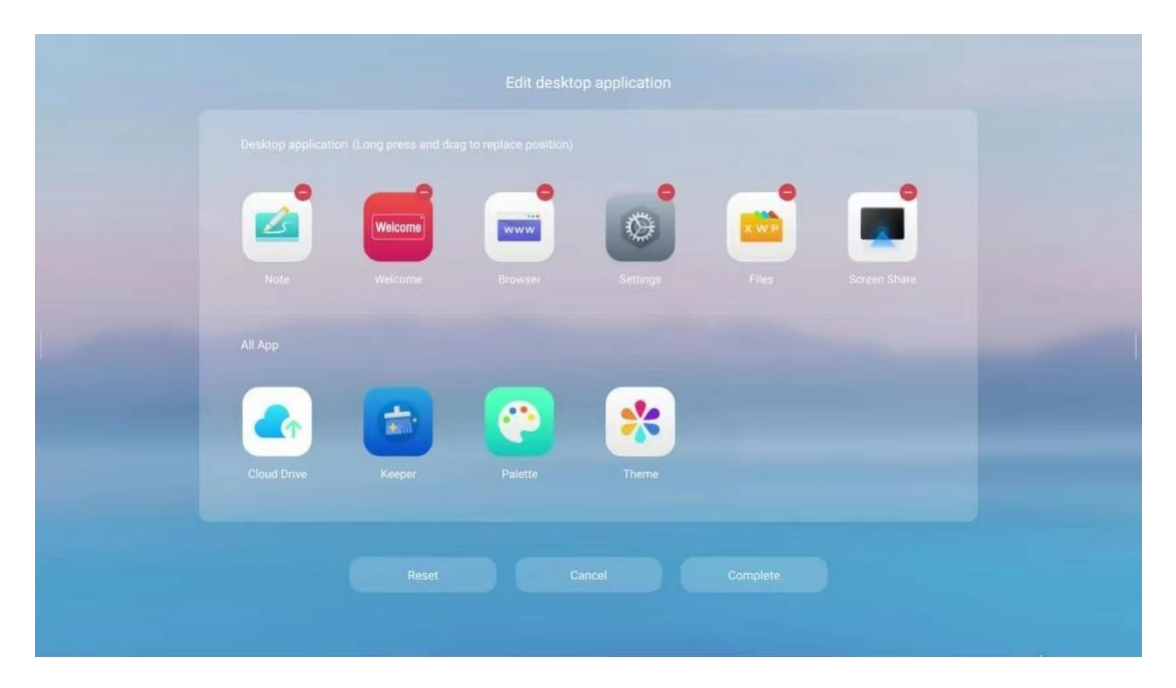

#### 1.2.4 adnotacja

Tryb adnotacji może zwiększyć wygodę czytania przez użytkownika. W tym trybie użytkownik może dowolnie bazgrać i dodawać adnotacje w interfejsie zgodnie z pomysłem użytkownika, aby ułatwić komunikację i wyjaśnienia między użytkownikami.

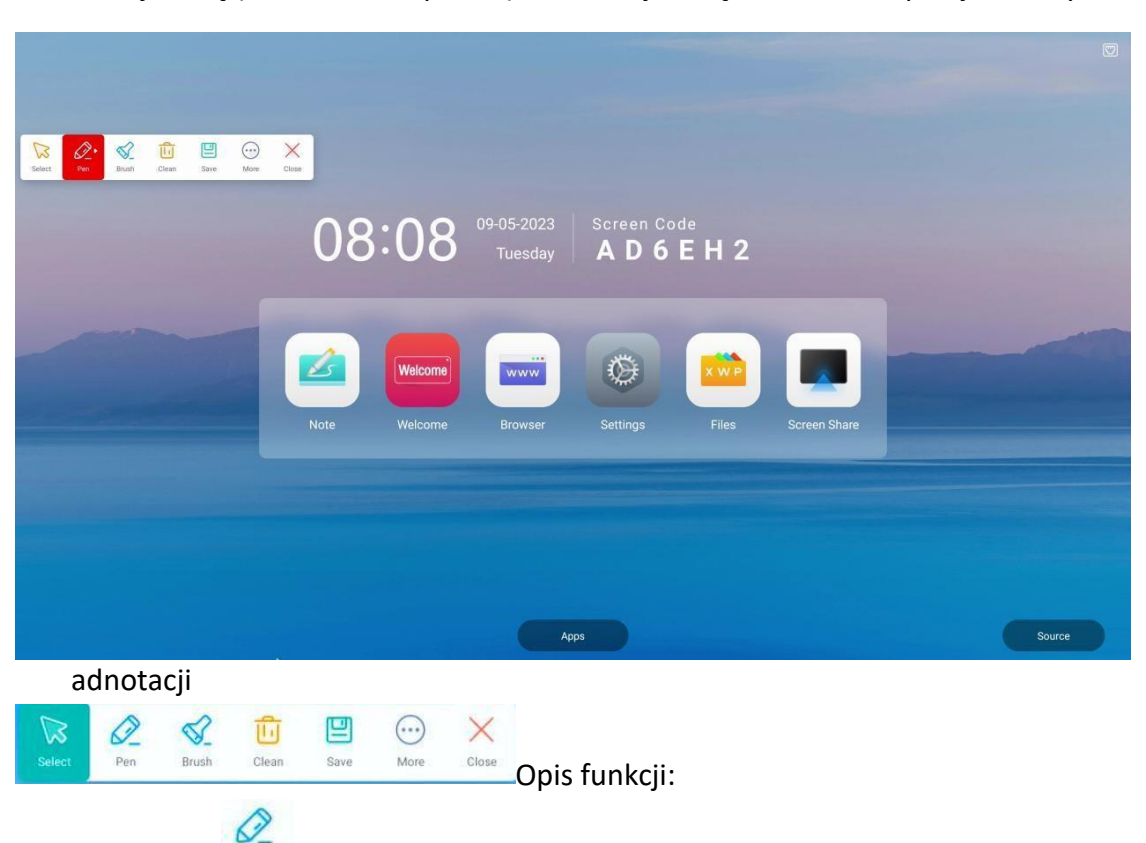

Kliknij ikonę (w lewo lub w prawo) —> kliknij ikonę 🧷, możesz przejść do trybu

(1) Adnotacja <sup>Pen</sup>: Ta funkcja jest używana domyślnie podczas

przechodzenia do trybu adnotacji, kliknij ponownie ikonę, aby wybrać grubość i kolor pióra

| Safett Per Buch Class Save More | Close        |                                           |                    |        |
|---------------------------------|--------------|-------------------------------------------|--------------------|--------|
|                                 | 80:80        | 09-05-2023 Screen C<br>Tuesday <b>AD6</b> | ode<br>EH2         |        |
|                                 | Note Welcome | Browser Settings                          | Files Screen Share |        |
|                                 |              |                                           |                    |        |
|                                 |              | Арря                                      |                    | Source |

- (2) Pędzel <sup>Brush</sup> :Nie zakryje całkowicie oryginalnej treści, podświetl zawartość.
- (3) Czysty Clean : Kliknij ikonę, aby usunąć wszystkie ślady pisania w interfejsie i powrócić

do pierwotnego stanu po wykonaniu tego.

(4) Wybierz Select : kliknij ikonę, wyjdź z trybu adnotacji i poproś o zapisanie treści adnotacji. Dotknij, aby wznowić normalne działanie, a pasek funkcji adnotacji nie zniknie.

- (5) Zapisz <sup>save</sup> : kliknij ikonę, aby zapisać bieżącą zawartość adnotacji do pliku PNG.
- (6) Więcej More :kliknij ikonę wywołania

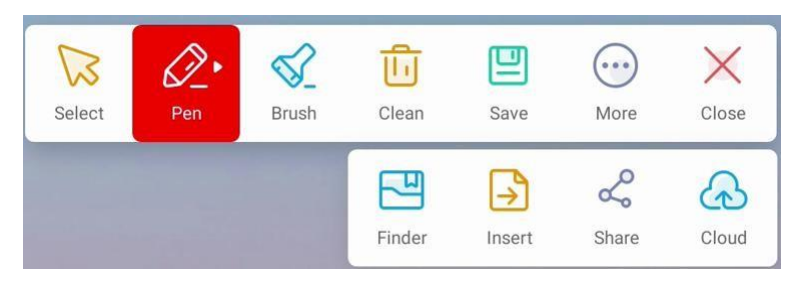

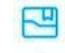

3

2

43

- a. Finder Ender :Kliknij ikonę, aby otworzyć przeglądanie plików i bezpośrednio przejść do katalogu zapisywania plików adnotacji.
- Wstaw meet : Kliknij ikonę, aby wstawić bieżącą zawartość adnotacji do aplikacji tablicy.
- c. Udostępnij <sup>share</sup> : Kliknij ikonę, aby wygenerować kod QR. Użytkownicy mogą zeskanować kod

aby pobrać bieżący plik adnotacji, udostępnij również plik, udostępniając kod QR.

- Chmura cood :Kliknij ikonę, aby wywołać listę kont dysku w chmurze i przesłać bieżący plik adnotacji na dysk w chmurze. Jeśli lista jest pusta, kliknij, aby dodać konto dysku w chmurze.
- (7) Wyjdź Close : Kliknij ikonę, aby wyjść z trybu adnotacji.

#### 1.2.5 Ustawienia

Kliknij ikonę , aby otworzyć ustawienia. Dostępne są dwie kolumny: Szybkie ustawienia i Ustawienia zaawansowane. Interfejs szybkich ustawień może wybrać kanał źródła sygnału, tryb ochrony oczu, ustawienia głośności i jasności.

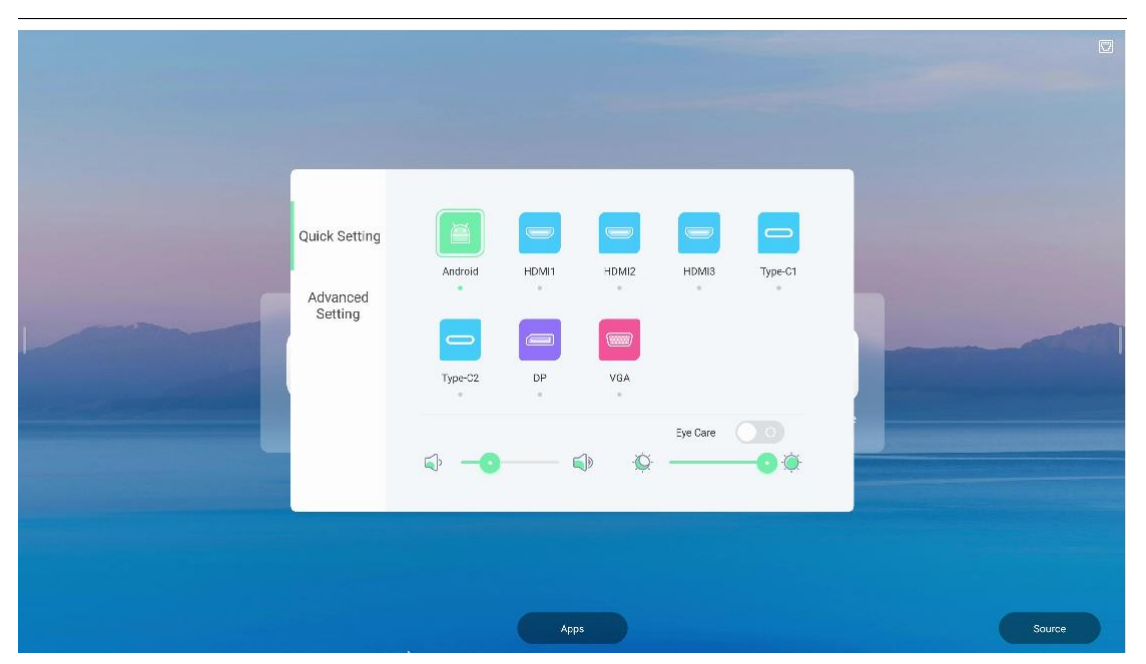

Kolumna Advanced Setting (Ustawienia zaawansowane) dotyczy naszego dźwięku, ekranu, wyświetlacza i regulacji.

Możesz także wybrać określone tryby sceny, takie jak tryb konferencyjny, tryb klasy lub tryb niestandardowy.

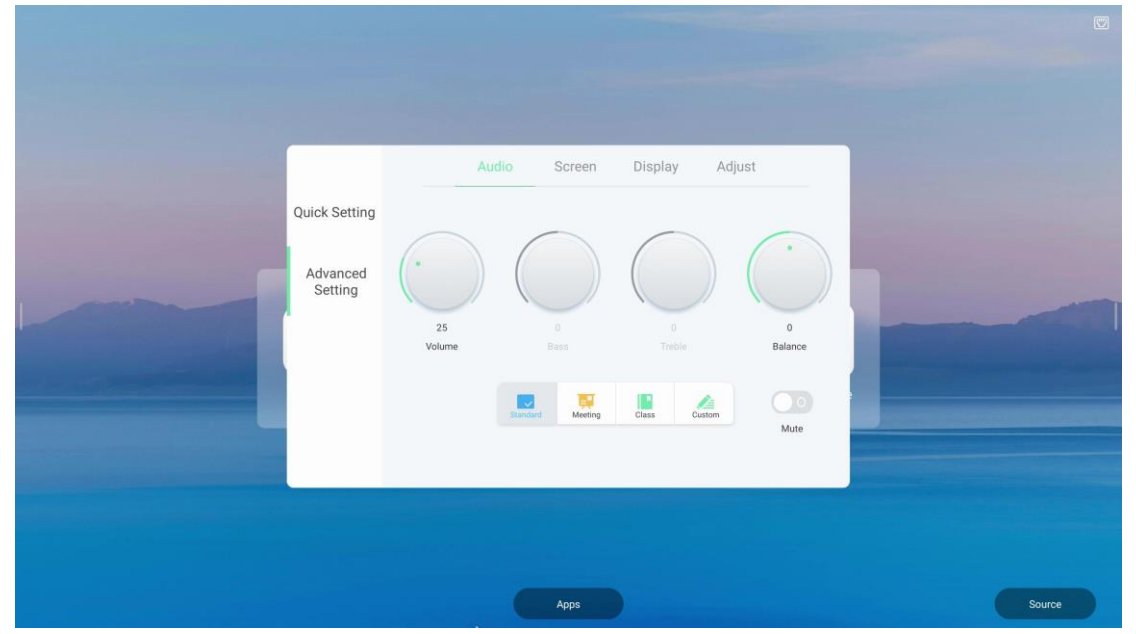

#### 1.2.6 Więcej narzędzi

Kliknij konę, otworzy się pasek wyboru większej liczby narzędzi.

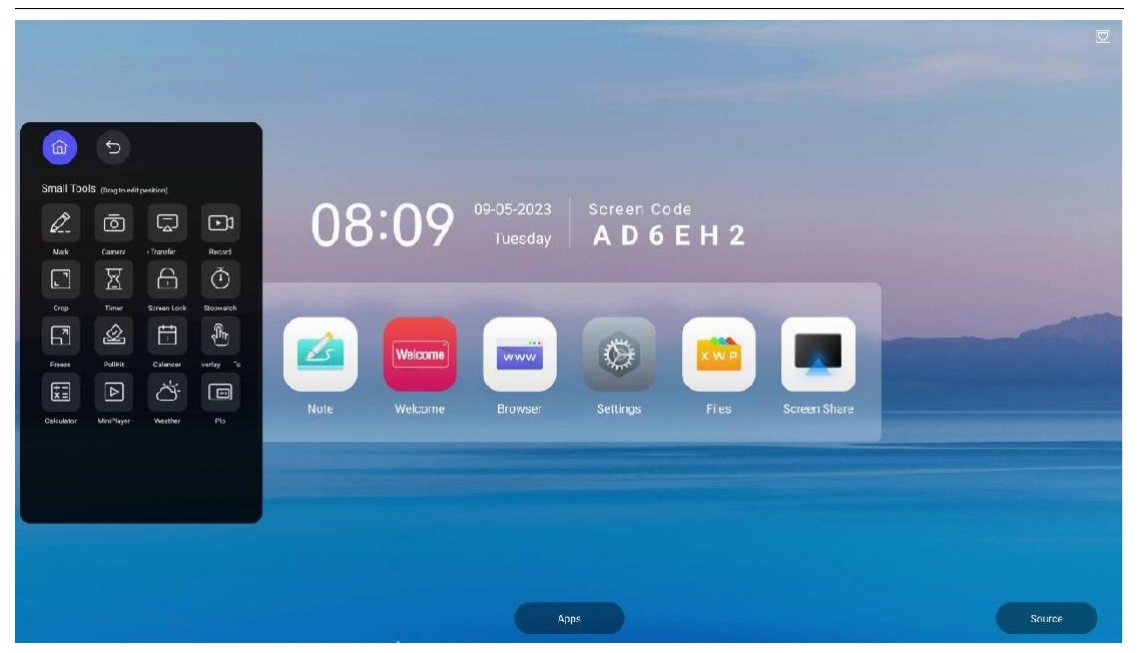

Kliknij przycisk "Edytuj", aby posortować lub zresetować te narzędzia, dotykając i przeciągając ikonę narzędzia. Kliknij "+" w prawym górnym rogu ikony, aby dodać do pulpitu, kliknij przycisk "Resetuj", aby zresetować, i kliknij przycisk "Zakończ", aby

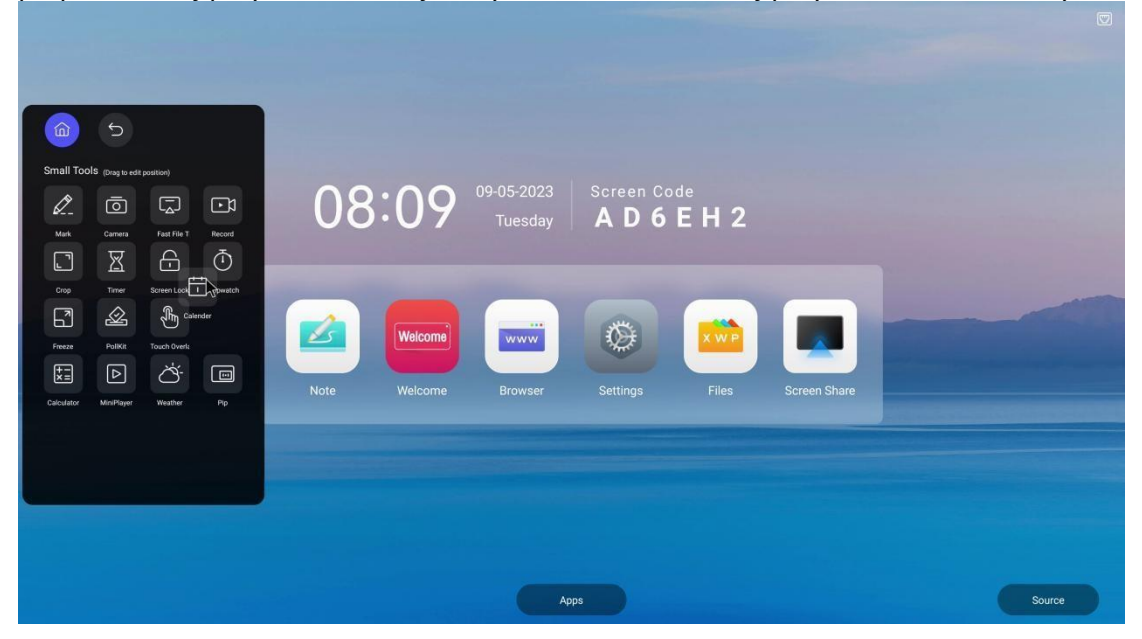

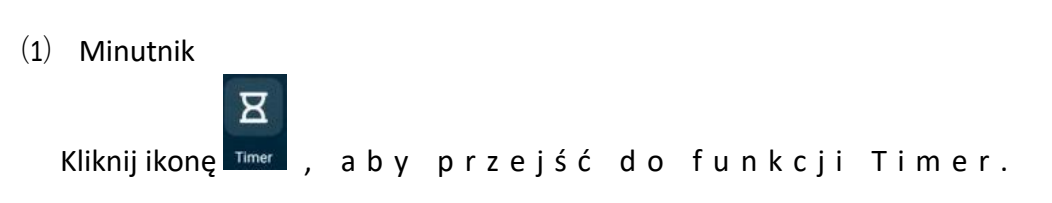

Ustaw czas odliczania, dotykając i przesuwając. Kliknij "Start", aby rozpocząć odliczanie i wyświetlić przypomnienie po jego zakończeniu.

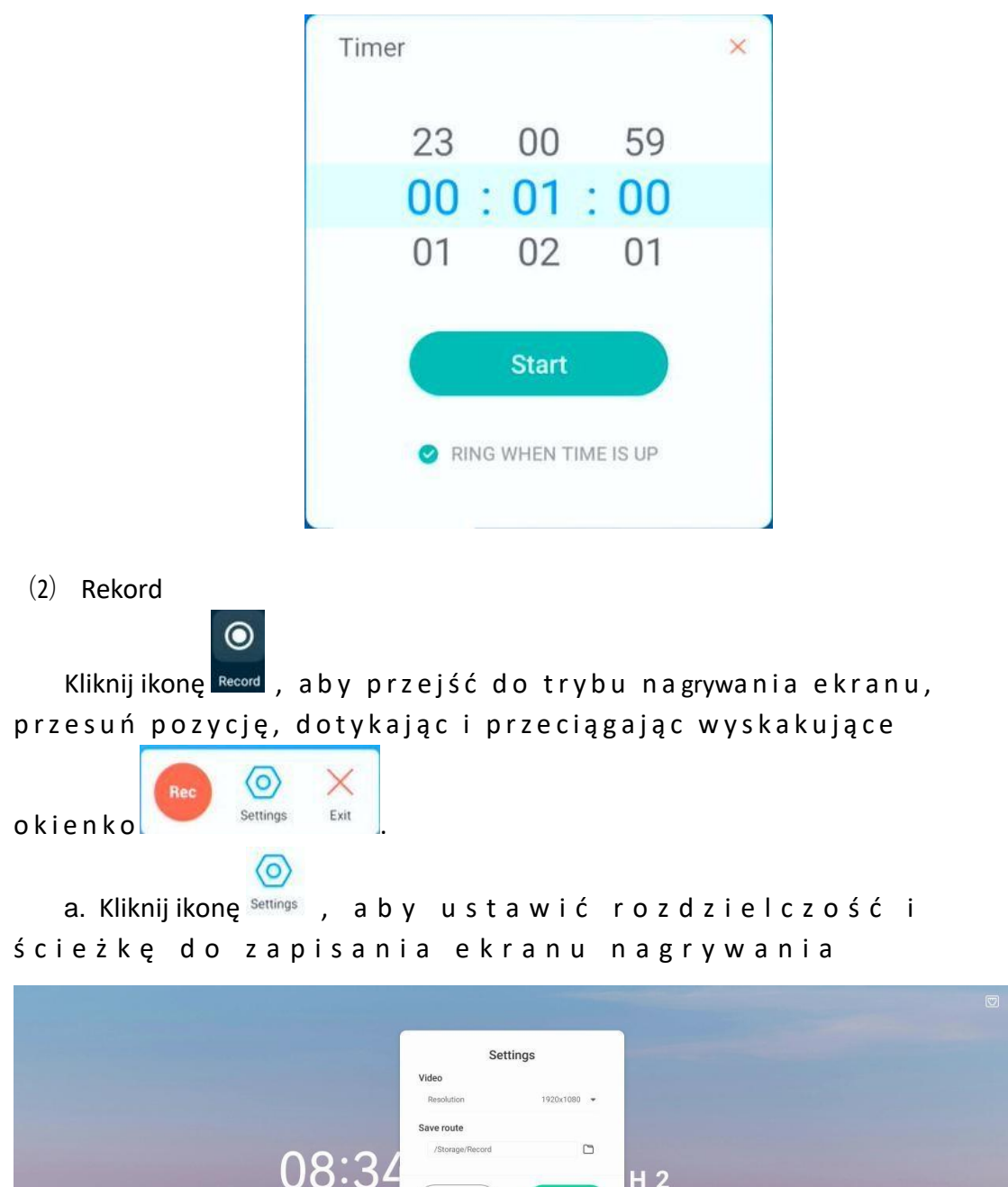

 Particular
 Particular

 OBS:S24
 Strong

 Particular
 Particular

 Particular
 Particular

 Particular
 Particular

 Particular
 Particular

 Particular
 Particular

 Particular
 Particular

 Particular
 Particular

 Particular
 Particular

 Particular
 Particular

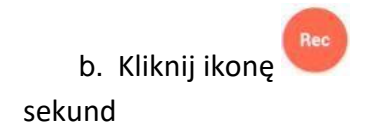

aby rozpocząć nagrywanie ekranu po odliczeniu 3

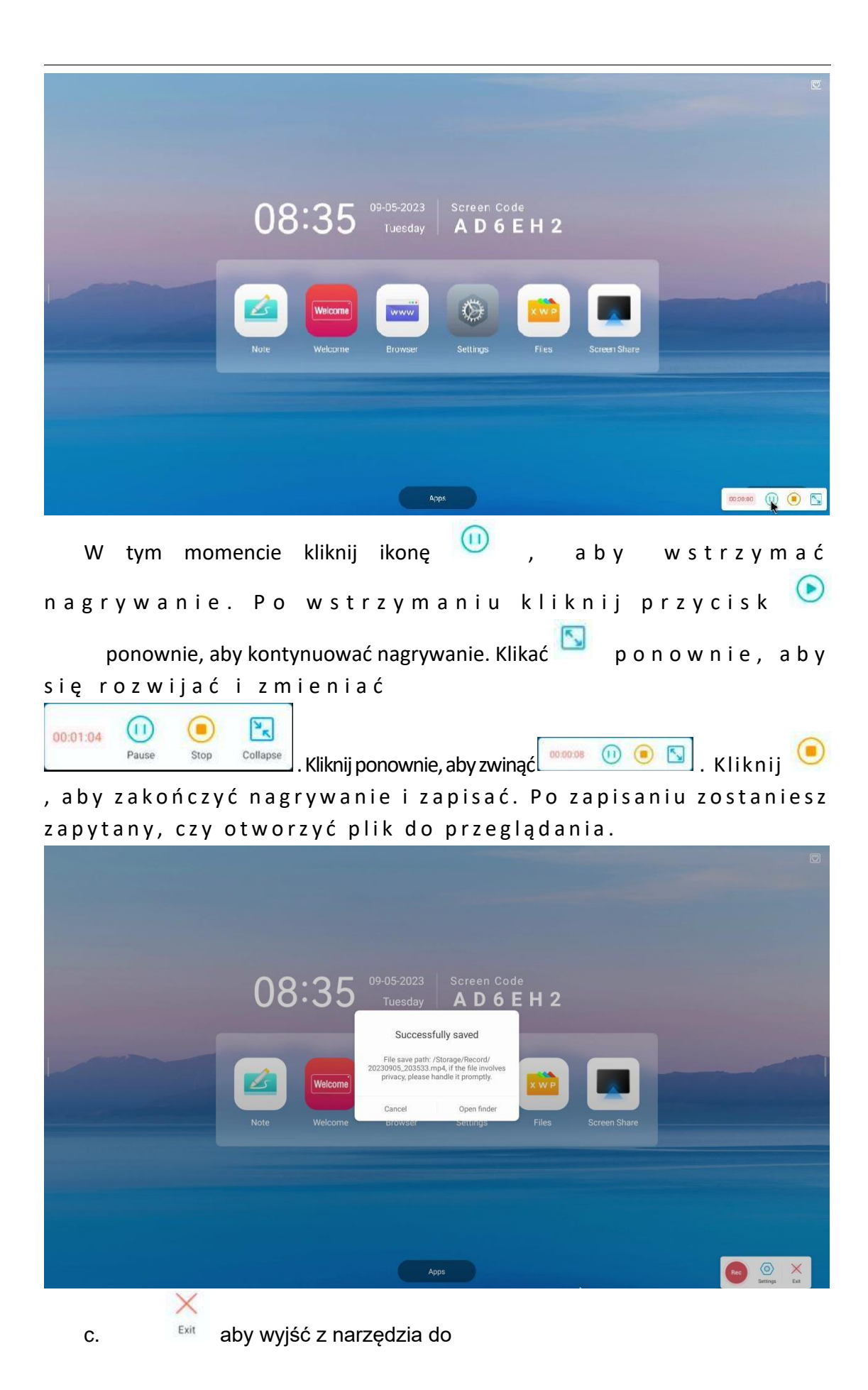

(3) Stoper

Kliknij ikonę Stopwatch, aby przejść do narzędzia stopera i kliknij przycisk "start", aby rozpocząć odmierzanie czasu.

Ō

| Stopwatch |       | ×                       |
|-----------|-------|-------------------------|
| 00:       | 00    | <b>: 00</b><br>00:00:00 |
|           | Start |                         |

Możesz wstrzymać odmierzanie czasu, klikając przycisk "Pauza" lub policzyć liczbę razy, klikając przycisk "Okrążenie" po rozpoczęciu pomiaru czasu. Możesz kontynuować odmierzanie czasu, klikając przycisk "kontynuuj" lub ponownie ustawić czas, klikając przycisk "resetuj" po pauzie.

| Stopwatch ×                     | Stopwatch ×                     |
|---------------------------------|---------------------------------|
| <b>00 : 06 : 96</b><br>00:06:96 | <b>03 : 28 : 90</b><br>02:38:97 |
| Pause Lap                       | Contidue Reset                  |

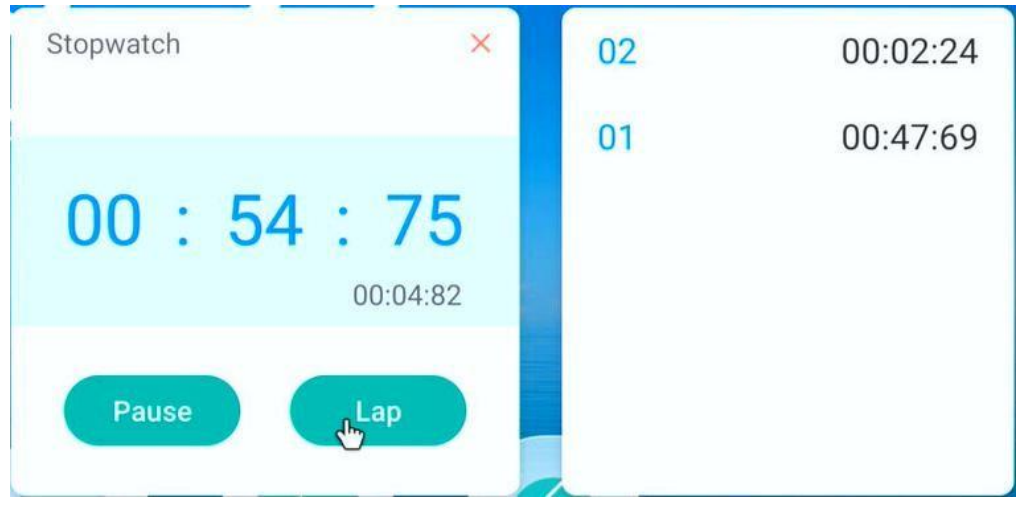

(4) Zamarzać

Po kliknięciu ikony Freeze, bieżący interfejs pozostanie niezmieniony. Możesz powiększyć lub pomniejszyć i przeciągnąć, aby wyświetlić bieżący interfejs.

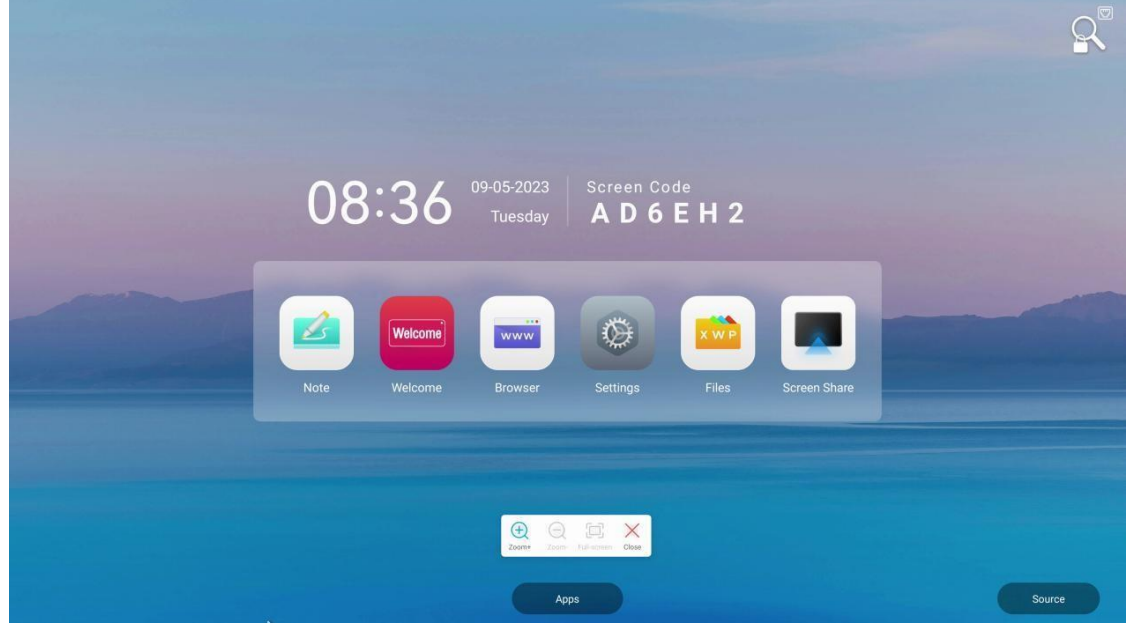

(5) Wole

.

Kliknijikonę 👓 , aby przejść do trybu zrzutu ekranu. Dotknij i przeciągnij lokalizację

i rozmiar pola zrzutu ekranu, a następnie kliknij, 🖬 aby zapisać zrzut ekranu (ścieżka zapisu zostanie wyświetlona w celu wyświetlenia) lub kliknij X, aby anulować zrzut ekranu. Kliknij 🔝 , aby zaznaczyć cały ekran, kliknij 🖼 ponownie, aby przywrócić poprzedni rozmiar, a następnie kliknij

, aby wstawić zrzut ekranu do tablicy skrótów w celu edycji.

| 08   | :36     | 09-05-2023<br>Tuesday | Screen Co<br>AD6 | EH2   |              |        |
|------|---------|-----------------------|------------------|-------|--------------|--------|
| Note | Welcome | Browser               | Settings         | Fies  | Screen Share |        |
|      |         |                       |                  | a a x |              |        |
|      |         | Ap                    | ps.              |       |              | Source |

(6) Podzielony ekran

Kliknij ikonę Splitscreen, aby przejść do trybu podzielonego ekranu, a dwie aplikacje mogą być wyświetlane w tym samym czasie. Aplikacja obsługująca tryb podzielonego ekranu będzie

Monit. Kliknij 🐼 w, 🗙 🗬 🗭 aby zamknąć aplikację w bieżącym obszarze, a następnie kliknij, 💽 aby zamienić obszary wyświetlane w dwóch interfejsach aplikacji.

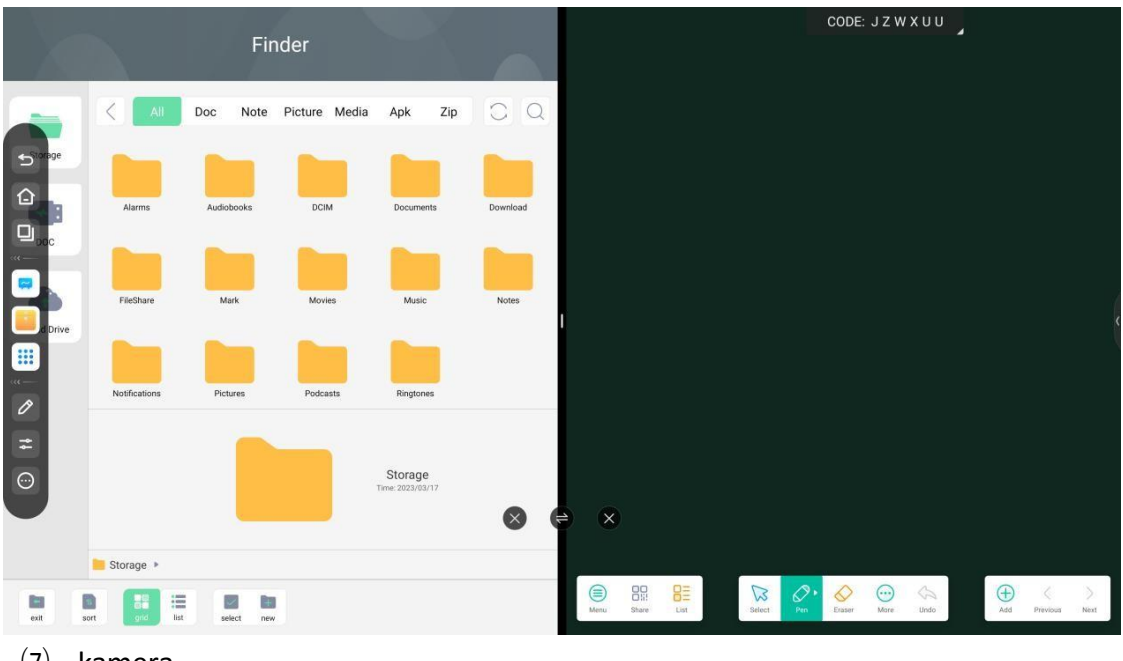

(7) kamera

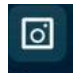

Kliknijikonę Camera, aby przejść do trybu aparatu i wyświetlić interfejs aparatu.

(8) Zestaw ankietowy

Ø

Kliknij ikonę Roukt , aby przejść do ustawień głosowania. W trybie szybkim dotknij i przeciągnij liczbę, aby ustawić liczbę opcji. Istnieją dwie funkcje do sprawdzenia: czy chcesz być anonimowy i czy wybrać wiele. Po ustawieniu można wygenerować kod QR do głosowania, a użytkownik może

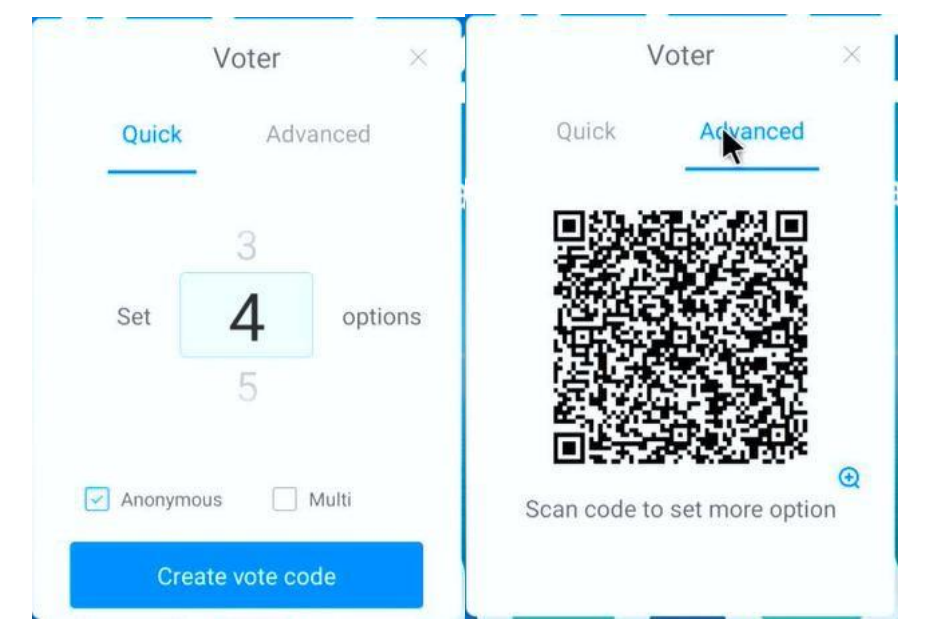

zeskanować kod, aby zagłosować. Tryb zaawansowany wygeneruje kod QR, aby ustawić więcej opcji

(9) Szybki transfer plików

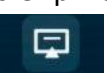

Kliknijikonę Fast File Tran., aby otworzyć narzędzie do szybkiego przesyłania plików, które wygeneruje kod

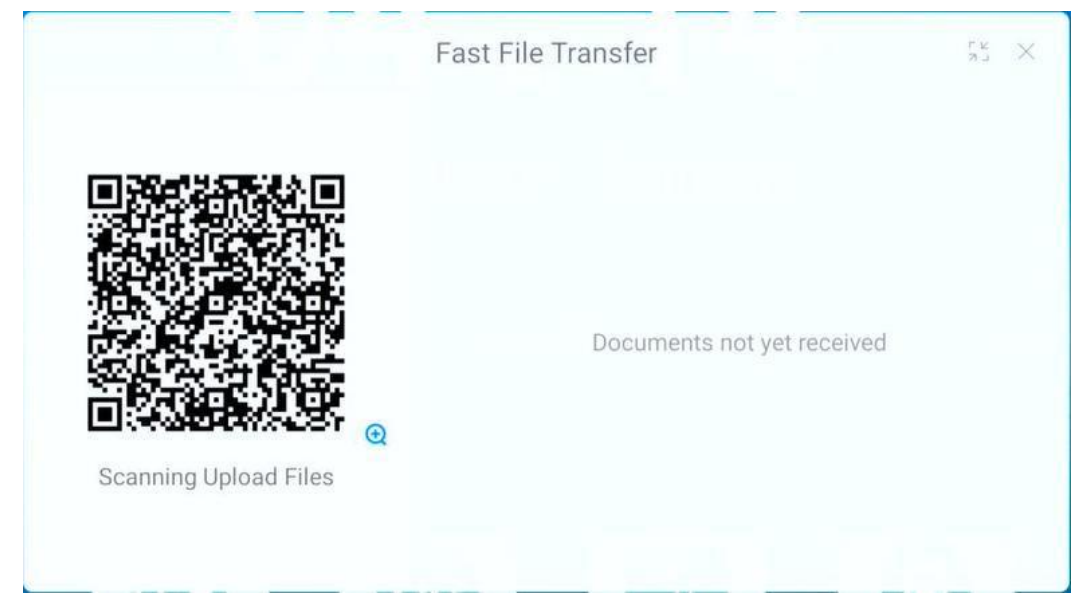

QR, aby użytkownicy mogli skanować i przesyłać pliki. (10) Kalendarz

| Kliknij ikonę Calendar , | aby p | orzejść do | narzędzia | kalendarza | w |
|--------------------------|-------|------------|-----------|------------|---|
| celu wyświet             | lenia | wiecznego  | kalendar  | z a        |   |

| 2023                    | 3.3 <                          | >                |     |     | [3  | ×     |
|-------------------------|--------------------------------|------------------|-----|-----|-----|-------|
| Sun                     | Mon                            | Tue              | Wed | Thu | Fri | Sat   |
| 26                      | 27                             | 28               | 1   | 2   | 3   | 4     |
| 5                       | 6                              | 7                | 8   | 9   | 10  | 11    |
| 12                      | 13                             | 14               | 15  | 16  | 17  | 18    |
| 19                      | 20                             | 21               | 22  | 23  | 24  | 25    |
| 26                      | 27                             | 28               | 29  | 30  | 31  | 1     |
| <b>To-do</b><br>There a | <b>items(0</b><br>are no to-do | )<br>o items too | day |     | +   | - New |
|                         |                                |                  |     |     |     |       |

Możesz także przeglądać i tworzyć nowe elementy do zrobienia, klikając .

+ New Czas ustawia się, dotykając i przesuwając datę.

| Title       |              | • • • •        |
|-------------|--------------|----------------|
| to do       |              |                |
| Select time |              | All day 🦲      |
| Start Time  |              | March 09 (Thu) |
| End Time    |              | March 09 (Thu) |
| Remind      |              |                |
| Current Day | 1 day before | 2 days before  |
|             |              | A              |
| Cancel      |              | Confirm        |

(11) Nakładka dotykowa

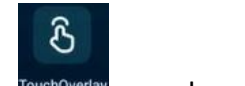

Kliknijikonę<sup>TouchOverlay</sup>, aby przejść do trybu blokady

dotykowej. Kliknij ikonę 🔊 w lewym dolnym rogu, aby zablokować. Po zablokowaniu dotknij zamka. W tej chwili dotykanie innych miejsc jest

Nieprawidłowy. Kliknij ponownie, aby przywrócić dotyk. Uwaga: Ta ikona zostanie automatycznie ukryta i zostanie wywołana przez kliknięcie w dowolnym miejscu na ekranie.

| AP; AF-f15885ca-aaa1-4d_9076 Fasswo | rd: wwftjubb |         |                            |      |              | ((+)) | : %    | V |
|-------------------------------------|--------------|---------|----------------------------|------|--------------|-------|--------|---|
|                                     |              |         |                            |      |              |       |        |   |
|                                     | 08:42        |         | Screen Code<br><b>BC6F</b> | Н3   |              |       |        |   |
|                                     | Note Welcome | Browser | Settings                   | Fies | Screen Share |       |        |   |
|                                     |              |         |                            |      |              |       |        |   |
|                                     |              | App     |                            |      |              | s     | iource |   |

(12) Blokada ekranu

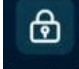

Kliknij ikonę ScreenLock, aby zablokować ekran. Musisz ustawić hasło ekranu blokady. Po wybudzeniu ekranu musisz wprowadzić hasło ekranu blokady.

(13) Kalkulator

Kliknijikonę calculator, aby przejść do narzędzia kalkulatora.

(14) Miniodtwarzacz

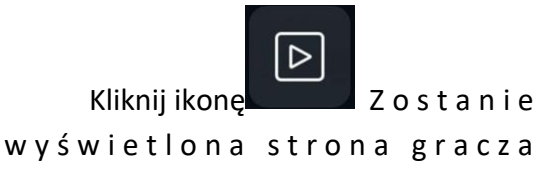

| Open File |  |
|-----------|--|
|           |  |

(15) Menedżer pogody

Kliknij ikonę

Kliknij ikonę

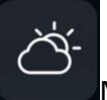

Możesz sprawdzić pogodę, pogodę w Twojej okolicy

(16) PIPobraz w obrazie

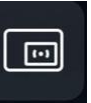

Można otworzyć funkcję obrazu w obrazie

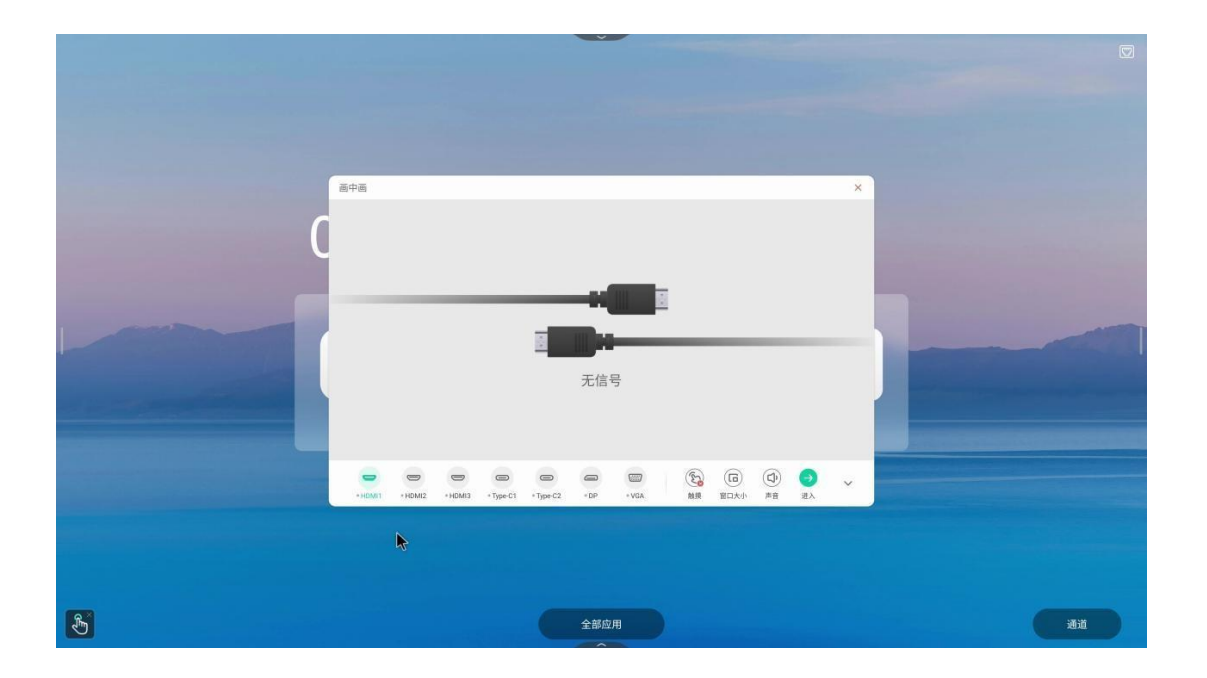

#### **1.3** Pasek stanu

Pasek stanu znajduje się w prawym górnym rogu głównego interfejsu. Wyświetla stan sieci bieżącego urządzenia. Może być również używany jako skrót do hotspotu, Ethernet, sieci bezprzewodowej (WIFI) i kodu ekranowego.

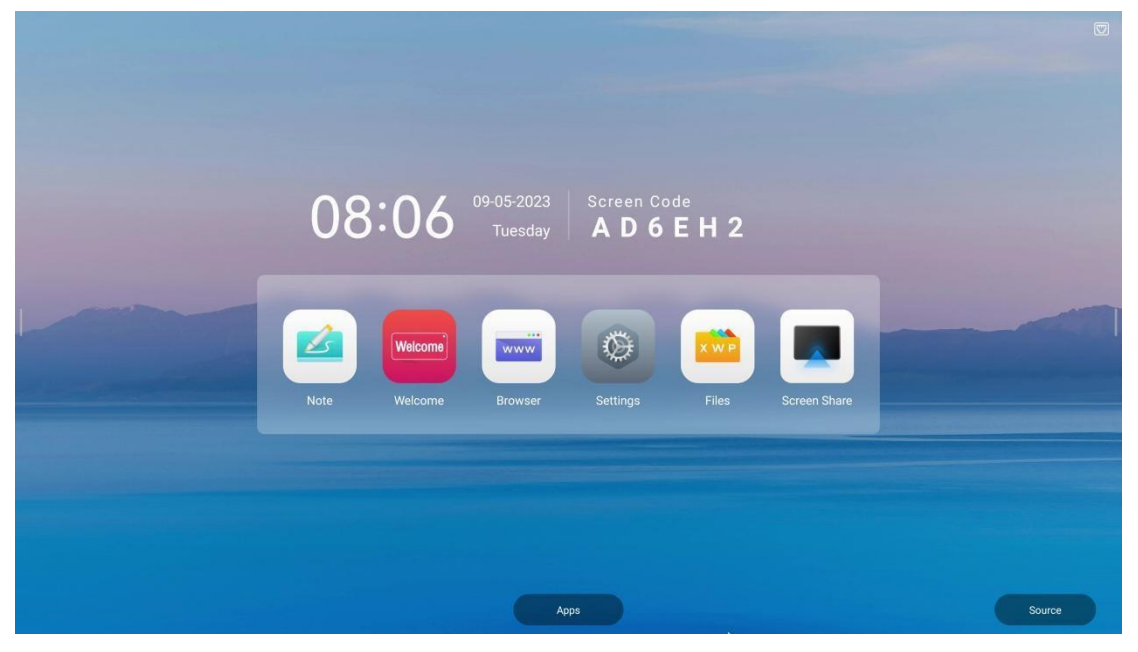

(1) kliknij (1):Wejdź do interfejsu ustawień hotspotu. Ta ikona może również wskazywać stan przełącznika hotspotu, który jest aktualnie włączony.

(2) kliknij **We**jdź do interfejsu ustawień Ethernet. Ta ikona może również wskazywać stan połączenia Ethernet, które nie jest aktualnie podłączone.

(3) kliknij : Wejdź do interfejsu ustawień WIFI. Ta ikona może również wskazywać stan połączenia WIFI, które jest aktualnie podłączone.

(4) Kliknij: aby wejść do interfejsu ustawień Bluetooth, ta ikona może również wskazywać stan połączenia Bluetooth, obecnie niepodłączonego.

#### **1.4** Ustawienia systemowe

Ustawienia systemowe obejmują głównie łączność bezprzewodową i sieć, personalizację, wejście i wyjście, system i inne funkcje.

1.4.1 Sieć bezprzewodowa i sieciowa

| AP: AP-115885cs-asa1-4d_9076 Pass | word: wwitijubb                                        |           |       |        |
|-----------------------------------|--------------------------------------------------------|-----------|-------|--------|
|                                   |                                                        | Settings  | ×     |        |
|                                   | Wireless & Network                                     | Ethernet  | On >  |        |
|                                   | Personal<br>Walkages Ploasing Irol, Longpress.         | Wi-Fi     | off > |        |
|                                   | input & Dutput<br>Second output, Channel settings      | Hotspot   | On >  |        |
|                                   | System<br>Date 5 Tiere, Language, Stolage              | Bluetooth | off > |        |
|                                   | Security Options<br>Engryptic Recognition Science Lock |           |       |        |
|                                   | Ahout     Lege Information, And old remon              |           |       |        |
|                                   |                                                        |           |       |        |
|                                   |                                                        |           |       |        |
|                                   |                                                        |           |       |        |
|                                   |                                                        |           |       | Source |

(1) Ethernet: włącz lub wyłącz funkcję Ethernet, aby automatycznie uzyskać adres IP lub ręcznie ustaw informacje o sieci Ethernet, takie jak adres IP i brama.

| Wireless & Network     C     Ethernet       Image: Paramy tool, Long press.     Ethernet     Image: Compare tool, Long press.       Image: Direct Named tool, Long press.     Ethernet     Image: Compare tool, Long press.       Image: Direct Named tool, Long press.     Ethernet     Image: Compare tool, Long press.       Image: Direct Named tool, Long press.     Ethernet     Image: Compare tool, Long press.       Image: Direct Named tool, Long press.     Image: Compare tool, Long press.     Image: Compare tool, Long press.       Image: Direct Named tool, Compare tool, Long press.     Image: Compare tool, Long press.     Image: Compare tool, Long press.       Image: Direct Named tool, Compare tool, Long press.     Image: Compare tool, Long press.     Image: Compare tool, Long press.       Image: Direct Named tool, Compare tool, Compare tool, Compa |                                                         | Settings                                                                                                    | ×                |
|----------------------------------------------------------------------------------------------------|---------------------------------------------------------|----------------------------------------------------------------------------------------------------|------------------|
| Personal<br>Madapeer Flaming bold, Lang genesa.     Ethernet<br>Mad. Address: 18 84 ct x8 284       □     Input 8 Output<br>Second ranged, Channel settings       ☑     Input 8 Output<br>Second ranged, Channel settings       ☑     Input 8 Output<br>Second ranged, Channel settings       ☑     Input 8 Output<br>Second ranged, Channel settings       ☑     Second ranged, Channel<br>Inp Address       ☑     Second ranged, Channel<br>Input R Second<br>Propuper Recognition document Lobbox       ☑     Default Gateway       Input 8 Output                                                                                                    | Wireless & Network                                      | Ethernet     Ethernet     Ethernet |                  |
| Input & Output         Obtain IP Address Automatically           System         System         IP Address           System         IP Address         172.19.62.35 >           Security Options         Default Gateway         172.19.62.1 >                                                                                                    | Personal<br>Willpaper Floating tool, Long pleas.        | Ethernet<br>MAC Address: 18.84.c1.6f.b3:a6                                                                                                    |                  |
| System         IP Address         172.19.62.35 >           Security Options         Default Gateway         172.19.62.1 >                                                                                                    | Control Control Sound Supple, Chareel settings          | Obtain IP Address Automatically                                                                                                    |                  |
| Security Options<br>Programme Recognition.tooke.         Default Gateway         172,19,62.1 >                                                                                                    | System<br>Date & Time, Language, Storage                |                                                                                                    | 172.19.62.35 >   |
|                                                                                                    | Security Options<br>Fingerprint Recognition Screen Lock |                                                                                                    | 172.19.62.1 >    |
| About Legal information, Android virision     Netmask     255 255 255.0 >                                                                                                    | About     Legal information, Android version            | Netmask                                                                                                    | 255.255.255.0 >  |
| DNS1 10.254.254.254 >                                                                                                    |                                                         |                                                                                                    | 10.254.254.254 > |

(2) WI-FI: Ustaw stan przełącznika WIFI. Po włączeniu dostępna sieć może być automatycznie pobierana i wyświetlana.

| AP: AP-115885cc-baa1-4d_9076 Passw | ord: wwftjubb                                          |                    |       | () : <b>* 5</b> 8 |
|------------------------------------|--------------------------------------------------------|--------------------|-------|-------------------|
|                                    |                                                        | Settings           | ×     |                   |
|                                    | Wireless & Network                                     | ζ Wi-Fi            | 0 + … |                   |
|                                    | Personal<br>Violipaper, Poesing lov, Longtrees.        | Wi Fi              |       |                   |
|                                    | Lo Input & Dutput<br>Securit output, Crannel settings  | Choose A Network C | _     |                   |
|                                    | System<br>Date & Trine, Language, Storage              | ¢ cvte             |       |                   |
|                                    | Security Options<br>Enganyeit Recognition Science Lock |                    |       |                   |
|                                    | Ahouf<br>Large Information, And old version            | ରି RFID            |       |                   |
|                                    |                                                        | ≈ BD_2.4G_WIFI     |       |                   |
|                                    |                                                        |                    |       |                   |
|                                    |                                                        |                    |       |                   |
|                                    |                                                        | Apps               |       | Saurce            |

(3) Hotspot: włącz lub wyłącz hotspot, a także skonfiguruj nazwę i hasło hotspotu.

| AP: AP-f15885ca-aea1-4d_9076 Passv | ord: wv | vftjubb                                                   |                  |                          |   | (•) | . 📼 🗛 |
|------------------------------------|---------|-----------------------------------------------------------|------------------|--------------------------|---|-----|-------|
|                                    |         |                                                           |                  |                          |   |     |       |
|                                    |         |                                                           |                  |                          |   |     |       |
|                                    |         |                                                           | Settings         |                          | × |     |       |
|                                    | •       | Wireless & Network<br>W-Fi Bluetooth Ethervet             | < Hotspot        |                          |   |     |       |
|                                    | O       | Personal<br>Wallpaper, Floating tool, Long pleas.         | Hotspot          |                          |   |     |       |
|                                    |         | Input & Output<br>Sound output, Channel settings          | Hotspot Settings |                          |   |     |       |
|                                    | şş      | System<br>Date 8 Time, Language, Storage                  | Hotspot Name     | AP-f15885ca-aea1-4d_9076 |   |     |       |
|                                    | 8       | Security Options<br>Fingerprint Recognition, Scieen Lock, | Password         | wwftjubb                 |   |     |       |
|                                    | 1       | About<br>Legal information, Android version               |                  |                          |   |     |       |
|                                    |         |                                                           |                  |                          |   |     |       |
|                                    |         |                                                           |                  |                          |   |     |       |
|                                    |         |                                                           |                  |                          |   |     |       |
|                                    |         |                                                           |                  |                          |   |     |       |
|                                    |         |                                                           |                  |                          |   |     |       |

(4) Bluetooth: Określ, czy Bluetooth jest widoczny dla innych urządzeń, zmień nazwę urządzeń Bluetooth lub view odebrane files i połącz się z urządzeniami na liście dostępnych urządzeń.

| AP: AP-115885ca-aaa1-4d_9076 | Password: wwftjubb                                                          |                                                                                     |   | (i) : <b>* 5</b> 8 |
|------------------------------|-----------------------------------------------------------------------------|-------------------------------------------------------------------------------------|---|--------------------|
|                              |                                                                             | Settings                                                                            | × |                    |
|                              | Wireless & Network                                                          | ζ Bluetooth                                                                         | Q |                    |
|                              | Personal<br>Walkages Resing ber, Longuess.                                  | Bluetooth<br>Yourdown is valide to variety decreas while Bluetooth sattings is epon |   |                    |
|                              | Severi narpoli Channel seringe<br>System<br>Date & Tries, Langaage, Storage |                                                                                     |   |                    |
|                              | Security Options                                                            |                                                                                     |   |                    |
|                              | Ahout     Lags information, And old version                                 |                                                                                     |   |                    |
|                              |                                                                             |                                                                                     |   |                    |
|                              |                                                                             |                                                                                     |   |                    |
|                              |                                                                             |                                                                                     |   |                    |

#### 1.4.2 osobisty

|     |                                                         | Settings                                                                                                    | ~ |  |
|-----|---------------------------------------------------------|----------------------------------------------------------------------------------------------------|---|--|
| e   | Wireless & Network                                      | Wallpaper                                                                                                    | > |  |
|     | Personal<br>Wallpaper, Floating tost, Long press        | Screen Saver                                                                                                    | > |  |
| G   | Input & Output<br>Sound output, Channel settings        | Multi-Window Mode<br>Multi-Window Mode supports displaying more than one app at the same time, but may use more<br>emergy.               |   |  |
| 166 | System<br>Date & Time, Language, Storage                | Floating tool Long press with two fingers to installe the floating ball                                                                  |   |  |
| 8   | Security Options<br>Fingerprint Recognition.Screen Lock | Long press with five fingers to turn off the screen<br>After the screen is turned off; long press with the fingers to wake up the screen |   |  |
| (   | About<br>Legal Information, Android version             |                                                                                                    |   |  |
|     |                                                         |                                                                                                    |   |  |
|     |                                                         |                                                                                                    |   |  |
|     |                                                         |                                                                                                    |   |  |
|     |                                                         |                                                                                                    |   |  |
|     |                                                         |                                                                                                    |   |  |

(1) Tapeta: można ustawić tapetę statyczną lub dynamiczną, a także dodać niestandardową tapetę.

|                                                                                                    |                                                            |         | Ū. |
|----------------------------------------------------------------------------------------------------|------------------------------------------------------------|---------|----|
|                                                                                                    | Settings                                                   | ×       |    |
| Wireless & Network     Wireless & Network     Wireless & Network     Wireless & Network     Wirelesse, Realing two, Longments,                       | <ul> <li>Wallpaper</li> <li>Wallpaper Flictures</li> </ul> |         |    |
| Input & Durput     Source argot, Councel compas     System     Due to These, Language, Storage                                                       | Stills 👁                                                   | Dynamic |    |
| Security Options     Engineer Recognition Security Lock     Comparison Security Advancements     Comparison Advancements     Comparison Advancements | Suggest (2010) 72764/3284 (2014                            |         |    |
|                                                                                                    | Custom wallpaper                                           |         |    |
|                                                                                                    |                                                            |         |    |

(2) Wygaszacz ekranu: możesz ustawić domyślny wygaszacz ekranu lub dodać niestandardowy obraz wygaszacza ekranu.

|                         | Screens   | aver settings |     |            |     |  |
|-------------------------|-----------|---------------|-----|------------|-----|--|
| +<br>Add a custom theme | Landscape | Texture       | Use | al scenery | Use |  |
| ¢                       |           |               |     |            |     |  |

(3) Hasło blokady ekranu:Po ustawieniu hasła musisz wprowadzić hasło, aby wybudzić ekran.

(4) Tryb wielu okien

| 多窗口                                                                                                    |                                                                                                    |
|----------------------------------------------------------------------------------------------------|----------------------------------------------------------------------------------------------------|
| al Adapti 2011 Parent Status<br>al a a d b a d<br>al a a d b a<br>al a a d b a a d b a<br>al a a d b a a d b a<br>al a a d b a a d b a<br>al a a d b a a d b a<br>al a a d b a a d b a a d b a a d b a a d b a a d b a a d b a a d b a a d b a a d b a a d b a a d b a a d b a a d b a a | 曾多窗口功能                                                                                                    |
|                                                                                                    | - 1558<br>文化決済<br>                                                                                                    |
| 如电脑一样的窗口                                                                                                    |                                                                                                    |
| 拖动窗口,自适应显示                                                                                                    | 2557<br>2557<br>25577<br>2557<br>2557<br>2557<br>2557<br>2557<br>2557<br>2557<br>2557<br>2557<br>2557 |

#### (5) Pływające narzędzie kulkowe

Dwa palce wywołują pływającą piłkę, może to być seria szybkich operacji, w tym strona główna, powrót, tablica, Ustawienia itp., Można je również dodać, jak pokazano poniżej

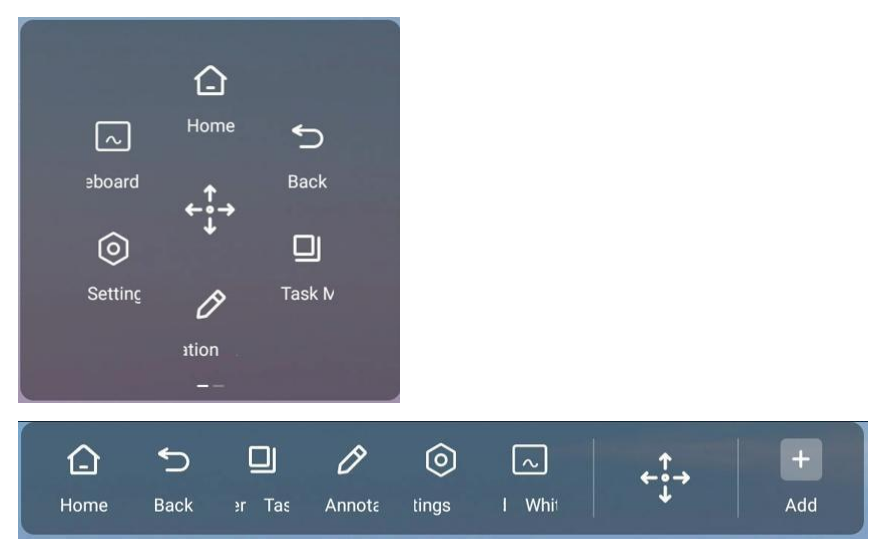

(6) Długie naciśnięcie ekranu pięcioma palcami: Po ustawieniu długiego naciśnięcia pięcioma palcami można wyłączyć ekran lub wybudzić ekran.

#### 1.4.3 Wejście i wyjście

|                                                    | Settings                            |       | >   |
|----------------------------------------------------|-------------------------------------|-------|-----|
| Alimbers & Network                                 | Sound                               |       |     |
| Micheless & Hetwork                                | Touch Sounda                        |       |     |
| Personal<br>Waltypes, Poering terr, Longo          | Sound Output Settings               | Speak | н – |
| input & Output<br>Securit output, Channel settings | Equipment management                |       |     |
| System                                             | Microphone                          |       | >   |
| C Security Options                                 | Input Settings                      |       |     |
| Ergerprist Berogettor Screen                       | input Naming Settings               |       | >   |
| Ahout     Lega Information, And old vers           | on External Source Display Settings |       |     |
|                                                    | HEMI OUT Fermat                     | Auto  | *   |

- (1) Dźwięk:
  - a. Dźwięk dotyku można włączać i wyłączać
  - b. Ustaw wyjście dźwięku: głośnik, wyjście liniowe, miks
- (2) Zarządzanie sprzętem:
  - a. Włączanie lub wyłączanie blokady USB
  - b. Nieszkopuł
- (3) Ustawienia wejściowe: Można ustawić alias kanału wejściowego

|                                                         | Settings                | ×       |
|---------------------------------------------------------|-------------------------|---------|
| Wireless & Network                                      | C Input Naming Settings |         |
| Personal<br>Walpaper Floating tool, Long pres           | Input Alias Switch      |         |
| Input & Output<br>Sound output, Channel settings        | Android                 | Android |
| System<br>Date & Time, Language, Storage                | HDMI1                   | НОМП    |
| Security Options     Fingerprint Recognition, Screen Lo | HDMI2                   | HDMI2   |
| About     Legal Information, Android version            | HDMI3                   | HDMI3   |
|                                                         | Type-C1                 | Type-C1 |
|                                                         | Туре-С2                 | Туре-С2 |

(4) Ustawienia wyświetlania zewnętrznego źródła: format HDMI OUT do wyboru 1080P\_ 60 Hz i 3840 × 2160\_ 60 Hz

#### 1.4.4 system

|                                                   | Settings               |       | ×   |  |
|---------------------------------------------------|------------------------|-------|-----|--|
| Wireless & Network                                | General                |       | 1   |  |
| Wi Filliustown Ethernet                           | Date & Time            |       | >   |  |
| Personal<br>Wallpage, Possing too, Longtrees.     | Language & Keyboard    |       | 5   |  |
| input & Dutput<br>Securi nutput, Crannel settings | Region                 | Chine | -   |  |
| System<br>Date & Time, Language, Storage          | Storage                |       | >   |  |
| Security Options                                  | Email                  |       |     |  |
| () About                                          | Email                  |       | > 1 |  |
| Table introduction on second                      | No signal channel      |       |     |  |
|                                                   | No signal jump channel | NONE  | •   |  |
|                                                   |                        |       |     |  |

(1) Data i godzina: system 12/24-godzinny jest opcjonalny, to, czy używać czasu sieciowego, jest opcjonalne, a format daty i strefę czasową można

|                                                         | Settings              | ×                    |
|---------------------------------------------------------|-----------------------|----------------------|
| Wireless & Network                                      | Date & Time           |                      |
| Personal Welfpoper Floating tool, Long press.           | Use 24-Hour Format    |                      |
| Input & Output<br>Sound output, Charnel settings        | Automatic Date & Time |                      |
| System<br>Date & Time, Language, Storage                | Date Format           | 09/05/2023 👻         |
| Security Options<br>Fingerprint Recognition Screen Lock | Time Zone             | GMT+08:00 Shanghai 👻 |
| About     Legal Information, Android version            |                       |                      |
|                                                         |                       |                      |
|                                                         |                       |                      |
|                                                         |                       |                      |
|                                                         |                       |                      |

ustawić.

(2) Język i klawiatura: ustaw język systemu, przełącz metodę wprowadzania, opcje klawiatury jednostki klawiatury wirtualnej.
|                                                   | Settings                                                             | ×         |  |
|---------------------------------------------------|----------------------------------------------------------------------|-----------|--|
| Wireless & Network                                | ∠ Language & Kayboard                                                |           |  |
| Personal<br>Vialipaper, Poasing teor, Longqueer   | Languages                                                            | English 👻 |  |
| input & Dutput<br>Securit cuput, Channel Settings | Keyboard                                                             |           |  |
| System<br>Date 5 Terre, Language, Storage         | Virtual Keyboard<br>Android Keyboard (ACCP), Google Printin Beybraal | >         |  |
| Security Options                                  | Physical Keyboard                                                    | >         |  |
| Ahout     Lega information, And old version       | Current Keyboard<br>And viet Nesberd (ACOP)                          | >         |  |
|                                                   |                                                                      |           |  |

- (3) region:Wybierz kraj i region, którego chcesz użyć.
- (4) przechowywanie:Wyświetl użycie pamięci wewnętrznej i użycie pamięci bieżącej.

|                                                                                             | Settings                          |                     | × |  |
|---------------------------------------------------------------------------------------------|-----------------------------------|---------------------|---|--|
| Wireless & Network                                                                          | Storage Intervel Storage Space    |                     |   |  |
| Personal Walpaper Reating tool, Long press.     Input & Output Sound numer Channel settings | Internal Storage Space            | 7.93 GB Used/ 32 GB | * |  |
| System<br>Date & Time, Language, Storage                                                    | RAM<br>RAM<br>2.57 GB Uped? A GB: |                     |   |  |
| Security Options<br>Fingerprint Recognition Screen Lock                                     |                                   |                     |   |  |
| About     Legal internation, Andread version                                                |                                   |                     |   |  |
|                                                                                             |                                   |                     |   |  |

(5) Uruchamianie i wyłączanie: kanał startowy, zaplanowany plan uruchamiania/wyłączania, monit o wyłączenie, czas wygaszacza ekranu, czas uśpienia i wyświetlanie wygaszacza ekranu.

|                                                   |                    |                       | CODE: Y B W B | ZY J | (((+ |
|---------------------------------------------------|--------------------|-----------------------|---------------|------|------|
|                                                   |                    |                       |               |      |      |
|                                                   | Settings           |                       | ×             |      |      |
| Wireless & Network                                | Startup & Shutdown |                       |               |      |      |
| Personal<br>Trainage. Long procession for large - | Startup Chennel    | Last shutdown channel |               |      |      |
| input & Output<br>Severat surget Channel settings | Timer Switch       |                       |               |      |      |
| System<br>Date & Time, Language, Storage          | Power Off Reminder |                       |               |      |      |
| About     Legal information, Android version      | Add Boot Task      |                       | >             |      |      |
|                                                   | Add Off Task       |                       | >             |      |      |
|                                                   | Power Standby      |                       |               |      |      |
|                                                   | Dorrospou          | OFF                   |               |      |      |
|                                                   | LIBROAD A          | UTP .                 |               |      |      |

- (6) aktualizacja systemu: Można wykryć najnowszy pakiet aktualizacyjny w celu aktualizacji.
- (7) Przywróć ustawienia fabryczne: Dane zostaną wyczyszczone, a ustawienia fabryczne zostaną przywrócone.

### 1.4.5 Około

|   |                                                        | Settings                                                                                                   | ×   |  |
|---|--------------------------------------------------------|----------------------------------------------------------------------------------------------------|-----|--|
| • | Wireless & Network<br>Wr-Fi Bluetooth Ethernet         | Device Name<br>c4151649-4110                                                                               | >   |  |
| ¢ | Personal<br>Walpaper, Floating tool, Long press.       | Android Version                                                                                            | - 1 |  |
|   | Input & Output<br>Sound output, Charnel settings       | Kernel Version<br>54 125-android 12-2g011004p0456+dHy-ab20125 ispiralineg0402 #1FH Aug 18 11.0214 CST 2021 |     |  |
| 1 | System Date & Time, Language, Storage Security Ontions | Build Number                                                                                               |     |  |
|   | Engerprint Recognition.Screen Lock.                    | Legal Information                                                                                          | >   |  |
|   | Legal intormation, Android Version                     |                                                                                                    |     |  |
|   | _                                                      |                                                                                                    |     |  |
|   |                                                        |                                                                                                    |     |  |
|   |                                                        |                                                                                                    |     |  |

Rozdział 2: Dokumentacja oprogramowania

### **2.1** Tablica suchościeralna

### 2.1.1 Wejdź do tablicy

Do tablicy można wejść na dwa sposoby:

(1) Klikać ikona aby wejść do aplikacji do pisania na tablicy z głównego interfejsu.

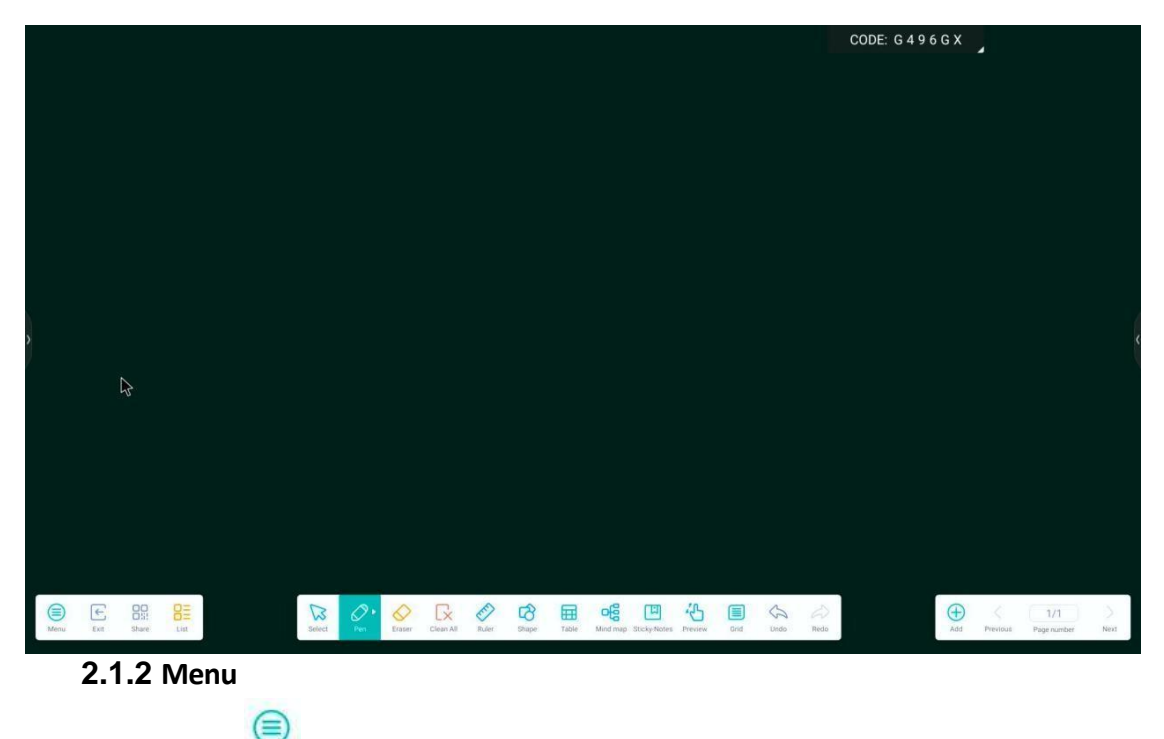

Kliknij ikonę 🚾 w lewym dolnym rogu interfejsu, aby wyświetlić menu zawartości niższego poziomu.

| +           | New           |                     |   |  |  |  |
|-------------|---------------|---------------------|---|--|--|--|
| D           | Open          |                     |   |  |  |  |
|             | Save          |                     |   |  |  |  |
|             | Save as       |                     |   |  |  |  |
| Ð           | Import >      |                     |   |  |  |  |
| æ           | Export •      |                     |   |  |  |  |
| ନ୍ତ         | Cloud Storage | 0                   |   |  |  |  |
|             | Theme         | Theme               |   |  |  |  |
| $\boxtimes$ | Send Email    |                     |   |  |  |  |
| 0           | Settings      |                     |   |  |  |  |
| Menu        | Exit          | OO<br>O!!!<br>Share | 0 |  |  |  |

(1) Nowy Rikinij ikonę, aby utworzyć nowy interfejs tablicy. Jeśli poprzedni interfejs nie zostanie zapisany, zostaniesz zapytany, czy zapisać. Nowy interfejs można edytować i zapisać.

(2) Otwórz<sup>O open</sup> :Kliknij ikonę, aby otworzyć plik w katalogu, w którym zapisany jest plik tablicy. Kliknij plik, aby otworzyć go bezpośrednio, a następnie możesz go edytować i zapisać ponownie.

(3) Zapisz Save : Kliknij ikonę, aby zapisać aktualnie zapisaną zawartość. Domyślny czas zapisania to nazwa. Użytkownik może dostosować nazwę, aby ją zapisać. Użytkownik może wybrać wbudowaną pamięć masową lub dysk flash USB, aby zapisać plik tablicy.

(4) Zapisz Save as jako:Kliknij ikonę, aby zapisać jako, która jest podobna do funkcji zapisywania, ale jest zapisywana jako inny plik.

(5) Import :Kliknij ikonę, wybierz format pliku do zaimportowania

- PDF PDF
- SVG SVG

import.

(6) Eksport Export :Kliknij ikonę, wybierz format pliku, który chcesz wyeksportować, a następnie wybierz ścieżkę, aby zapisać wyeksportowany plik. Możesz dostosować nazwę, aby zapisać.

(7) Przechowywanie w chmurze Cloud Storage :Kliknij ikonę, wybierz typ dysku w chmurze, którego chcesz użyć, i prześlij go na dysk w chmurze po zalogowaniu.

(8) Motyw <sup>Theme</sup> :Kliknij ikonę, aby ustawić szablon i tło.

|                                |                                                                      | CODE: 6 4 9 7 6 X                 |
|--------------------------------|----------------------------------------------------------------------|-----------------------------------|
|                                |                                                                      |                                   |
|                                |                                                                      |                                   |
|                                | Theme                                                                |                                   |
|                                | Template Background                                                  |                                   |
|                                | <ul> <li>•</li> </ul>                                                |                                   |
| >                              |                                                                      |                                   |
| 355<br>                        |                                                                      |                                   |
|                                |                                                                      |                                   |
| 4                              | Cancel                                                               |                                   |
|                                |                                                                      |                                   |
|                                |                                                                      | <b>(</b> )                        |
| View Ext Share List Select Fee | Easer DeanAl Ruler Stape Trade Mind top Stay-Notes Prevey Grd Undo P | edo Add Previnus Page number Noti |

(9) Wyślij wiadomość e-mail Send Email : Kliknij ikonę, aby zapisać bieżącą zawartość tablicy i wysłać ją pocztą e-mail. Musisz ustawić adres e-mail administratora.

(10) Ustawienia Settings : Kliknij ikonę, aby ustawić tryb wymazywania, włączyć pisanie wieloma palcami oraz włączyć automatyczną regulację jasności i

|                                       |                                                                                             | CODE: G 4 9 7 G X                  |
|---------------------------------------|---------------------------------------------------------------------------------------------|------------------------------------|
|                                       |                                                                                             |                                    |
|                                       |                                                                                             |                                    |
|                                       |                                                                                             |                                    |
|                                       |                                                                                             |                                    |
|                                       |                                                                                             |                                    |
|                                       | Settings                                                                                    |                                    |
|                                       | Eraser mode                                                                                 |                                    |
|                                       | Craser     C    C    Erase selection                                                        |                                    |
|                                       |                                                                                             |                                    |
|                                       | Multi-Inger writing is allowed when turned on, and multi-finger is prevery when turned off. |                                    |
|                                       |                                                                                             |                                    |
|                                       | Automatic brightness When enablid, automatically adjust the display brightness when writing |                                    |
|                                       |                                                                                             |                                    |
|                                       | Select the tools that appear in the toolbar when Note is full screen.                       |                                    |
|                                       |                                                                                             |                                    |
|                                       |                                                                                             |                                    |
|                                       |                                                                                             |                                    |
|                                       |                                                                                             |                                    |
|                                       |                                                                                             |                                    |
|                                       |                                                                                             |                                    |
| Menu Exit Share List Select Pen Erase | r Clean All Ruler Shape Table Mind map Sticky-Notes Preview Grid Undo                       | Redo Add Previous Page number Next |

niestandardowy pasek narzędzi.

Niestandardowy pasek narzędzi: z wyjątkiem niektórych narzędzi, które są zablokowane na pasku narzędzi, można ustawić, czy inne narzędzia mają być wyświetlane na pasku narzędzi.

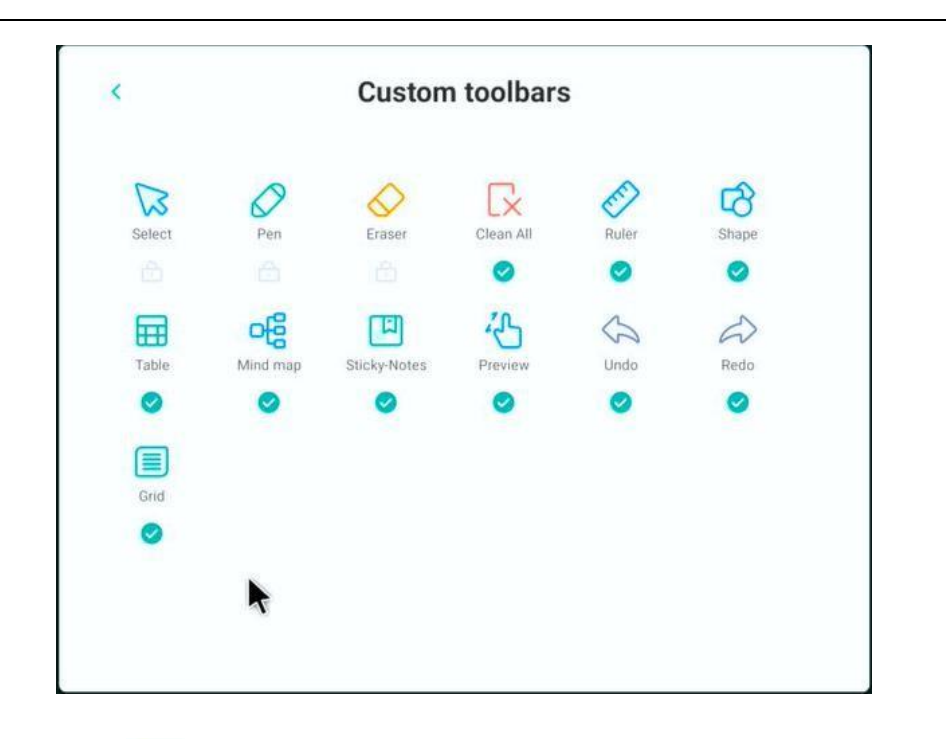

(11) Wyjście 🛤 :Kliknij ikonę, aby wyjść z aplikacji tablicy. Jeśli istnieje jakaś niezapisana zawartość, zostaniesz zapytany, czy ją zapisać, a następnie bezpośrednio powrócisz do głównego interfejsu.

(12) Udostępnij : Kliknij ikonę, aby wyeksportować bieżącą zawartość tablicy i wygenerować kod QR. Zeskanuj kod, aby pobrać plik tablicy. Użytkownicy mogą udostępnić kod QR, aby udostępnić plik tablicy. Ta funkcja wymaga połączenia w sieć.

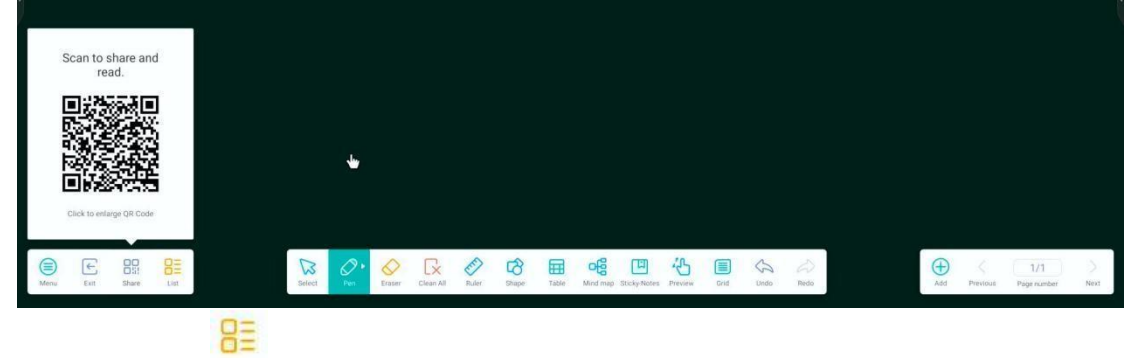

(13) Lista Lista : Kliknij ikonę, aby przejść do listy plików. W bieżącym interfejsie możesz tworzyć nowe pliki, zmieniać nazwy istniejących plików, wyświetlać ścieżki i usuwać pliki.

|   |            |           |     |   | CODE: Y C W A Z J |  |
|---|------------|-----------|-----|---|-------------------|--|
|   | +          |           |     |   |                   |  |
|   | Creete New | 0310-1627 | ••• |   |                   |  |
|   |            |           |     |   |                   |  |
|   |            |           |     | × |                   |  |
|   |            |           |     |   |                   |  |
|   |            |           |     |   |                   |  |
|   |            |           |     |   |                   |  |
|   |            |           |     |   |                   |  |
|   |            |           |     |   |                   |  |
|   |            |           |     |   |                   |  |
| £ |            |           |     |   |                   |  |

#### 2.1.3 Operacje oparte na

S

۵D

(1) Wybierz Select :Kliknij ikonę, aby przejść do trybu wyboru z trybu pisania. Możesz przenosić, kolorować, upiększać, wyszukiwać, odwracać, topić, usuwać, klonować, obracać i powiększać pismo odręczne, kształt, wstawiony obraz i inne treści w narysowanym interfejsie.

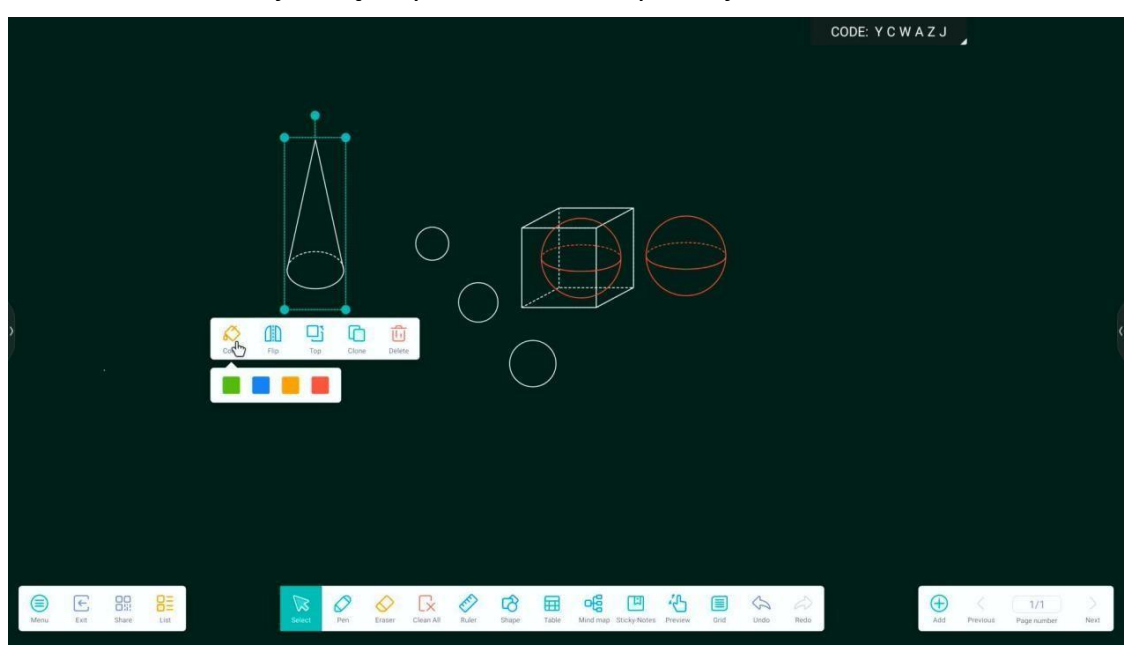

a. Kolor <sup>color</sup> :Kliknij ikonę, aby zmienić kolor wybranej zawartości.

b. Odwróć Elep :Kliknij ikonę, aby przerzucić wybraną zawartość w górę iw dół lub w lewo i w prawo.

|               |                         |                                                                                                    | CODE: Y C W A Z J            |
|---------------|-------------------------|----------------------------------------------------------------------------------------------------|------------------------------|
| >             |                         |                                                                                                    |                              |
| (iii)<br>Nesu | € 88 8≣<br>tat State us | Image: Prev         Image: Count All         Image: Count All | Add Trivinal Pagenumber Noti |

- Góra <sup>Top</sup> :Kliknij ikonę, aby umieścić wybraną zawartość na górze. c.
- Klon <sup>Clone</sup> : Kliknij ikonę, aby sklonować zaznaczoną zawartość. d.

L

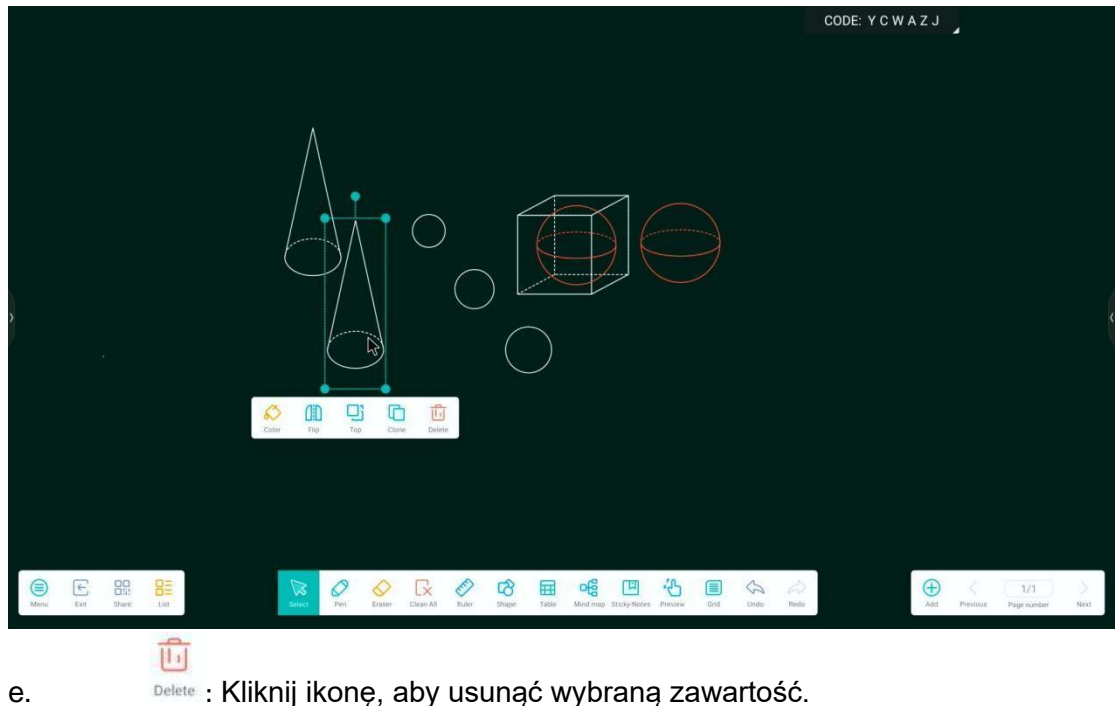

Delete : Kliknij ikonę, aby usunąć wybraną zawartość.

(2) Pióro <sup>Pen</sup> :Kliknij ikonę, aby przejść do trybu pisania, który jest również trybem domyślnym po otwarciu aplikacji. Kliknij ponownie, aby wybrać typ pióra, kolor i grubość. Kliknij ikonę 🛄 , aby rozwinąć paletę kolorów i dostosować kolor pędzla.

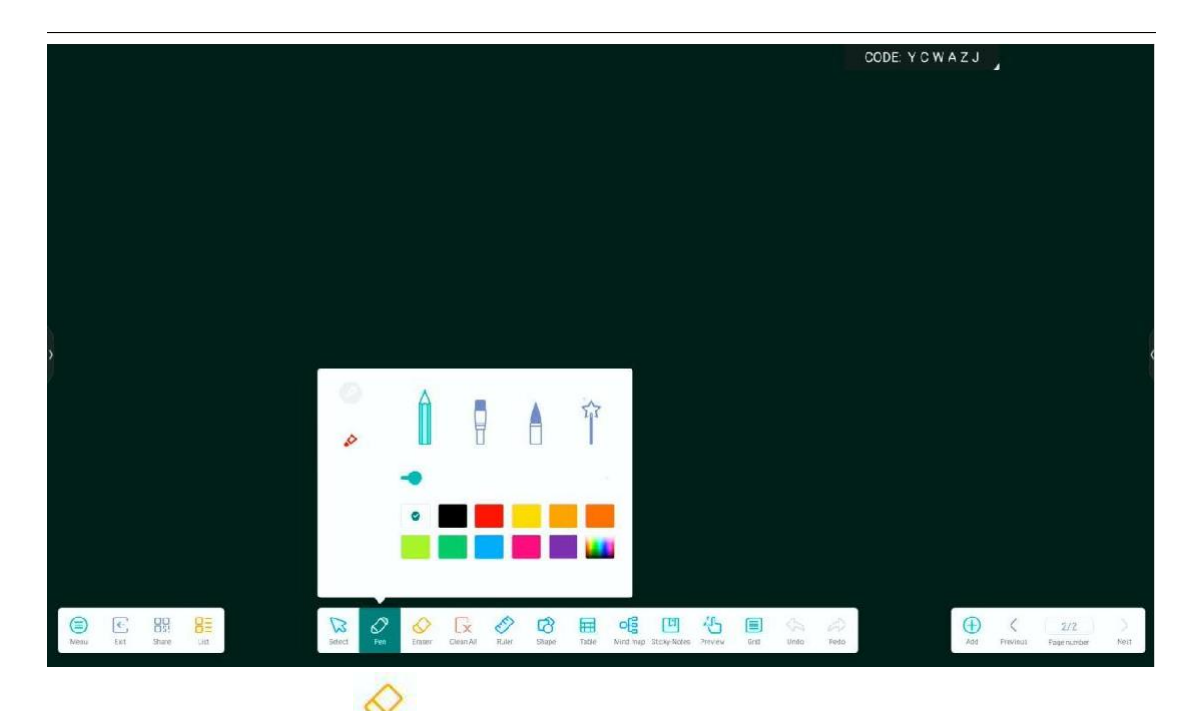

- (3) gumka do ścierania Eraser :Kliknij ikonę, aby przejść do trybu gumki. Zapisaną treść można usunąć przez dotyk. Kliknij ikonę ponownie, aby dostosować zakres gumki.
- (4) Wyczyść wszystko Clean All :Kliknij ikonę, aby całkowicie wyczyścić zapisaną treść, kształt itp. bieżącej strony. Jeśli chcesz przywrócić wyczyszczoną zawartość, możesz kliknąć przycisk

×

ikonę 端 , aby anulować operację czyszczenia.

(5) Linijka Ruler :Kliknij ikonę, aby wybrać typ długiej linijki, linijki trójkąta prostokątnego i kątomierz. Krawędź skali linijki może rysować linie proste i mieć wyświetlanie długości. Kątomierz może mierzyć kąty i rysować kąty pod dowolnym kątem.

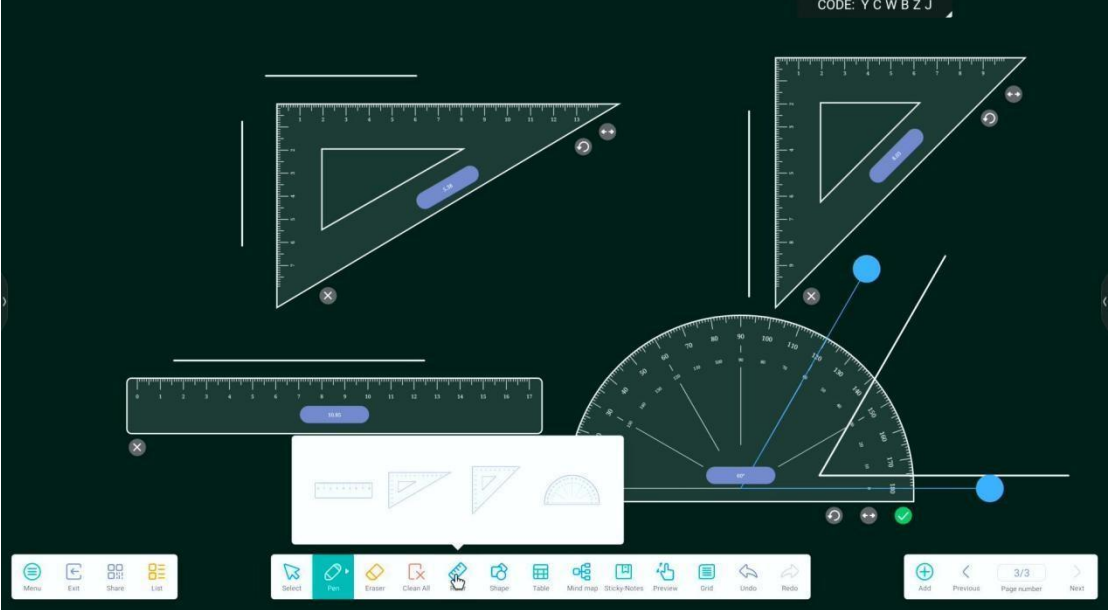

(6) Kształt shape :Kliknij ikonę, aby narysować standardową grafikę, dotykając i przeciągając interfejs tablicy. Kliknij ponownie, aby zaznaczyć kształty grafiki, przełączać się między grafiką płaską a grafiką trójwymiarową i dostosowywać kolory. Kliknij ikonę, aby inteligentnie upiększyć zgodnie z narysowanym szorstkim kształtem i przekształcić go w regularny kształt.

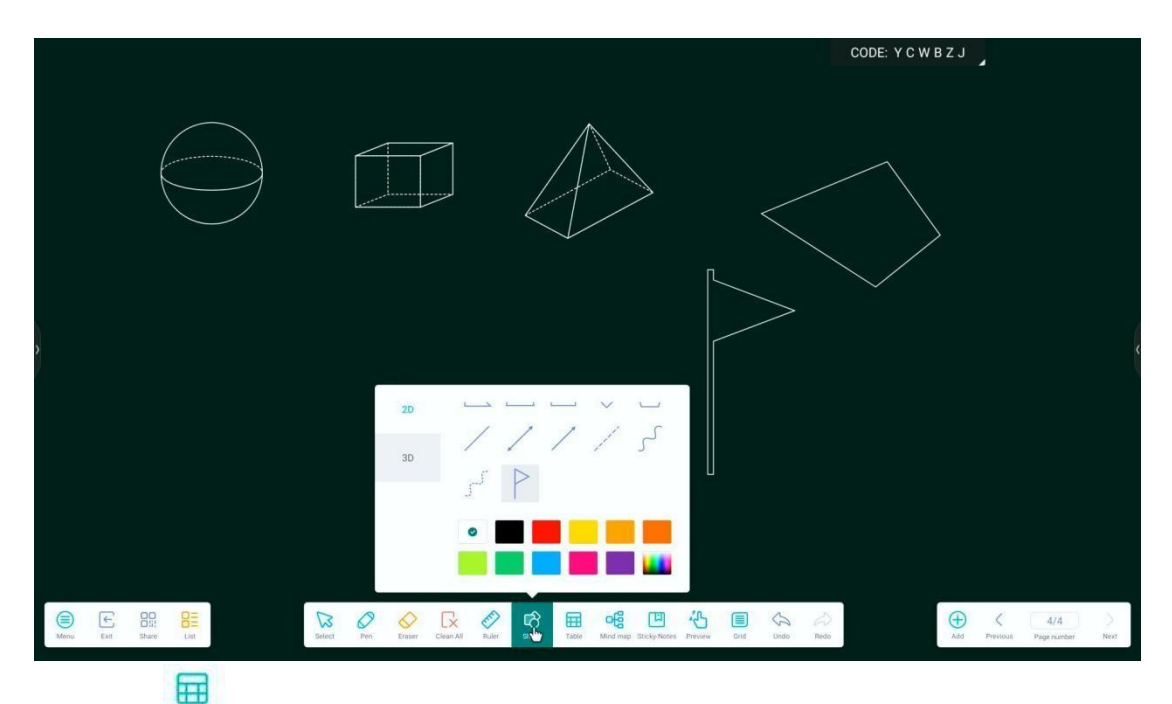

(7) Stół Table : Kliknij ikonę, dotknij i przeciągnij, aby wybrać rozmiar tabeli, a

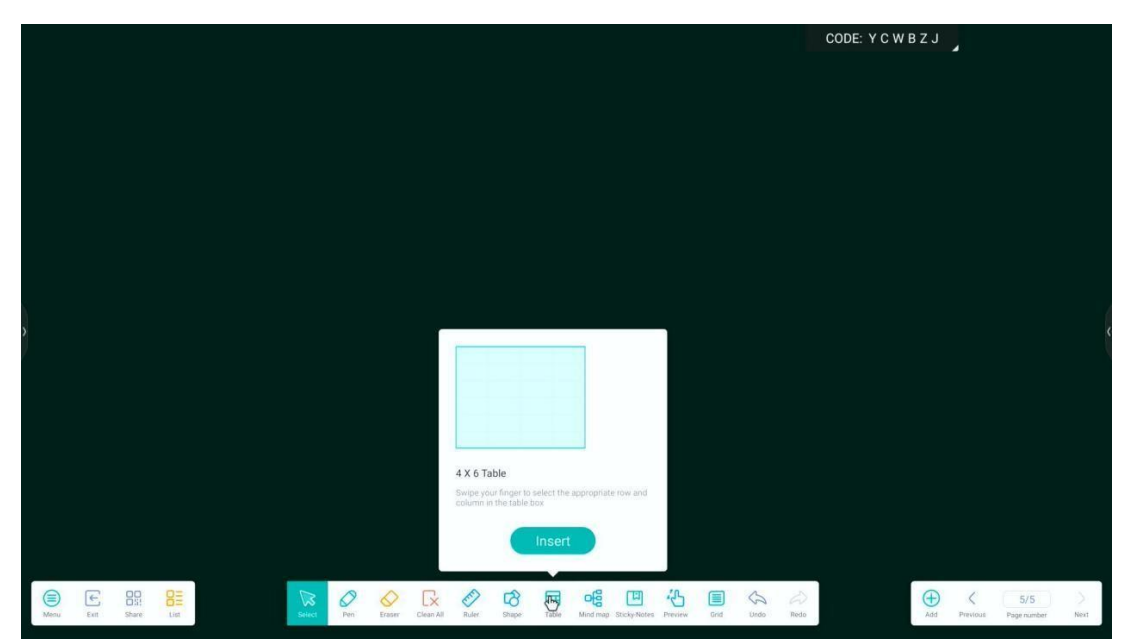

następnie kliknij "wstaw", aby wstawić tabelę. Wejdź w tryb wyboru, możesz przeciągnąć i edytować tabelę.

|                    |                           |                   | CODE: Y C W B Z J |
|--------------------|---------------------------|-------------------|-------------------|
|                    |                           |                   |                   |
|                    |                           |                   | 8                 |
|                    | -                         |                   |                   |
|                    |                           |                   |                   |
| >                  |                           |                   |                   |
|                    |                           | •                 |                   |
|                    |                           |                   |                   |
|                    |                           |                   |                   |
|                    |                           | To> Delese        |                   |
| Nesu Est Stare Lit | indext Pre Entror CleanAl | 🔗 🔁 🖽 📲 🖓 🛄 🐇 🗐 🏡 | Fedo X 5/5 )      |
|                    | -Fe                       |                   |                   |

(8) Mapa myśli Mind map :Kliknij ikonę, aby wstawić początkową mapę myśli na bieżącej stronie. Kliknij węzeł, aby go edytować i utworzyć mapę myśli. Kliknij , aby dodać węzeł podrzędny w oknie dialogowym kierunek bieżącego węzła. Kliknij , aby wyświetlić zapytanie o usunięcie. Potwierdź, aby usunąć bieżący węzeł.

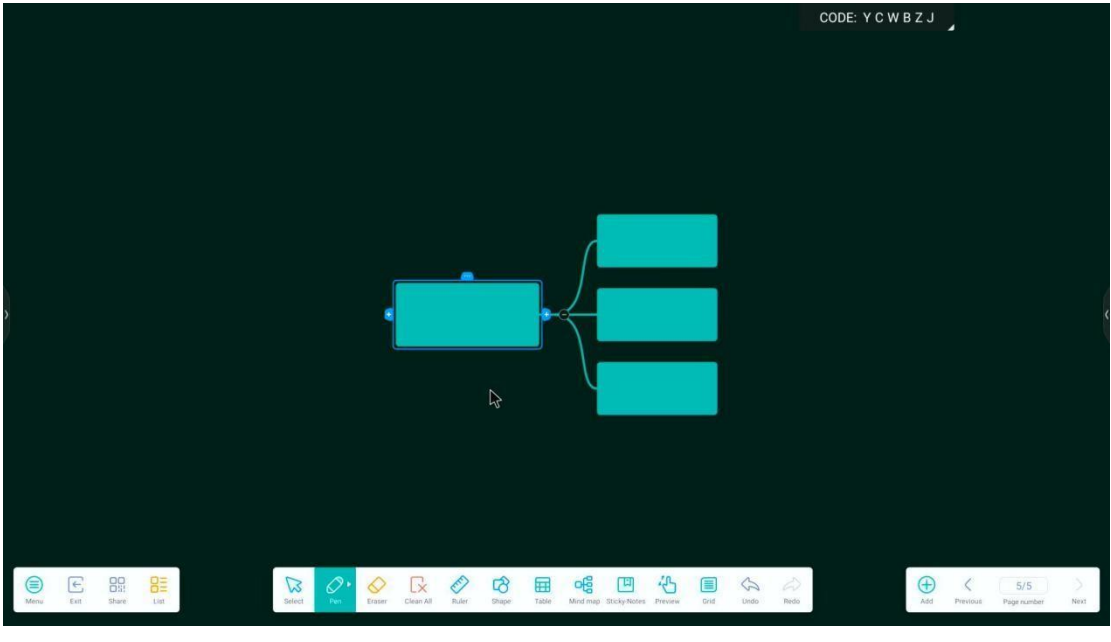

- (9) Karteczki samoprzylepne <sup>Sticky-Notes</sup> :Kliknij ikonę, aby przejść do edycji notatki, wprowadź treść notatki za pomocą miękkiej klawiatury, wybierz kolor notatki z

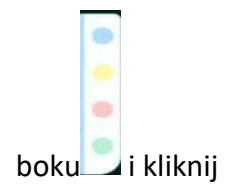

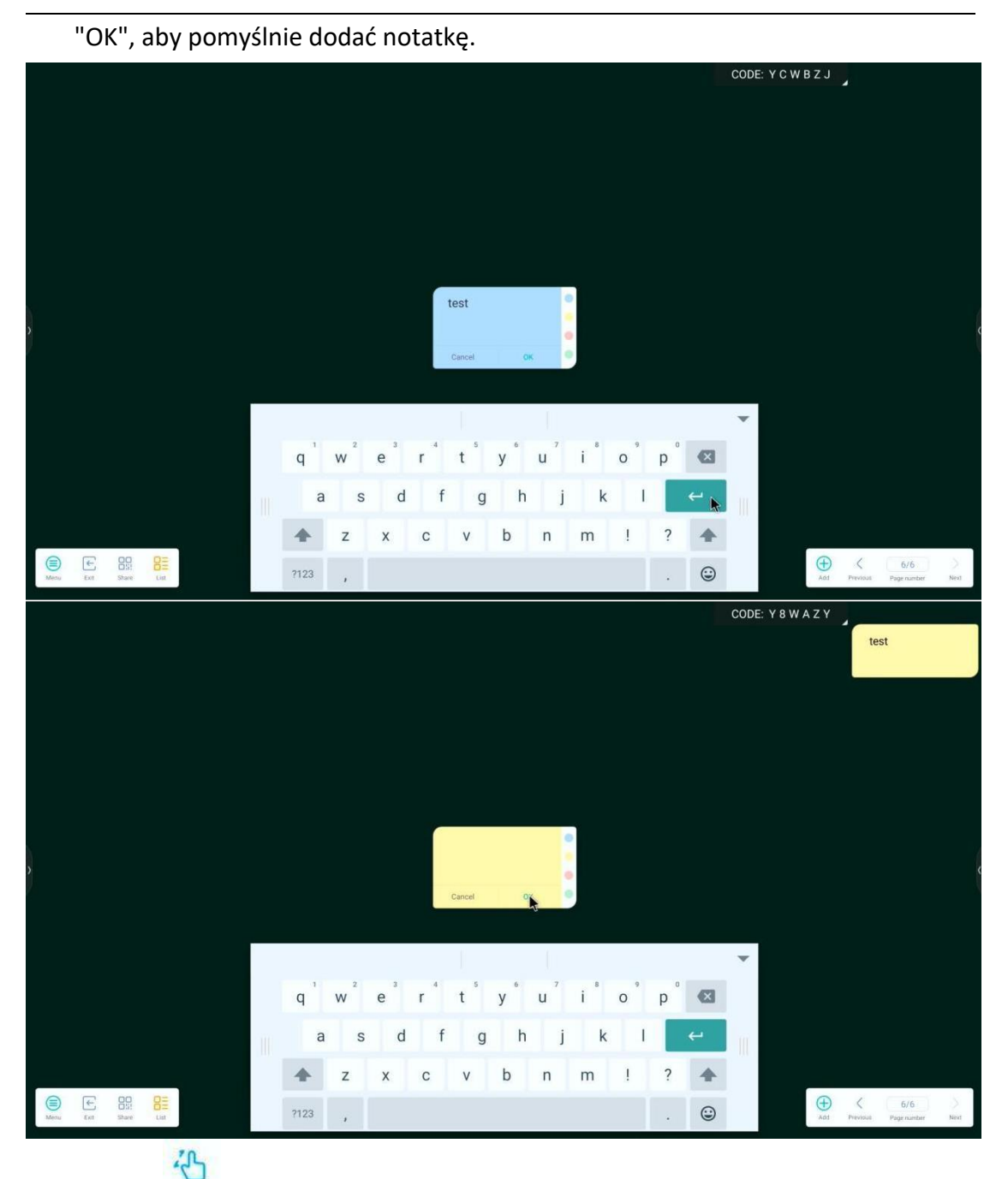

(10) Podgląd Preview :Kliknij ikonę, aby przejść do trybu roamingu i powiększać i pomniejszać całą stronę (całą) za pomocą dotyku wieloma palcami, aby ułatwić przeglądanie.

(11) Siatka Grad :Kliknij ikonę, aby wstawić czteroliniową siatkę, która jest automatycznie upiększana podczas pisania w czteroliniowej siatce. Obsługiwane jest tylko upiększanie w języku angielskim.

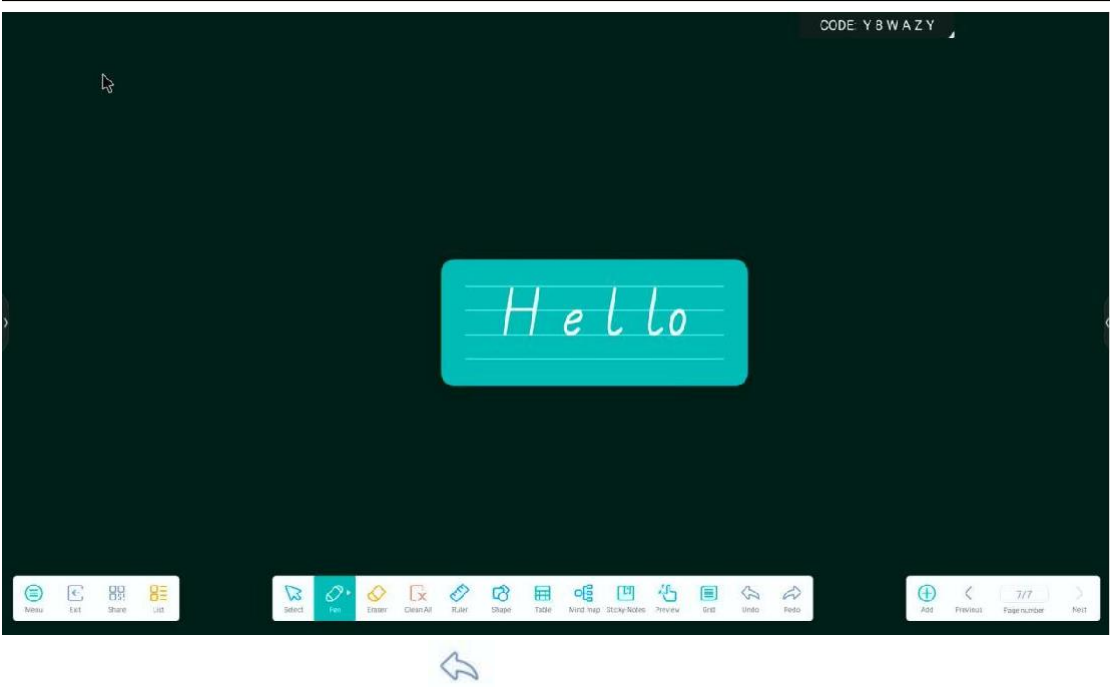

- (12) Cofnij i ponów: Kliknij ikonę <sup>Undo</sup>, aby cofnąć niezapisaną operację. Możesz to cofnąć wiele razy. Jeśli chcesz cofnąć to wiele razy, możesz kliknąć ikonę, <sup>Redo</sup> aby wznowić operację cofania. Podobnie możesz to cofnąć wiele razy.
- (13) Dodaj Add :Gdy chcemy dodać nową stronę, kliknij ikonę, aby dodać nową stronę i przełączyć bieżący interfejs na nową stronę.

<

- (14) Poprzedni i następny:Gdy jest wiele stron, możesz kliknąć ikonę Previous i ikonę,
  - > aby przełączyć strony.

1/1

(15) Numer strony Regenumber :kliknij ikonę, aby wyświetlić wszystkie miniatury stron. Możesz wybrać miniaturę strony, którą chcesz przełączyć lub usunąć.

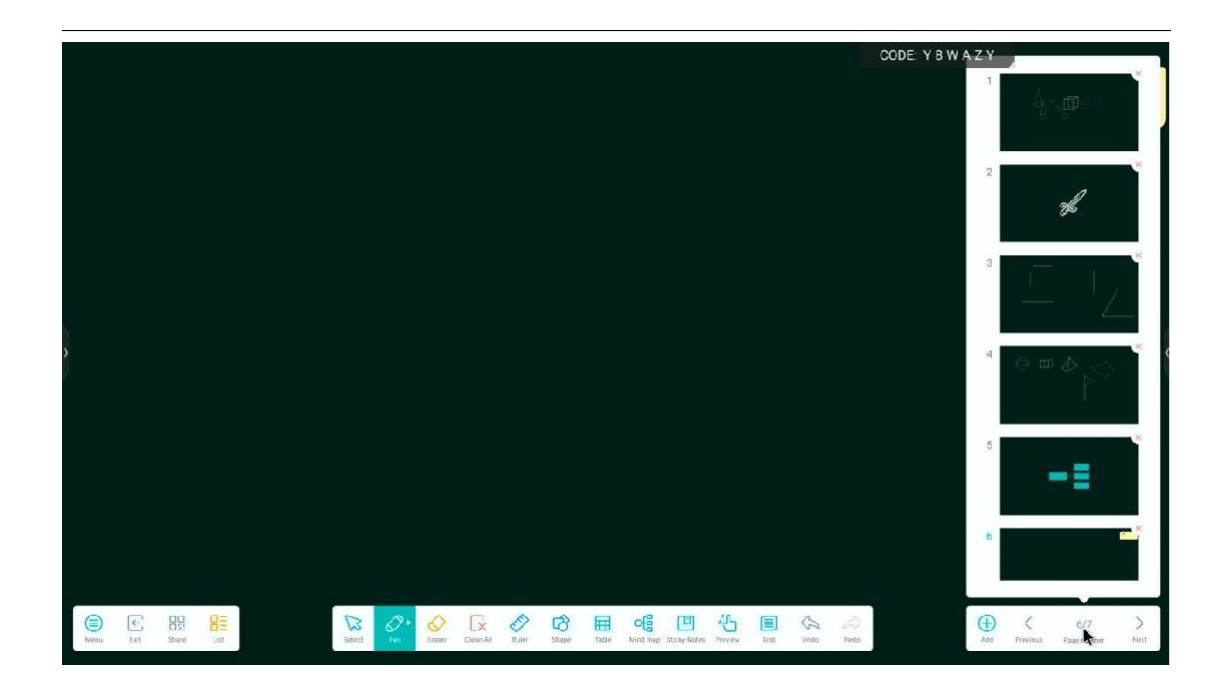

(16)多人书写

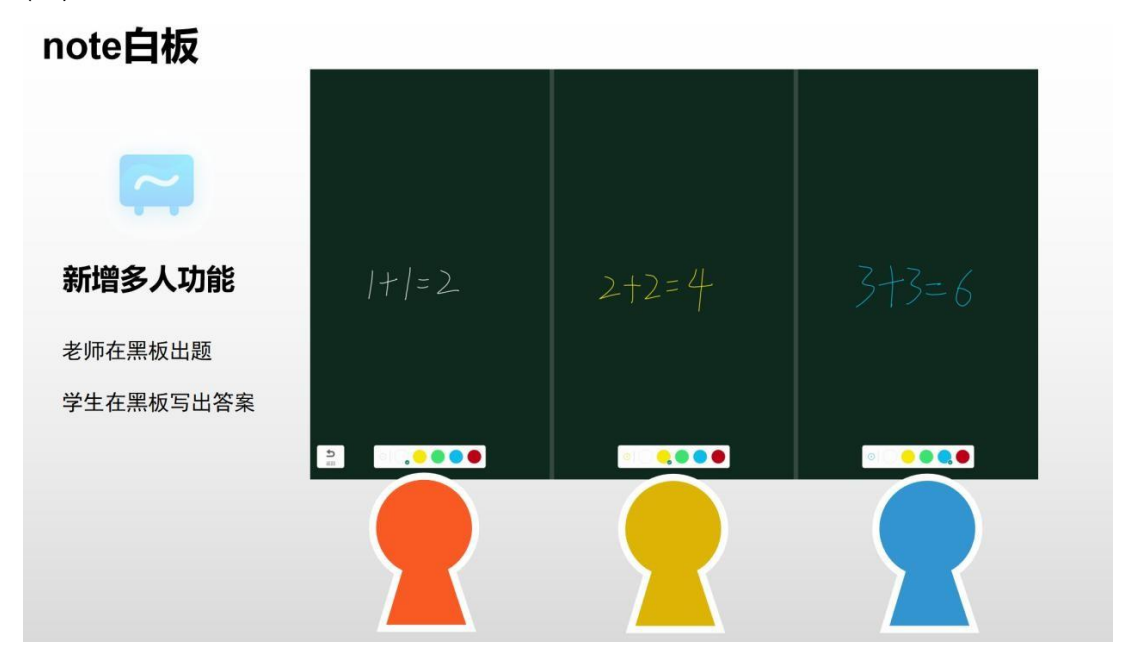

| 5<br>20<br>20<br>20<br>20<br>20<br>20<br>20<br>20<br>20<br>20<br>20<br>20<br>20 |  |
|---------------------------------------------------------------------------------|--|

2.2 Finder

### 2.2.1 Wprowadzenie do interfejsu

Kliknij ikonę

Kliknij ikonę , aby wejść do aplikacji do przeglądania plików. Po lewej stronie przeglądarki plików wyświetlane są pliki lokalne i dyski twarde w

chmurze.

|                        |           |                            | 11            | Fin   | der                         |           | CODE: Y C W B Z J           |
|------------------------|-----------|----------------------------|---------------|-------|-----------------------------|-----------|-----------------------------|
| Storage<br>Cloud Drive | < All     | Doc Note                   | Picture Media | Apk 2 | Zip<br>Download<br>Podcasts | FileShare |                             |
| evit sort              | Ringtones | 白板书写<br>白板书写<br>setect new |               |       |                             |           | Storage<br>Time: 2022/03/09 |

### 2.2.2 Tryb wyświetlania

(1) Klasyfikować: Powyższa kolumna All Doc Note Picture Media Apk Zip może Wyświetla zawartość bieżącego katalogu według formatu.

a. Po kliknięciu "Doc" główne wyświetlane treści to: Word, Excel, PDF, Pliki TXT;

b. Po kliknięciu "Uwaga" zostaną wyświetlone pliki ENB lub JPG;

c. Po kliknięciu "Obraz" zostanie wyświetlony plik w formacie obrazu, taki jak PNG, JPG itp.;

d. Po kliknięciu "Media" plik w formacie audio (MP3) wideo (MP4) zostanie wyświetlane;

e. Kliknij "Apk", aby wyświetlić pliki aplikacji, takie jak APP, APK itp.;

f. Po kliknięciu "Zip" zostaną wyświetlone pliki klasy pakietu kompresji.

(2) Sortowanie:

aby posortować pliki według nazwy, Kliknij ikone sort Finder Doc Note Picture Media Zip Cloud Drive Name Storage Туре Size Time rage exit I ~ typu, rozmiaru i czasu.

(3) Formularz wyświetlania:

Kliknij ikonę grid, aby wyświetlić plik w kafelkach siatki;

|   | X                |               |            |               | Finder              |                   | CODE: Y | 8WBZY                       |   |
|---|------------------|---------------|------------|---------------|---------------------|-------------------|---------|-----------------------------|---|
|   | Storage          | < All         | Doc Note   | Picture Media | a Apk Zip           | 0                 | Q       |                             |   |
|   |                  | Alarms        | Audiobcoks | DCIM          | Documents           | Download FileShar | 9       |                             |   |
| > | Cloud Drive      | Movies        | Music      | Notifications | Pictures            | Podcasts Record   |         |                             | ( |
|   |                  | Pingtones     | 白板书写       |               |                     |                   |         |                             |   |
|   |                  |               |            |               |                     |                   |         | Storage<br>Time: 2023/03/09 |   |
|   |                  | 📒 Storage 🔺   |            |               |                     |                   |         |                             |   |
|   | ext sort         | and a state   | select new |               |                     |                   |         |                             |   |
|   |                  |               | •          |               |                     |                   |         |                             |   |
|   | Klikn            | ij ikonę      | list       | aby wyśv      | vietlić plik        | na                |         |                             |   |
|   |                  | , ,           |            | , , ,         | Findo               |                   | CODE: Y | 8 W B Z Y                   |   |
|   |                  |               |            | 10.16         | Finder              |                   |         |                             |   |
|   | Storage          | < All         | Doc Note   | Picture Media | a Apk Zip           | Size              | Q       |                             |   |
|   |                  | Alarms        |            |               | 2023/03/07 19:51:5  |                   | - 1     |                             |   |
|   |                  | Audiobooks    |            |               | 2023/03/07 19:51:5  |                   |         |                             |   |
|   | Cloud Drive      | Documents     |            |               | 2023/03/07 19:51:5  |                   |         |                             |   |
| > |                  | Download      |            |               | 2023/03/07 19:51:5  | ·                 |         |                             | < |
| 1 |                  | FileShare     |            |               | 2023/03/07 19:52:0  |                   |         |                             |   |
|   |                  | Movies        |            |               | 2023/03/07 19:51:5  |                   |         |                             |   |
|   |                  | Notifications |            |               | 2023/03/07 19:51:5  |                   |         |                             |   |
|   |                  | Pictures      |            |               | 2023/03/07 19:51:5  |                   |         |                             |   |
|   |                  | Podcasts      |            |               | 2023/03/07 19:51:5  |                   |         | Storage                     |   |
|   |                  | Record        |            |               | 2023/03/09 15:49:29 |                   |         | Time: 2023/03/09            |   |
|   |                  | Storage 🕨     |            |               |                     |                   |         |                             |   |
|   | exit sort        |               | select new |               |                     |                   |         |                             |   |
| 2 | 2 3 Da           | ek narze      | dzi        |               |                     |                   |         |                             |   |
| - | . <b>2.</b> 5 Fa | Sek Haizę     | 421        |               |                     |                   |         |                             |   |
|   | (1) Rer          | nont:         |            |               |                     |                   |         |                             |   |
|   |                  | ~             |            |               |                     |                   |         |                             |   |
|   | Klikn            | ij ikonę      | , а        | aby o         | dświe:              | żyćzav            | wartośo | ć pliku.                    |   |
|   | (2) Szu          | kaj:          |            |               |                     |                   |         |                             |   |
|   | -                | 1             | $\bigcirc$ |               |                     |                   |         |                             |   |
|   | Klikn            | ij ikonę 💧    | \prec , al | by wpr        | owadzi              | ćnazwę            | pliku w | celu                        |   |
| W | / y s z u k      | ania p        | liku w     | bieżąo        | cym kat             | alogu.            |         |                             |   |

|             |                                                                                                    |       |                              |                      |                         |                                        |                                                      | 1                                                                                                 |                          |                       |                            |             | 1       | CC      | DDE Y  | 8 W B Z Y                    |                  |   |   |
|-------------|----------------------------------------------------------------------------------------------------|-------|------------------------------|----------------------|-------------------------|----------------------------------------|------------------------------------------------------|---------------------------------------------------------------------------------------------------|--------------------------|-----------------------|----------------------------|-------------|---------|---------|--------|------------------------------|------------------|---|---|
|             |                                                                                                    |       |                              |                      |                         |                                        |                                                      | Finde                                                                                             | er                       |                       |                            |             |         |         |        |                              |                  |   |   |
|             | < [                                                                                                    |       |                              |                      |                         |                                        |                                                      |                                                                                                   |                          |                       |                            | Ð           | L.      |         |        |                              |                  |   |   |
| Storage     | Name                                                                                                    |       |                              |                      |                         |                                        | Tin                                                  | ne                                                                                                |                          |                       | Size                       |             |         |         |        |                              |                  |   |   |
|             | Alarms                                                                                                    |       |                              |                      |                         |                                        | 202                                                  | 3/03/07 19:51                                                                                     | :57                      |                       |                            |             |         |         |        |                              |                  | - |   |
|             | Audiobooks                                                                                                    |       |                              |                      |                         |                                        | 202                                                  | 3/03/07 19:51                                                                                     | :57                      |                       |                            |             |         |         |        |                              |                  |   |   |
| Cloud Drive | ECIM                                                                                                    |       |                              |                      |                         |                                        | 202                                                  | 3/03/07 19:51                                                                                     | :57                      |                       |                            |             |         |         |        |                              |                  |   |   |
|             | E Documents                                                                                                    |       |                              |                      |                         |                                        | 202                                                  | 3/03/07 19:51                                                                                     | :57                      | 2.9                   |                            |             |         |         |        |                              |                  |   | 1 |
|             | EleShara                                                                                                    |       |                              |                      |                         |                                        | 202                                                  | 202/07 19 51                                                                                      | :97                      |                       |                            |             |         |         |        |                              |                  |   |   |
|             | Movies                                                                                                    |       |                              |                      |                         |                                        | 202                                                  | 3/03/07 19:51                                                                                     | :57                      |                       |                            |             |         |         |        |                              |                  |   |   |
|             | Music                                                                                                    |       |                              |                      |                         |                                        | 202                                                  | 1/05/07 10 51                                                                                     | 57                       |                       | BALLER.                    |             |         |         |        |                              |                  |   |   |
|             | Notifications                                                                                                    |       |                              |                      |                         |                                        |                                                      |                                                                                                   |                          |                       |                            |             |         |         | *      |                              |                  |   |   |
|             | Fictures                                                                                                    |       | q '                          | w                    | e                       | r                                      | t                                                    | y                                                                                                 | u                        | i                     | °<br>0                     | ° p         |         | ×       |        |                              |                  |   |   |
|             | Fodcasts                                                                                                    |       |                              |                      |                         |                                        |                                                      |                                                                                                   |                          |                       |                            |             |         |         |        | Sto                          | rage             |   |   |
|             | Feccrd                                                                                                    | 11    | a                            | S                    |                         | a                                      | T                                                    | g r                                                                                               | ٦                        | 1                     | ĸ                          | 1           | ~       |         |        |                              |                  |   |   |
|             | Storage 🕨                                                                                                    |       | +                            | z                    | x                       | С                                      | ٧                                                    | b                                                                                                 | n                        | m                     | !                          |             | ?       | *       |        |                              |                  |   |   |
| exit sort   | grid int                                                                                                    | sele  | 2123                         | ,                    |                         |                                        |                                                      |                                                                                                   |                          |                       |                            |             |         | ٢       |        |                              |                  |   |   |
|             |                                                                                                    | (Com) |                              |                      |                         |                                        |                                                      |                                                                                                   |                          |                       |                            |             |         |         |        |                              |                  |   |   |
| Klikni      | ij ikonę                                                                                                    | new   | , (                          | aby                  | utv                     | vorz                                   | <u>v</u> ýć                                          | now<br>Finde                                                                                      | y<br>er                  |                       |                            |             |         | CC      | DDE: Y | 8 W B Z Y                    |                  |   |   |
| Klikni      | ij ikonę                                                                                                    | new   | , d                          | aby<br>Pictu         | utv<br>ure M            | VOTZ<br>Iedia                          | Z <b>YĆ</b><br>Apk                                   | now<br>Finde<br><sub>Zip</sub>                                                                    | y<br>er                  |                       | 0                          | Q           |         | СС      | DDE: Y | 8 W B Z Y                    |                  |   |   |
| Klikni      | ij ikonę                                                                                                    | new   | , a                          | aby<br>Pictu         | utv<br><sup>ure M</sup> | VOrz<br>1edia                          | <mark>yć</mark><br>Apk<br>Tin                        | now<br>Finde<br>Zip                                                                               | y<br>er                  |                       | Size                       | Q           |         | co      | DDE: Y | 8 W B Z Y                    |                  |   |   |
| Klikni      | ij ikonę                                                                                                    | Doc   | , a                          | aby<br>Pictu         | utv<br>ure M            | VOrz<br>ledia                          | Z <b>YĆ</b><br>Apk<br>Tin<br>2023                    | now<br>Finde<br>Zip                                                                               | <b>y</b><br>er           | -                     | Size                       | Q           |         | СС      | DDE: Y | 8 W B Z Y                    |                  |   |   |
| Klikni      | ij ikonę<br>(Ali<br>Name<br>Alarma<br>Audobooks<br>DCM                                                                                                    | Doc   | , a                          | aby<br>Pictu         | utv<br>ure M            | VOTZ<br>tedia                          | CYĆ<br>Apk<br>Tin<br>2027                            | now<br>Finde<br>Zip<br>1e<br>V03/07 19:51                                                         | y<br>er<br>sr            |                       | Size                       |             |         | CC      | DDE: Y | 8 W B Z Y                    |                  |   |   |
| Klikni      | ij ikonę<br>(All<br>Name<br>Aams<br>Audobooks<br>DCIM<br>Documents                                                                                                    | Doc   | , a                          | aby<br>Pictu         | utv                     | VOTZ                                   | Cyć<br>Apk<br>Tin<br>2021                            | now<br>Finde<br>Zip<br>1003/07 19:51                                                              | y<br>er<br>.57           | -                     | Size                       |             |         | СС      | DDE: Y | 8 W B Z Y                    |                  |   |   |
| Klikni      | ij ikonę<br>kali<br>Name<br>Alama<br>Audobooka<br>DCIM<br>DCUments<br>Doumtoad                                                                                                    | Doc   | , a                          | aby<br>Pictu         | utv                     | VOrz<br>Iedia                          | <b>Apk</b><br>Tin<br>2022                            | Finde<br>Zip<br>New Fold                                                                          | y<br>er<br>.s7           |                       | Size                       |             |         | CC      | DDE: Y | 8 W B Z Y                    |                  |   |   |
| Klikni      | ij ikonę<br>Ali<br>Name<br>Alama<br>Audobooka<br>DCIM<br>Doumenta<br>Doumioad<br>Doumioad                                                                                                    | Doc   | , a                          | aby<br>Pictu         | utv                     | Iedia                                  | Apk<br>Tin<br>2022                                   | now<br>Finde<br>Zip<br>10<br>103/07 19:51<br>New Fold                                             | y<br>er<br>.57           |                       | Size                       |             |         | CC      | DDE: Y | 8 W B Z Y                    |                  |   |   |
| Klikni      | ij ikonę<br>Al<br>Al<br>Al<br>Al<br>Al<br>Al<br>Al<br>Al<br>Al<br>Al<br>Al<br>Al<br>Al                                                                                                    | Doc   | , i                          | Pictu                | utv                     | tedia<br>New<br>Can                    | <mark>Cyć</mark><br>Apk<br>Tin<br>2022               | now<br>Finde<br>Zip<br>New Fold                                                                   | y<br>er<br>.57           | ск<br>ОК              | Size                       |             |         | CC      | DDE: Y | 8 W B Z Y                    |                  |   |   |
| Klikni      | ij ikonę<br>Al<br>Name<br>Alarns<br>Alarns<br>Audiobooks<br>DCM<br>Documents<br>Download<br>FielShare<br>Music                                                                                                    | Doc   | , i                          | Pictu                | utv                     | VOTZ<br>ledia<br>New<br>Can            | Apk<br>Apk<br>V Folde<br>cel                         | NOW<br>Finde<br>Zip<br>te<br>vew Fold                                                             | y<br>er<br>.57<br>ler    | ок<br>Folde           | Size                       |             |         | CC      | DDE: Y | 8 W B Z Y                    |                  |   |   |
| Klikni      | ij ikonę<br>Al<br>Al<br>Al<br>Al<br>Al<br>Audobook<br>DCIM<br>Documents<br>DCIM<br>Documents<br>DCIM<br>Documents<br>DCIM<br>Documents<br>DCIM<br>Documents<br>DCIM<br>Documents<br>DCIM<br>Documents<br>DCIM<br>Documents<br>DCIM<br>DCIM<br>DCIM<br>DCIM<br>DCIM<br>DCIM<br>DCIM<br>DCIM                                                                                                    | Doc   | , ;                          | Pictu                | utv                     | VOTZ<br>ledia<br>Nev<br>Can            | Apk<br>Tin<br>2022<br>W Folde                        | NOW<br>Finde<br>Zip<br>re<br>New Fold                                                             | y<br>er<br>              | ок<br>Folde           | Size                       |             |         | CC      | DDE: Y | 8 W B Z Y                    |                  |   |   |
| Klikni      | ij ikonę<br>Name<br>Audobooka<br>Doł<br>Downioad<br>Downioad<br>Do | Doc   | , i                          | Pictu<br>W           | utv                     | VOIZ<br>ledia<br>Can<br>Folde          | Apk<br>Apk<br>Tin<br>2022<br>Ceel<br>d               | Finde<br>Zip<br>Te<br>New Fold                                                                    | y<br>er<br>.s7<br>ler    | ок<br>Folde           | C<br>Size<br>Pers<br>0     | P           |         | co      | DDE: Y | 8 W B Z Y                    | rage             |   |   |
| Klikni      | ij ikonę<br>Jarsenski skore<br>Alarns<br>Alarns<br>Alarns<br>Alarns<br>Audiobooks<br>Audiobooks<br>DCtM<br>Documents<br>Documents<br>Download<br>Documents<br>Download<br>Documents<br>Download<br>Documents<br>Download<br>Documents<br>Download<br>Documents<br>Download<br>Documents<br>Documents<br>Docum                                                                                                    | Doc   | , a<br>Note                  | Pictu<br>W           | utv                     | tedia<br>Can<br>Can<br>r               | Apk<br>Tin<br>2022<br>Cel<br>d<br>f                  | now<br>Finde<br>Zip<br>te<br>te<br>te<br>te<br>te<br>te<br>te<br>te<br>te<br>te<br>te<br>te<br>te | y<br>er<br>              | ок<br>Folde<br>j      | C<br>Size<br>ers<br>o<br>k | 2<br>2<br>1 |         | ×       | DDE: Y | 8 W B Z Y<br>Sto<br>Time 24  | rage<br>22101/09 |   |   |
| Klikni      | ij ikonę                                                                                                    | Doc   | , i<br>Note                  | Pictu<br>W<br>Z      | utv                     | ledia<br>New<br>Can<br>Folde<br>r      | Apk<br>Tin<br>2022<br>Ceel<br>dd<br>t<br>f           | Finde<br>Zip<br>ne<br>New Fold                                                                    | y<br>er<br>sr<br>er      | ок<br>Folde<br>j<br>m | Size<br>Size               | ° P<br>I    |         | cc<br>× | DDE: Y | 8 W B Z Y<br>Sto<br>Time 20  | rage             |   |   |
| Klikni      | ij ikonę<br>All<br>Name<br>Alarns<br>Audobooks<br>Audobooks<br>DCIM<br>Audobooks<br>DCIM<br>Documents<br>DCIM<br>Documents<br>DCIM<br>DCIM                                   | Doc   | , a<br>Note<br>q '<br>a<br>€ | Pictu<br>V<br>S<br>Z | utv                     | Iedia<br>New<br>Can<br>Folde<br>r<br>d | Apk<br>Apk<br>Tin<br>2022<br>Cel<br>d<br>d<br>t<br>f | now<br>Finde<br>Zip<br>te<br>New Fold<br>Set<br>y<br>folde<br>to<br>b                             | y<br>sr<br>ler<br>n<br>n | ок<br>Folde<br>j<br>m | Size<br>PPrs<br>o<br>k     | ° P<br>I    | · · · · |         | DDE: Y | 8 W B Z Y<br>Sto<br>Time: 20 | rage<br>2220009  |   |   |

### 2.2.4 wybrać

1

Kliknijikonę select, aby wykonać operację na pliku.

|                                                                   |                                                                                                    |                                                     |                                                                            |                                                                             | Finder                                                                                                    |                                                                    |                                     | 00                                                   |                                                   |                                                | <b>_</b>                                                 |                                          |                                    |
|-------------------------------------------------------------------|----------------------------------------------------------------------------------------------------|-----------------------------------------------------|----------------------------------------------------------------------------|-----------------------------------------------------------------------------|----------------------------------------------------------------------------------------------------|--------------------------------------------------------------------|-------------------------------------|------------------------------------------------------|---------------------------------------------------|------------------------------------------------|----------------------------------------------------------|------------------------------------------|------------------------------------|
|                                                                   | < All                                                                                                    | Doc No                                              | te Picture                                                                 | Media Apl                                                                   | c Zip                                                                                                    | $\bigcirc$                                                         | Q                                   |                                                      |                                                   |                                                |                                                          |                                          |                                    |
| Storage                                                           | Name                                                                                                    |                                                     |                                                                            |                                                                             | Time                                                                                                    | Size                                                               |                                     |                                                      |                                                   |                                                |                                                          |                                          |                                    |
| Giorage                                                           | Alarms                                                                                                    |                                                     |                                                                            |                                                                             | 2023/03/07 19:51:57                                                                                        | 5128                                                               |                                     |                                                      |                                                   |                                                |                                                          |                                          |                                    |
|                                                                   | Audiobcoks                                                                                                    |                                                     |                                                                            |                                                                             | 2023/03/07 19:51:57                                                                                        |                                                                    |                                     |                                                      |                                                   |                                                |                                                          |                                          |                                    |
|                                                                   | 🗆 🖿 сам                                                                                                    |                                                     |                                                                            |                                                                             | 2023/03/07 19:51:57                                                                                        |                                                                    |                                     |                                                      |                                                   |                                                |                                                          |                                          |                                    |
| Cloud Drive                                                       | Cocuments                                                                                                    |                                                     |                                                                            | l d                                                                         | 2025/03/07 19:51:57                                                                                        |                                                                    |                                     |                                                      |                                                   |                                                |                                                          |                                          |                                    |
| >                                                                 | Covnload                                                                                                    |                                                     |                                                                            | 3                                                                           | 2023/03/07 19:51:57                                                                                        |                                                                    |                                     |                                                      |                                                   |                                                |                                                          |                                          | <                                  |
| ,                                                                 | 🗌 📒 FileShare                                                                                                    |                                                     |                                                                            |                                                                             | 2023/03/07 19:52:07                                                                                        |                                                                    |                                     |                                                      |                                                   |                                                |                                                          |                                          |                                    |
|                                                                   | 🗌 📒 Moves                                                                                                    |                                                     |                                                                            | 3                                                                           | 8025/03/07 19:51:57                                                                                        |                                                                    |                                     |                                                      |                                                   |                                                |                                                          |                                          |                                    |
|                                                                   | 🗌 📜 Music                                                                                                    |                                                     |                                                                            | -                                                                           | 1023/03/07 19.51.57                                                                                        | <u> 10.000</u>                                                     |                                     |                                                      |                                                   |                                                |                                                          |                                          |                                    |
|                                                                   | Notification                                                                                                    |                                                     |                                                                            | 3                                                                           | 2023/03/07 19:51:57                                                                                        |                                                                    |                                     |                                                      |                                                   |                                                |                                                          |                                          |                                    |
|                                                                   | Fictures                                                                                                    |                                                     |                                                                            | 1                                                                           | 2023/03/07 19:51:57                                                                                        |                                                                    |                                     |                                                      |                                                   |                                                |                                                          |                                          |                                    |
|                                                                   | Fodeasts                                                                                                    |                                                     |                                                                            |                                                                             | 2023/03/07 19:51:57                                                                                        |                                                                    |                                     |                                                      |                                                   | Stol<br>Time: 20                               | rage<br>23/03/09                                         |                                          |                                    |
|                                                                   | L Hecora                                                                                                    |                                                     |                                                                            |                                                                             | 07.5/05/09 15:49:29                                                                                        | 1 Arrente                                                          |                                     |                                                      |                                                   |                                                |                                                          |                                          |                                    |
|                                                                   | Storage 🕨                                                                                                    |                                                     |                                                                            |                                                                             |                                                                                                    |                                                                    |                                     |                                                      |                                                   |                                                |                                                          |                                          |                                    |
| a. Kl                                                             | liknij pole v                                                                                                    | v praw                                              | ym gó                                                                      | rnym ro                                                                     | gu folder                                                                                                  | ū                                                                  |                                     | Alarms                                               | , a                                               | ıby v                                          | vybra                                                    | ć                                        |                                    |
| a. Kl<br>b. Kl<br>k<br>c. Kl                                      | liknij pole v<br>liknij ikone<br>a t a l o g<br>liknij ikone                                                                                       | v praw<br>select al<br>u .                          | ym gól<br>, a<br>, a b                                                     | rnymro<br>byza<br>yod                                                       | gu folder<br>z n a c z<br>z n a c z                                                                        | nu<br>∷yćw<br>zyćz                                                 | a z                                 | yst<br>nac                                           | ,a<br>kie<br>zo                                   | ıbyw<br>bi<br>ną                               | vybrad<br>e ż ą<br>z a <sup>r</sup>                      | ć<br>ce<br>war                           | pliki<br><sup>-</sup> tość         |
| a. KI<br>b. KI<br>c. KI<br>d. KI<br>e. KI                         | liknij pole v<br>liknij ikone<br>a t a l o g<br>liknij ikone<br>liknij ikone<br>liknij ikone                                                       | v praw<br>2 select al<br>U .<br>2 cancel            | ym gól<br>, a<br>, a b<br>Aby s<br>Aby                                     | rnym ro<br>byza<br>yod<br>skopiow<br>wyciąć                                 | gu folder<br>z n a c z<br>z n a c z<br>vać zazna<br>zaznaczo                                               | ™<br>⊻yć w<br>⊻yć z<br>czonyp<br>nyplik                            | a z<br>olik c                       | y s t l<br>n a c<br>do sto<br>tole r                 | ,a<br>kie<br>∶zo<br>⊳łun<br>mon                   | ıby v<br>b i<br>n ą<br>nont<br>tażo            | vybrad<br>e ż ą<br>z a<br>ażow<br>wym                    | ć<br>ce<br>war                           | pliki<br><sup>-</sup> tość         |
| a. KI<br>b. KI<br>c. KI<br>d. KI<br>e. KI                         | liknij pole v<br>liknij ikone<br>a t a l o g<br>liknij ikone<br>liknij ikone<br>liknij ikone<br>iknij ikone                                        | v praw<br>select al<br>u .<br>cancel<br>copy<br>cut | ym gól<br>, a<br>, a b<br>Aby s<br>Aby                                     | rnym ro<br>byza<br>yod<br>skopiow<br>wyciąć                                 | gu folder<br>z n a c z<br>z n a c z<br>vać zazna<br>zaznaczo<br>z a w a                                    | ™<br>:yć w<br>:yć z<br>czonyp<br>nyplik                            | a z<br>olik c                       | y s t l<br>n a c<br>do sto<br>tole r                 | ,a<br>kie<br>∶zo<br>błun<br>mon                   | iby w<br>b i<br>n ą<br>nont<br>tażo<br>m c     | vybrad<br>eżą<br>za<br>ażow<br>wym                       | ć<br>ce<br>war<br>rego                   | pliki<br>tość                      |
| a. KI<br>b. KI<br>c. KI<br>d. KI<br>f. KIi                        | liknij pole v<br>liknij ikone<br>a t a l o g<br>liknij ikone<br>liknij ikone<br>liknij ikone<br>iknij paste                                        | v praw<br>select al<br>u .<br>cancel                | ym gól<br>, a<br>, a b<br>Aby s<br>Aby<br>y w l                            | rnym ro<br>byza<br>yod<br>skopiow<br>wyciąć<br>cleić                        | gu folder<br>z n a c z<br>z n a c z<br>vać zazna<br>zaznaczo<br>z a w a                                    | ™<br>:yć w<br>:yć z<br>czonyp<br>nyplik<br>irtoś                   | a z<br>olik c<br>na s               | y s t l<br>n a c<br>do sto<br>tole r<br>s t o        | ,a<br>kie<br>∶zo<br>błun<br>mon<br>łu             | iby w<br>b i<br>n ą<br>nont<br>tażo<br>m c     | vybrad<br>eżą<br>za<br>ażow<br>wym<br>onta               | ć<br>ce<br>war<br>ego<br>ażo             | pliki<br>tość<br>wego              |
| a. Kl<br>b. Kl<br>c. Kl<br>d. Kl<br>f. Kli<br>d                   | liknij pole v<br>liknij ikone<br>a t a l o g<br>liknij ikone<br>liknij ikone<br>iknij <sup>ikone</sup><br>iknij <sup>paste</sup><br>o b i e ż      | v praw<br>select al<br>u .<br>cancel                | ym gól<br>, a<br>, a b<br>Aby s<br>Aby<br>y w l<br>g o k                   | rnym ro<br>byza<br>yod<br>skopiow<br>wyciąć<br>cleić<br>atalo               | gu folder<br>z n a c z<br>z n a c z<br>vać zazna<br>zaznaczo<br>z a w a<br>o g u                           | ™<br>⊻yć w<br>zyć z<br>czonyp<br>nyplik                            | a z<br>olik c<br>na s               | y s t l<br>n a c<br>do sto<br>tole r<br>s t o        | ,a<br>kie<br>∶zo<br>błun<br>mon<br>łu             | iby w<br>b i<br>n ą<br>nont<br>tażo<br>m c     | vybrad<br>eżą<br>za<br>za<br>wym<br>onta                 | ć<br>ce<br>war<br>ego<br>ażo             | pliki<br><sup>-</sup> tość<br>wego |
| a. Kl<br>b. Kl<br>c. Kl<br>d. Kl<br>f. Kli<br>d.<br>g. Kl         | liknij pole v<br>liknij ikone<br>a t a l o g<br>liknij ikone<br>liknij ikone<br>iknij ikone<br>iknij <sup>paste</sup><br>o b i e ż<br>liknij ikone | y praw<br>select al<br>u .<br>cancel                | ym gól<br>, a<br>, a b<br>Aby s<br>Aby<br>y w l<br>g o k<br>, a b          | rnymro<br>byza<br>yod<br>skopiow<br>wyciąć<br>cleić<br>atalo<br>yus         | gu folder<br>z n a c z<br>z n a c z<br>vać zazna<br>zaznaczo<br>z a w a<br>o g u<br>u n ą ć                | TU<br>I yćw<br>I yćz<br>I czonyp<br>nyplik<br>I r t o ś<br>W y b i | a z<br>olik c<br>na s<br>ś ć s      | y s t l<br>n a c<br>do sto<br>tole r<br>s t o<br>ą z | ,a<br>kie<br>∶zo<br>błun<br>mon<br>łu<br>aw       | b i<br>n ą<br>nont<br>tażo<br>m c              | vybrad<br>eżą<br>za<br>ażow<br>wym<br>onta<br>toś        | ć<br>ve<br>war<br>ego<br>ażo<br>ć p      | pliki<br>tość<br>wego<br>liku      |
| a. Kl<br>b. Ki<br>c. Kl<br>d. Kl<br>f. Kli<br>d<br>g. Kl<br>h. Kl | liknij pole v<br>liknij ikone<br>a t a l o g<br>liknij ikone<br>liknij ikone<br>iknij ikone<br>o b i e ż<br>liknij ikone<br>liknij ikone           | v praw<br>select al<br>u .<br>cancel                | ym gól<br>, a<br>, a b<br>Aby s<br>Aby<br>y w l<br>g o k<br>, a b<br>, a b | rnymro<br>byza<br>yod<br>skopiow<br>wyciąć<br>cleić<br>atalo<br>yus<br>byzr | gu folder<br>z n a c z<br>z n a c z<br>vać zazna<br>zaznaczo<br>z a w a<br>o g u<br>u n ą ć<br>n i e n i o | u<br>zyć w<br>zyć z<br>czonyp<br>nyplik<br>irtoś<br>wybi<br>ć naż  | az<br>olik c<br>nas<br>ć s<br>r a n | ysti<br>nac<br>dosto<br>toler<br>sto<br>ą z<br>ę w   | ,a<br>kie<br>∶zo<br>błun<br>mon<br>łu<br>aw<br>yb | iby w<br>bi<br>ną<br>nont<br>tażo<br>mo<br>rar | vybrad<br>eżą<br>za<br>ażow<br>wym<br>onta<br>toś<br>neg | ć<br>ce<br>war<br>ego<br>ażo<br>ć p<br>o | pliki<br>tość<br>wego<br>liku      |

jeden)

# **2.3** mile widziany

### 2.3.1 wyświetlać

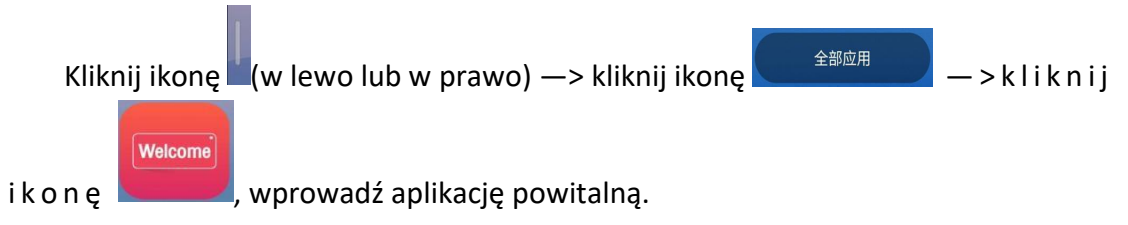

| Custom         |                                                                                   |                         | COL        | DE YBWAZY Delete |
|----------------|-----------------------------------------------------------------------------------|-------------------------|------------|------------------|
| +              | Custom                                                                            | Custom                  | Custom     | Custom           |
| Custor         | m                                                                                 |                         |            |                  |
| Birthday Party | C<br>G<br>G<br>G<br>G<br>C<br>G<br>C<br>C<br>C<br>C<br>C<br>C<br>C<br>C<br>C<br>C | 生日带研<br>Hoppy Birthdevi |            |                  |
|                |                                                                                   |                         | <b>*</b>   |                  |
| Happy H        | Iour Romantic Balloc                                                              | on Pink Paper Cutting   | Neon Party | _                |
|                | ZXXX<br>Vietcare<br>Hax<br>egeste                                                 | Welsome<br>sesses       | Welcome    |                  |

Główny interfejs jest podzielony na niestandardowy, przyjęcie urodzinowe, multimedia i tekst.

### 2.3.2 Wprowadzenie do funkcji

Wyświetl podgląd i otwórz obraz szablonu w głównym interfejsie do edycji:

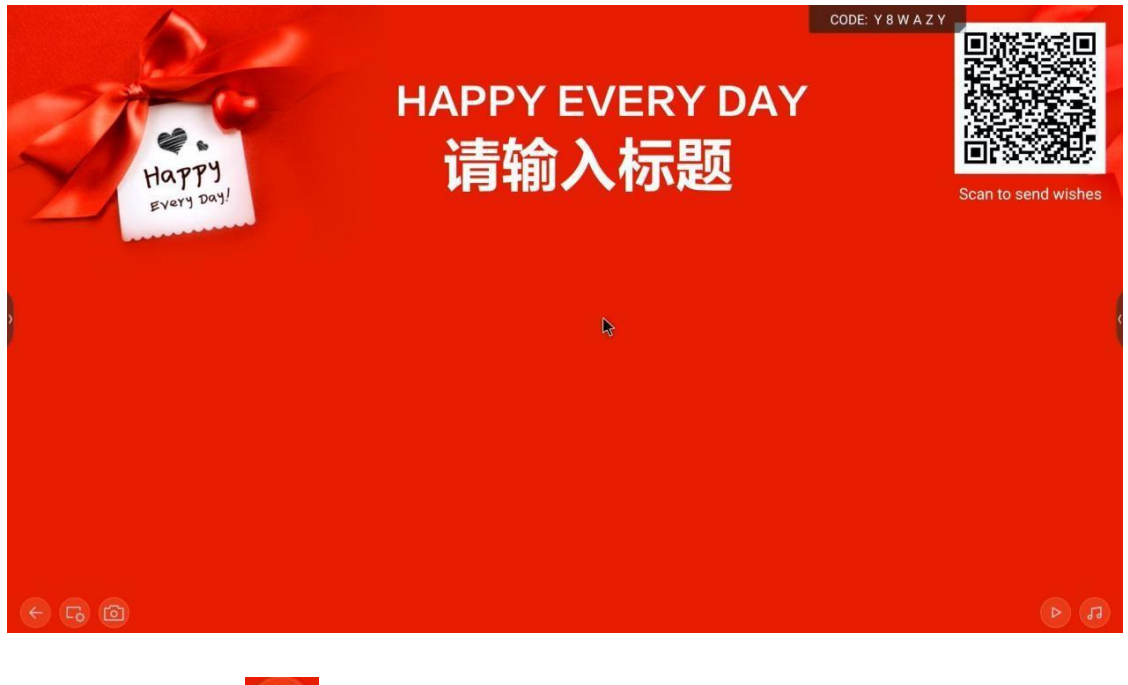

(1) Kliknij ikonę , aby przejść do trybu edycji

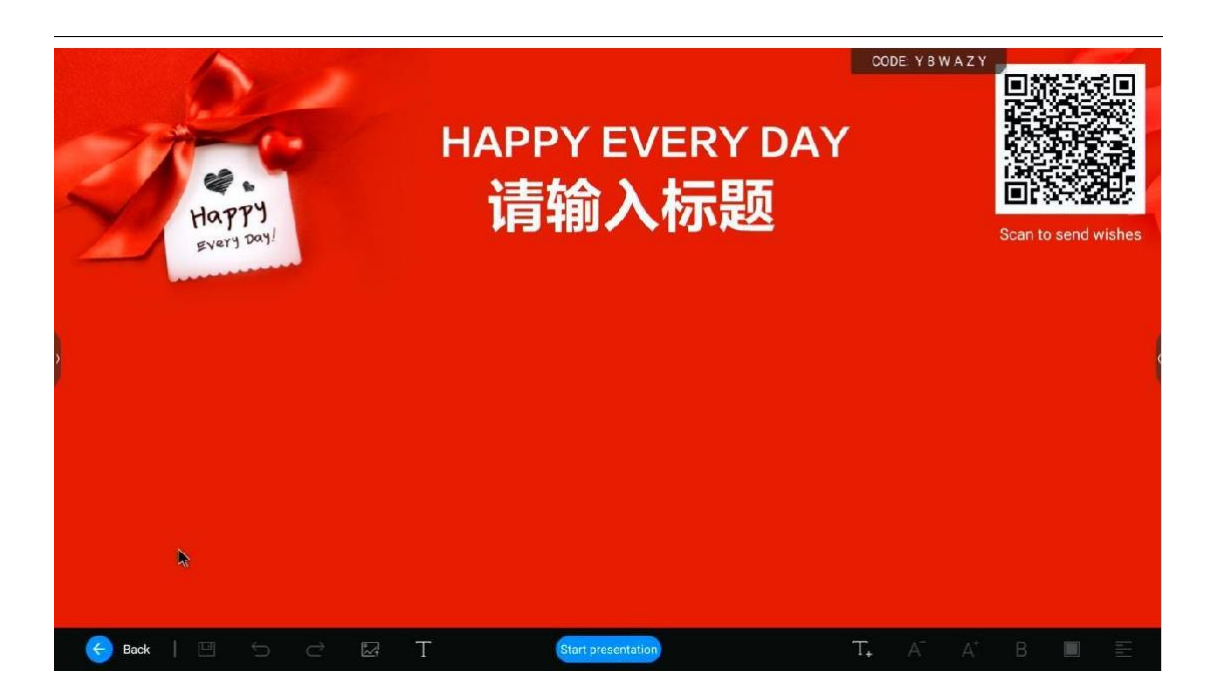

a. Kliknij ikonę 🖾 , aby ustawić obraz tła, który można przesłać lokalnie

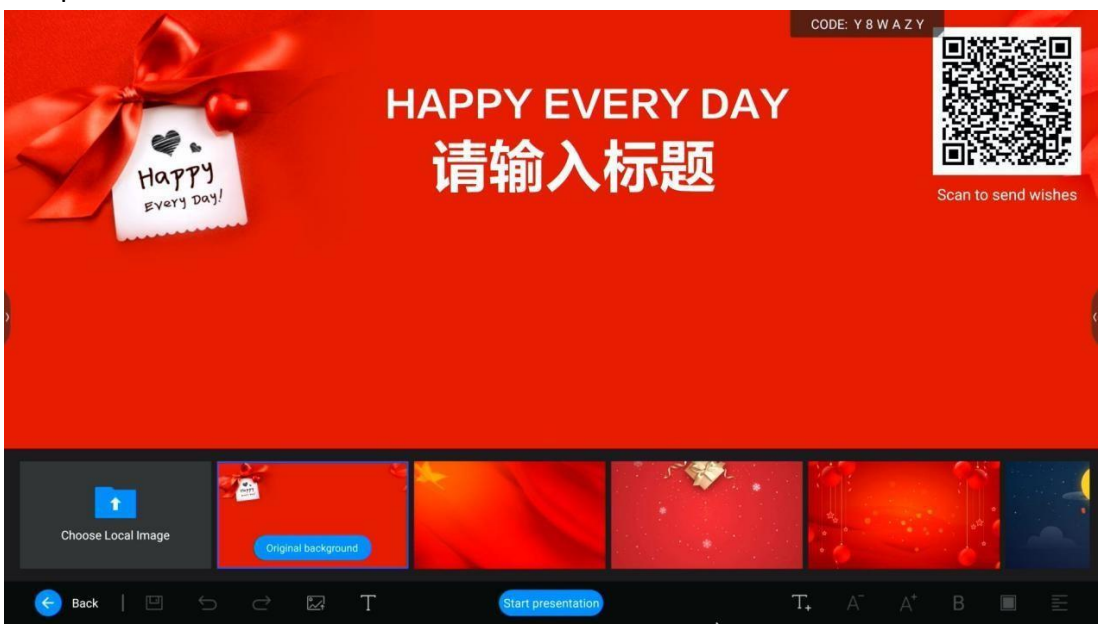

b. Kliknij ikonę , aby ustawić szablon tekstowy. Nie można dostosować szablonu tekstowego, ale można dodać tekst.

| W              | elcome<br><sub>请在此输</sub> 〉 | e here<br>N副标题                  |                  | CODE: Y C W A Z J | can to send wishes |
|----------------|-----------------------------|---------------------------------|------------------|-------------------|--------------------|
| 拾到欢迎<br>朋友们的到来 | Welcome here                | <sup>8,800,00</sup><br>各位朋友们的别来 | 欢迎<br>朋友们的到来<br> | 热烈欢迎<br>essecces  | ****               |
| 😝 Back   😐 🗎   | 5 C 🖾 T                     | Start presentation              | 1                | Γ. Α' Α'          | в 🗉 🗄              |

c. Kliknij ikonę 🛄 , aby edytować tekst i dostosować zawartość tekstu.

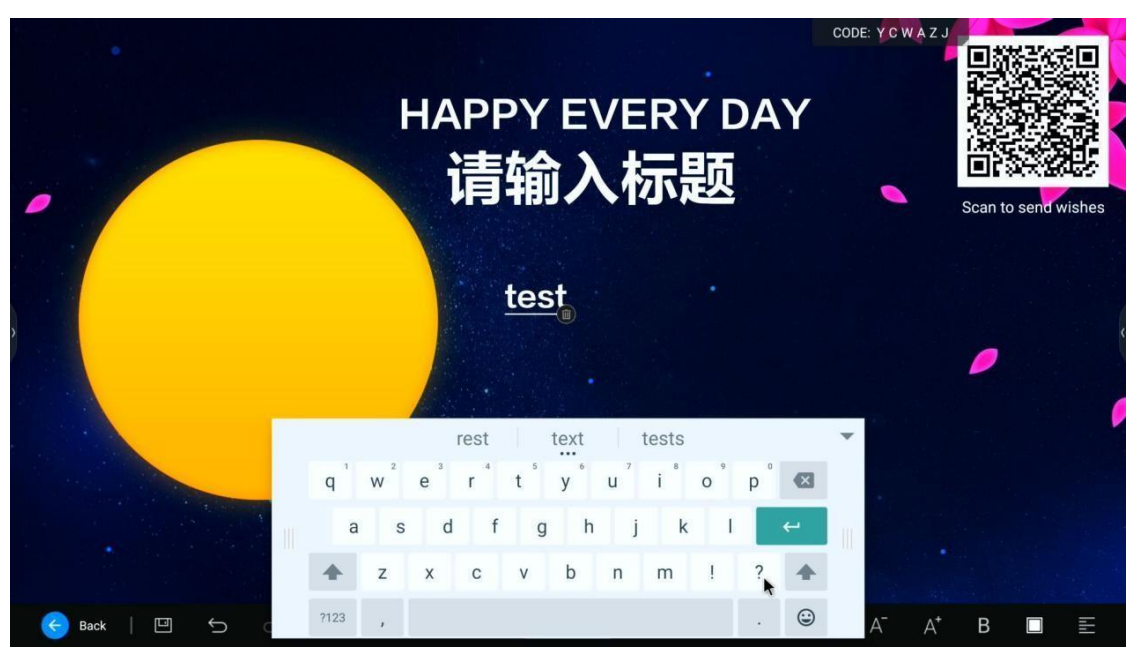

d. Kliknij ikonę A i ikonę A , aby powiększyć lub zmniejszyć czcionkę tekstu edytowaną w poprzednim kroku.

- e. Kliknij ikonę 🏼 , aby pogrubić edytowaną zawartość tekstu.
- f. Kliknij ikonę 🛄 , aby dostosować kolor edytowanego

#### tekstu

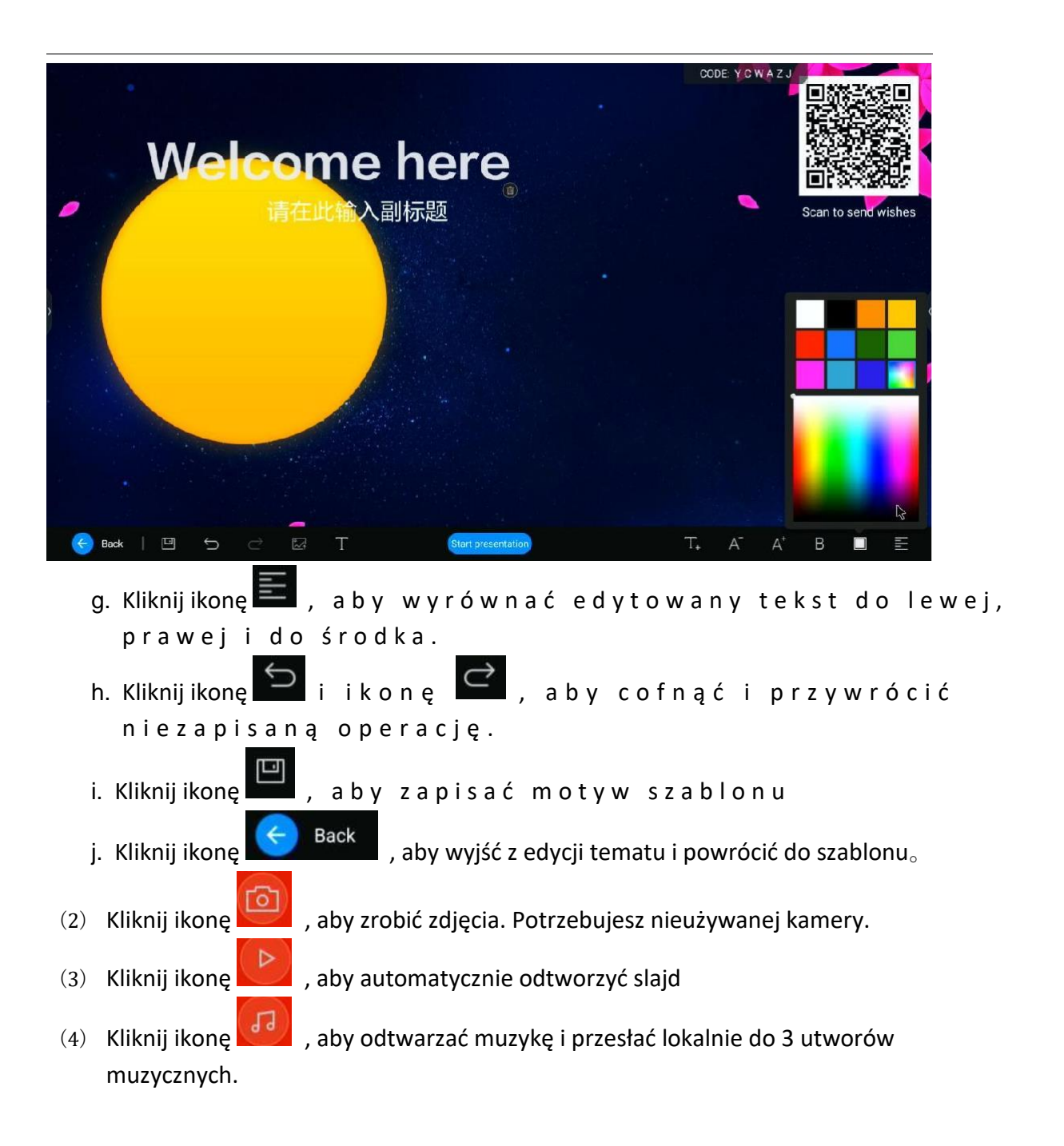

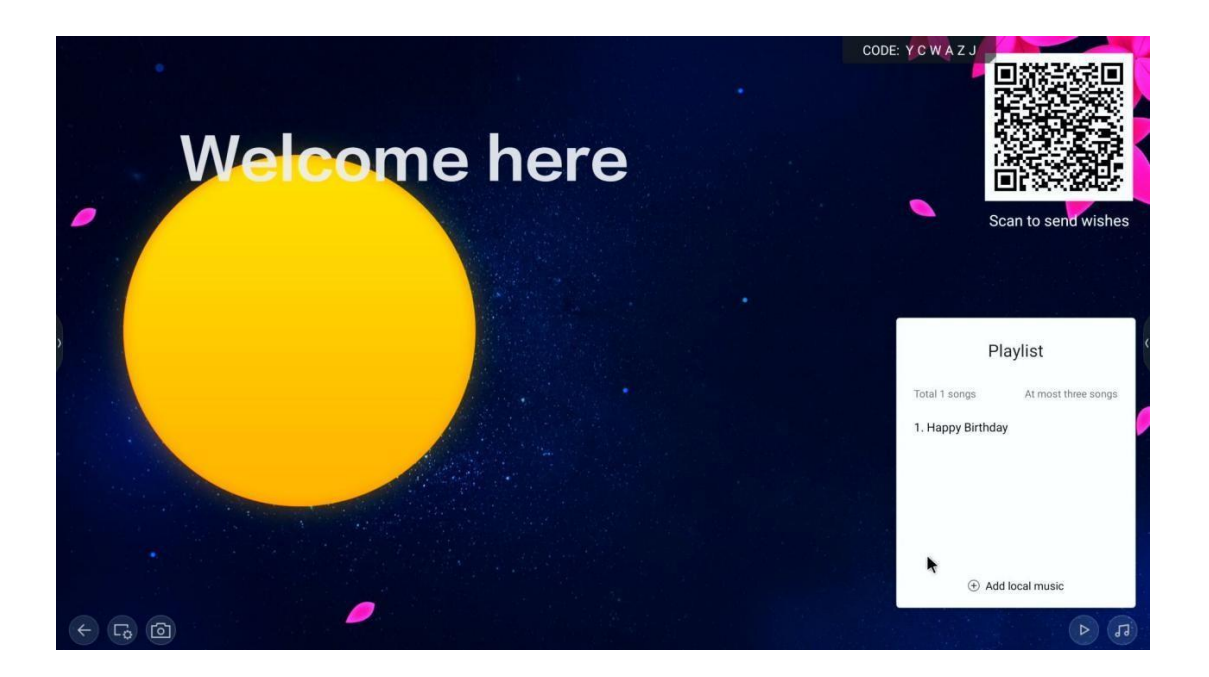

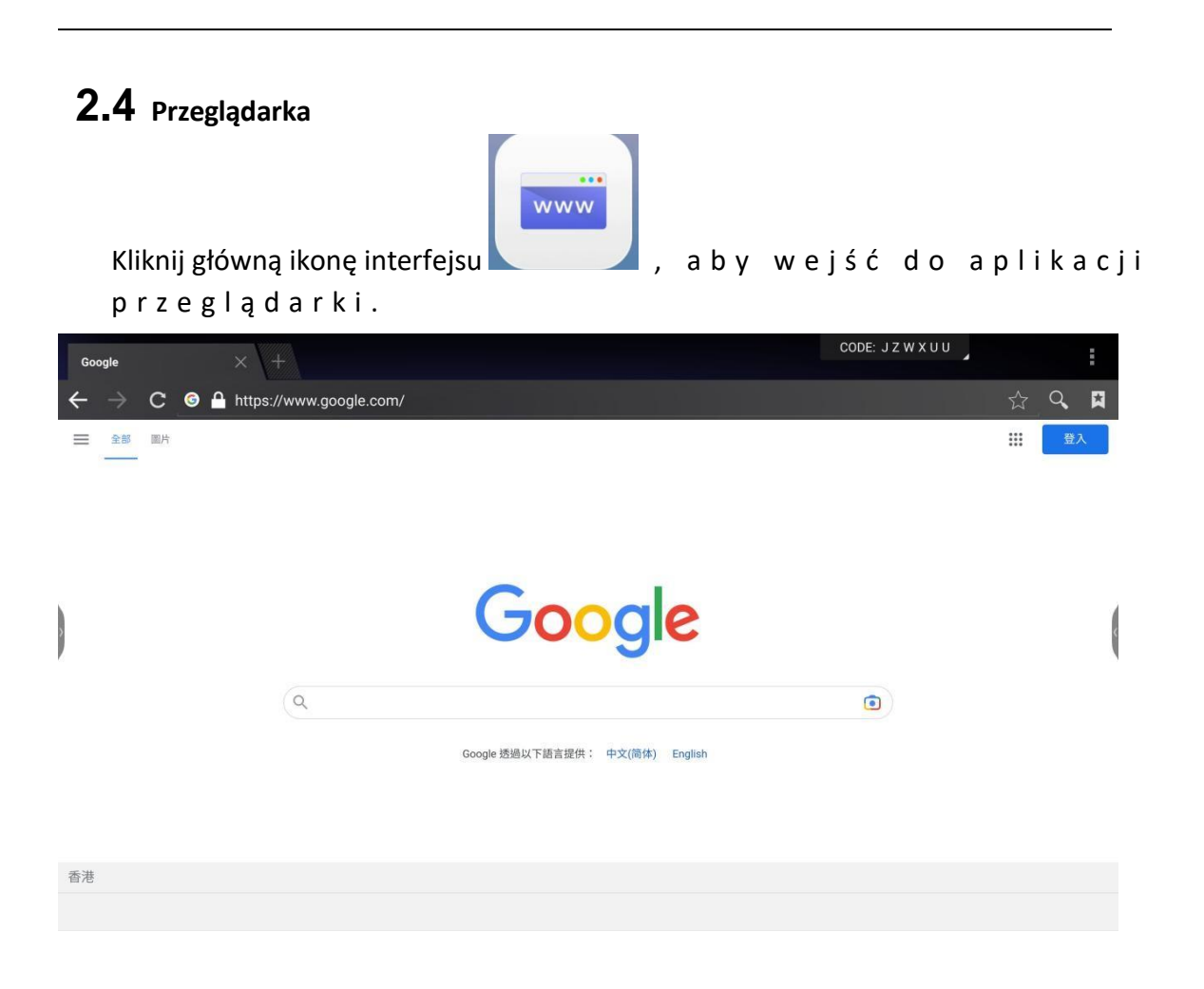

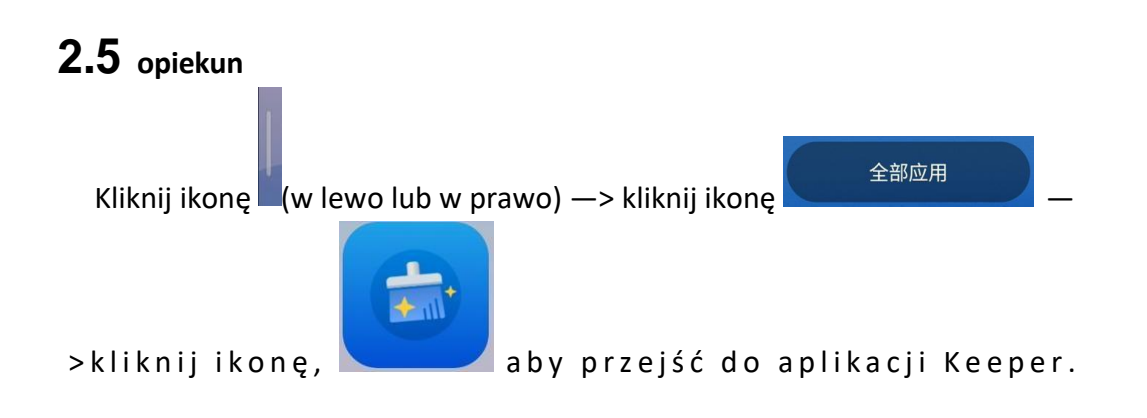

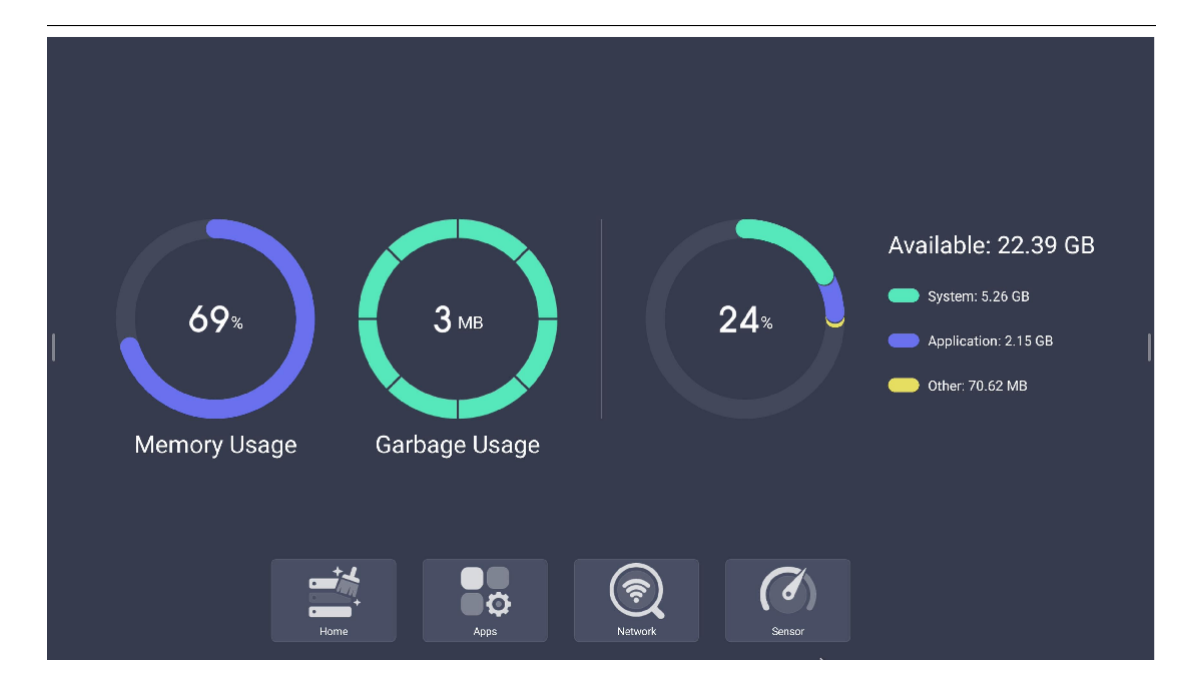

(1) Kliknij ikonę strony

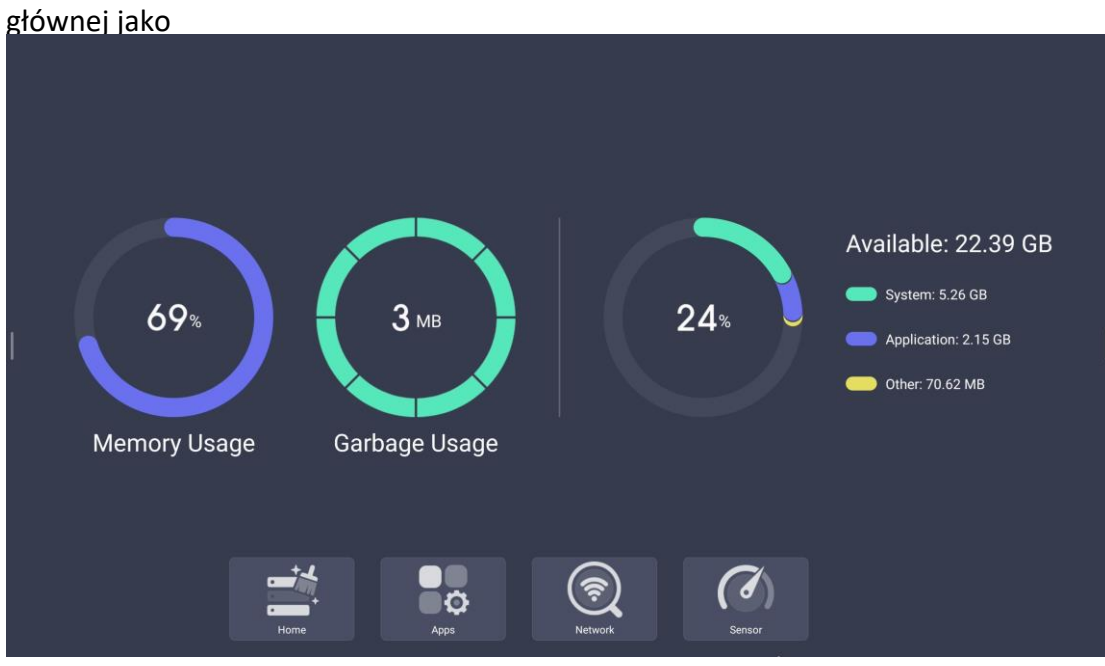

(2) Kliknij ikonę aplikacji, aby wyświetlić jako

| AppLockAer<br>Stare 14 MH<br>Version: em-stable* (b., 14 MH<br>Version: em-stable* (c., 14 MH<br>Version: em-stable* (c., 14 MH<br>Version: 4.0.0.527 | ti ees                                                      |
|----------------------------------------------------------------------------------------------------|-------------------------------------------------------------|
| Finder Note Palette<br>Size: 47 MR<br>Version: em-stable/fa0. Version: 1.0.1.314                                                                      | F-254. Screen Lock<br>Store 11 MR<br>Version: em-stable*d5. |
| ScreenShare<br>Size: 33" MB<br>Version: F4C.3.14.3645,<br>Size: 14 MF<br>Version: em-stable*98<br>Size: 14 MF<br>Version: em-stable*98<br>Size: 14 MB | er42 Welcome Welcome                                        |
| WPS Office<br>Size: 276 VH<br>Version: 14.6.1                                                                                                    |                                                             |
|                                                                                                    |                                                             |
|                                                                                                    | Conser<br>Senser                                            |

Kliknij ikonę, aby wyświetlić informacje o wersji.

(3) Kliknij, aby automatycznie wyczyścić bezużyteczne pliki.

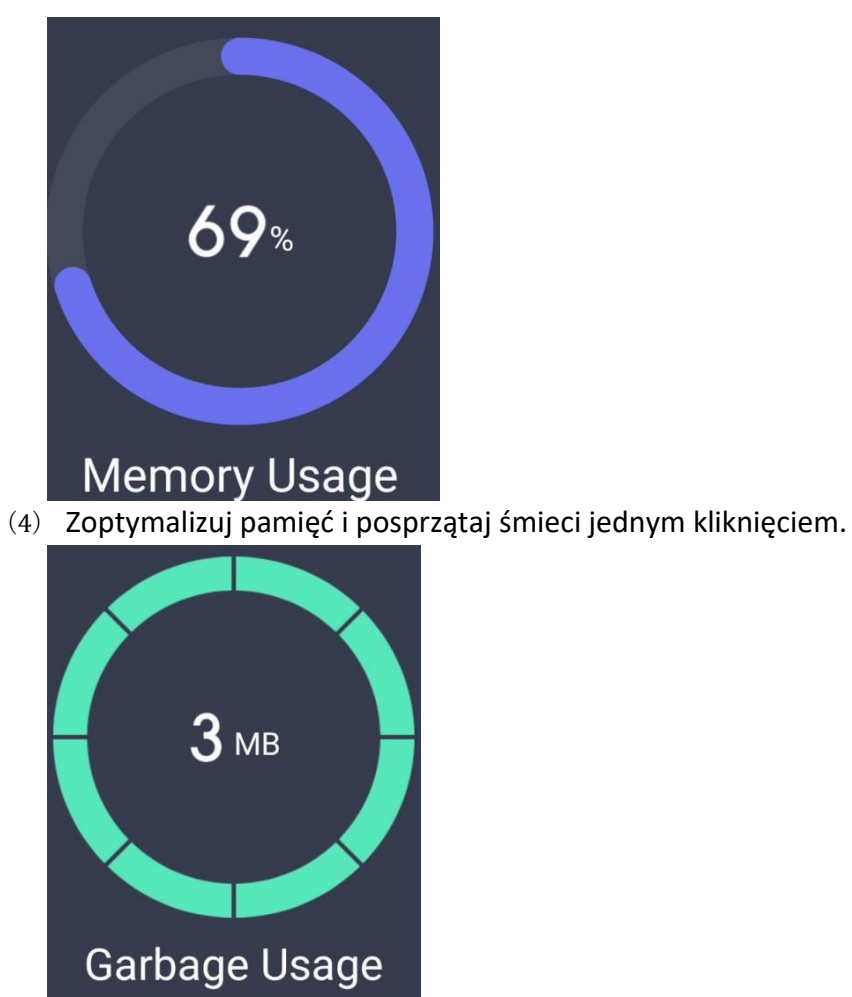

(5) Kliknij ikonę sieci, aby view stan sieci, a następnie kliknij sieć

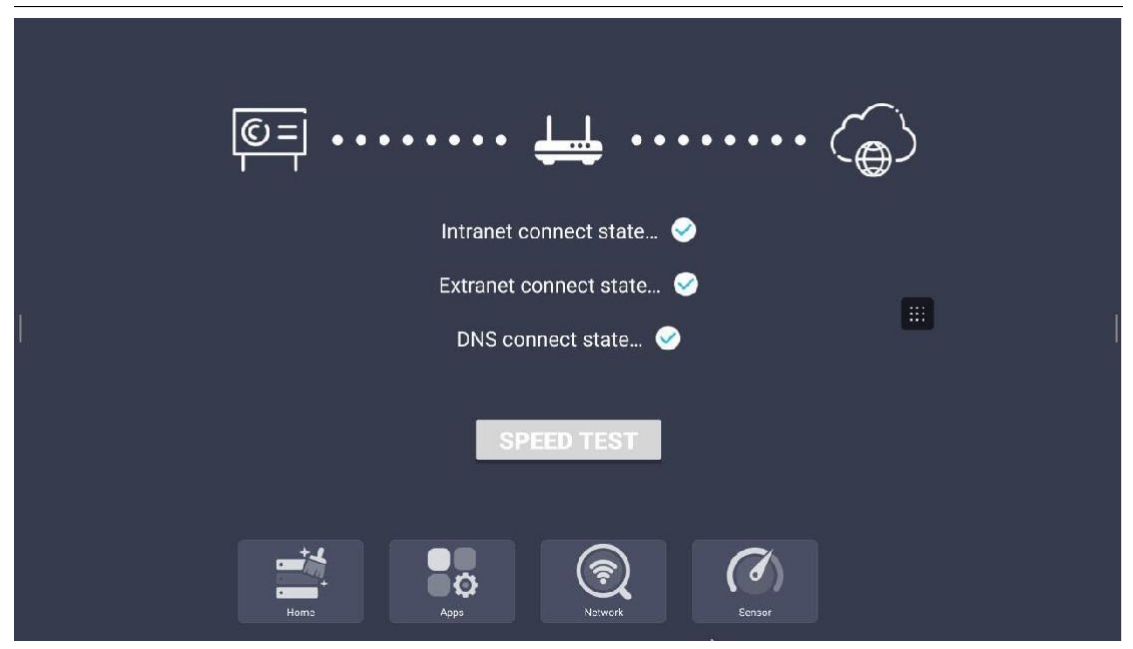

Kliknij ponownie pomiar prędkości sieci, aby wyświetlić aktualną fluktuację sieci

|  | ©=] •• |        |                     | • • • • • • • ( | <u>(</u> ) |  |
|--|--------|--------|---------------------|-----------------|------------|--|
|  |        | currer | nt speed: 1.34 MB/s |                 |            |  |
|  |        |        |                     |                 |            |  |
|  | Home   | Apps   | Network             | Sensor          |            |  |

(6) Kliknięcie czujnika zostanie wyświetlone w następujący sposób, jeśli jest czujnik można otworzyć

|      | Temperature sensor<br>Hunridiiy sensor<br>CO2 sensor<br>PM2 5 sensor | •<br>•<br>•   |  |
|------|----------------------------------------------------------------------|---------------|--|
| Home | Agps Notwork                                                         | CC)<br>Ecnoor |  |

## **2.6** Sterownik chmury

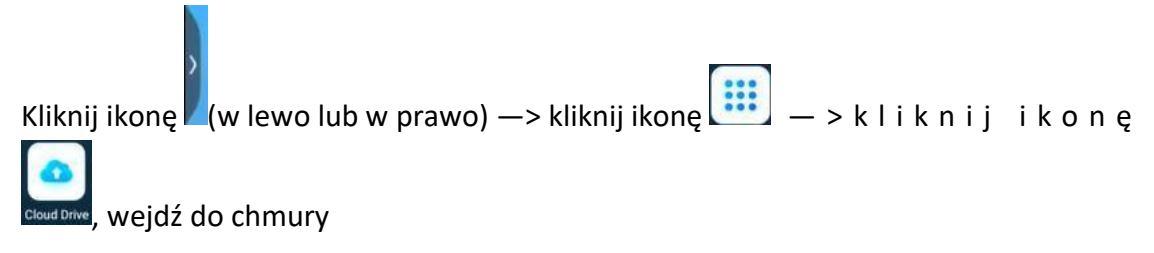

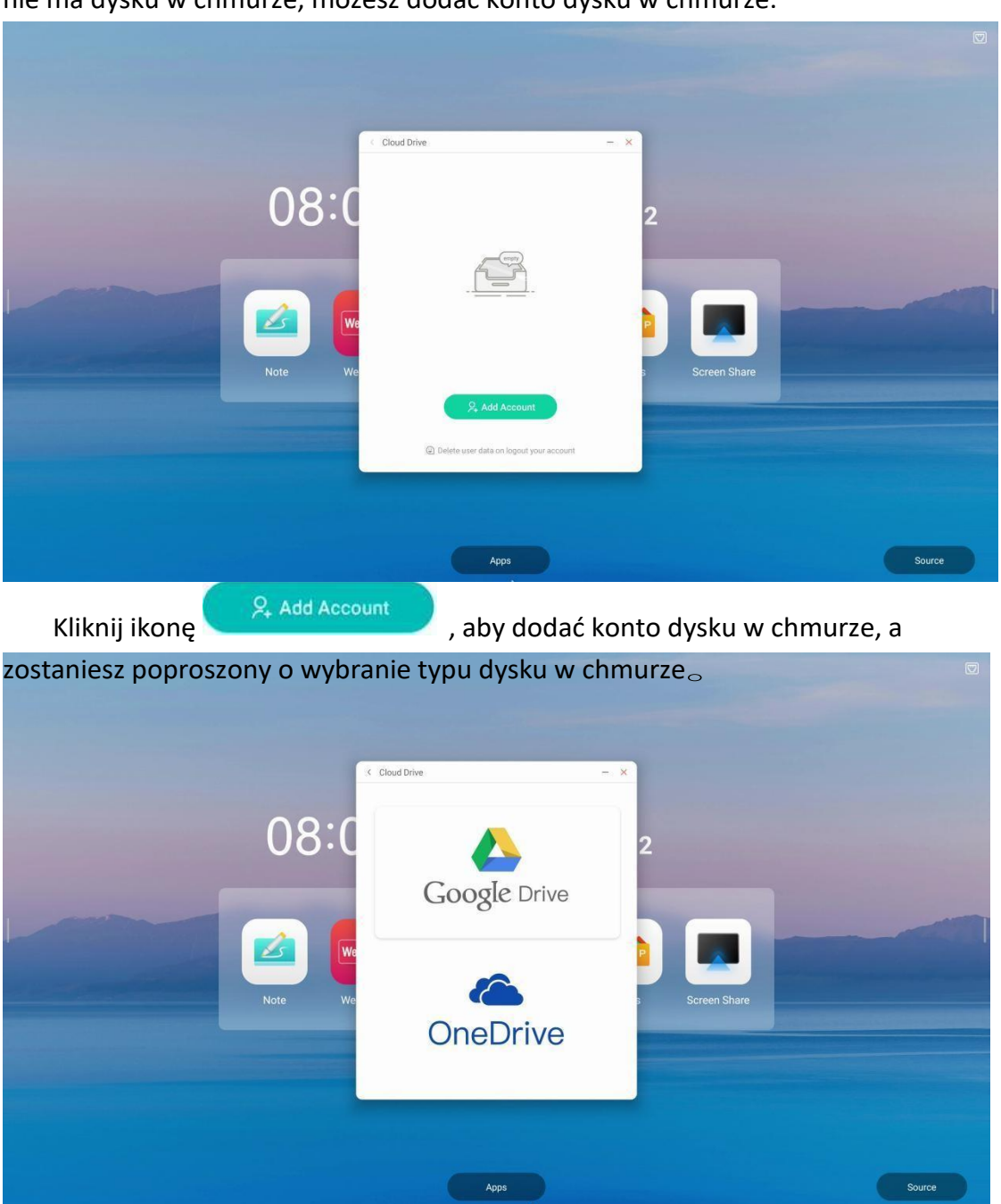

Aplikacja sterownika. Najpierw pokaże, że dysk w chmurze został dodany. Jeśli nie ma dysku w chmurze, możesz dodać konto dysku w chmurze.

Wybierz odpowiedni typ i wprowadź hasło do konta, aby zweryfikować logowanie.

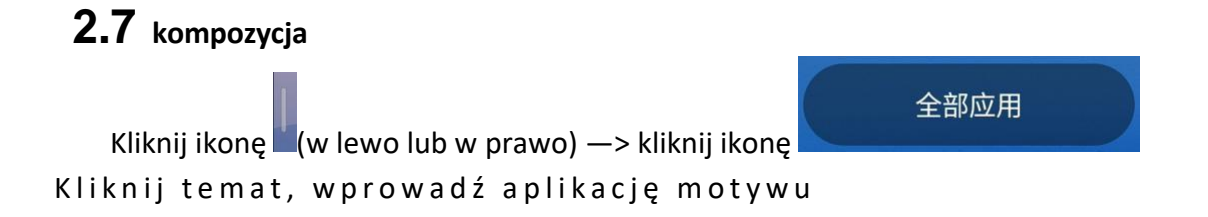
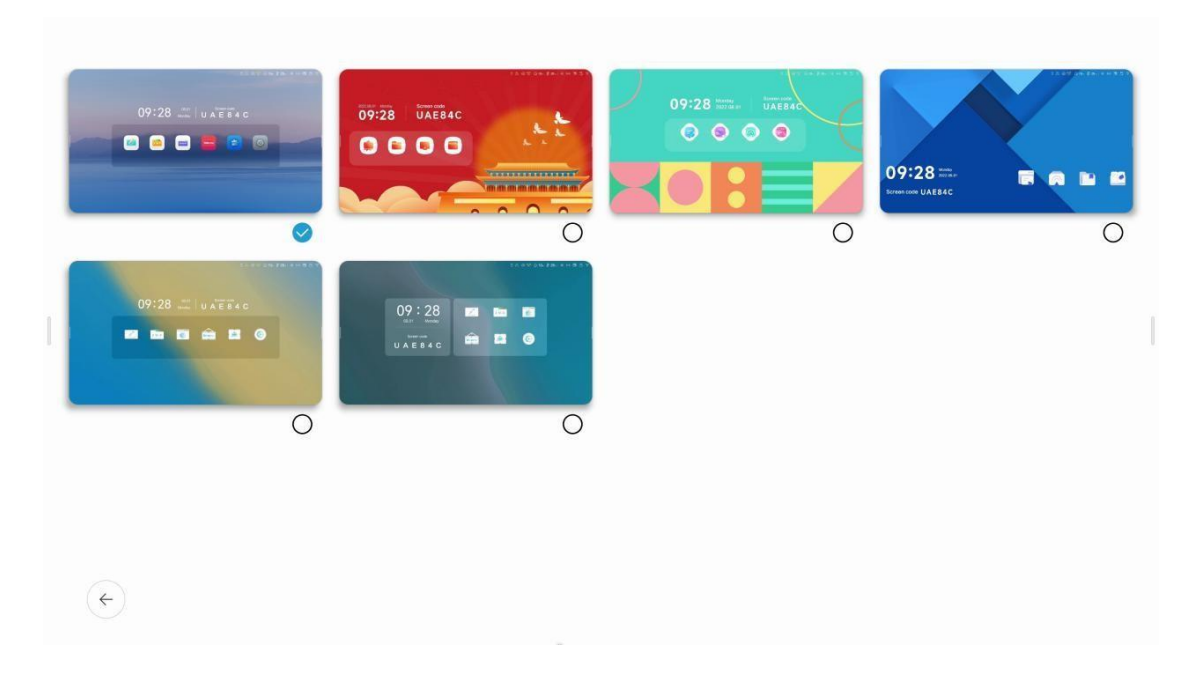

Kliknij miniaturę motywu, aby wyświetlić duży obraz. Kliknij "wybierz", aby ustawić go jako motyw.

## 2.8 Deska kreślarska

Dodano aplikację obszaru roboczego

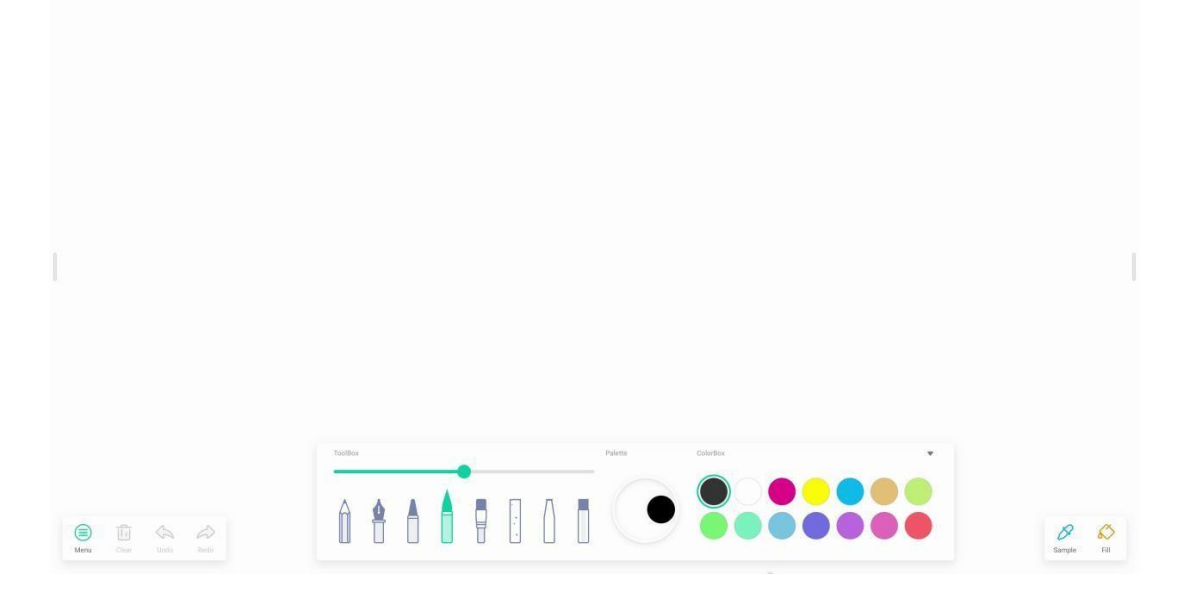